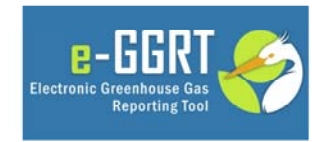

e-GGRT Training Webinar on Reporting GHG Data for Subparts C & D

David Jacobson U.S. Environmental Protection Agency Greenhouse Gas Reporting Program (GHGRP)

1

Updated 2/17/12

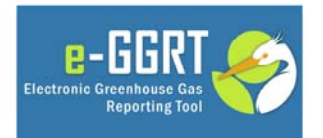

This training is provided by EPA solely for informational purposes. It does not provide legal advice, have legally binding effect, or expressly or implicitly create, expand, or limit any legal rights, obligations, responsibilities, expectations, or benefits in regard to any person.

2

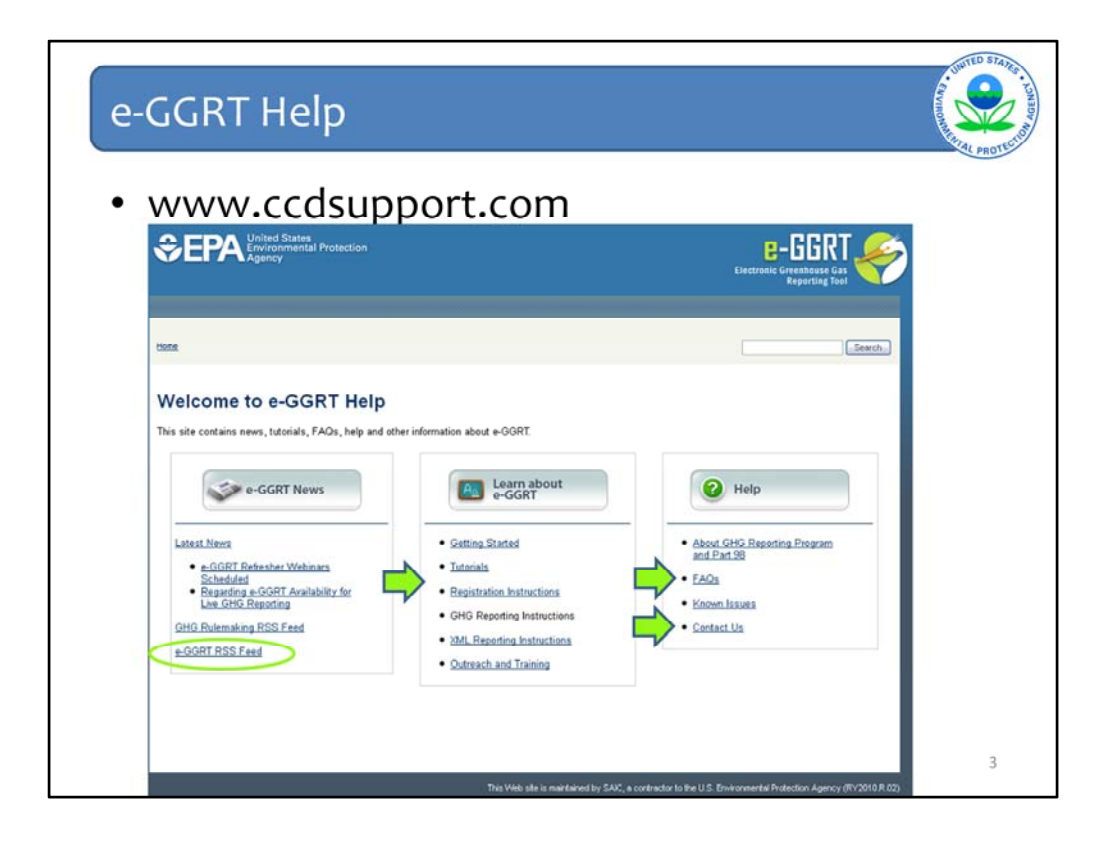

## Presentation Highlights

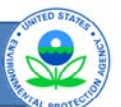

- Adding Subparts
- Subpart C Adding a Configuration
- Subpart C Entering Emissions Information
- Subpart D Reporting
- Data Validation
- Emission Roll-ups

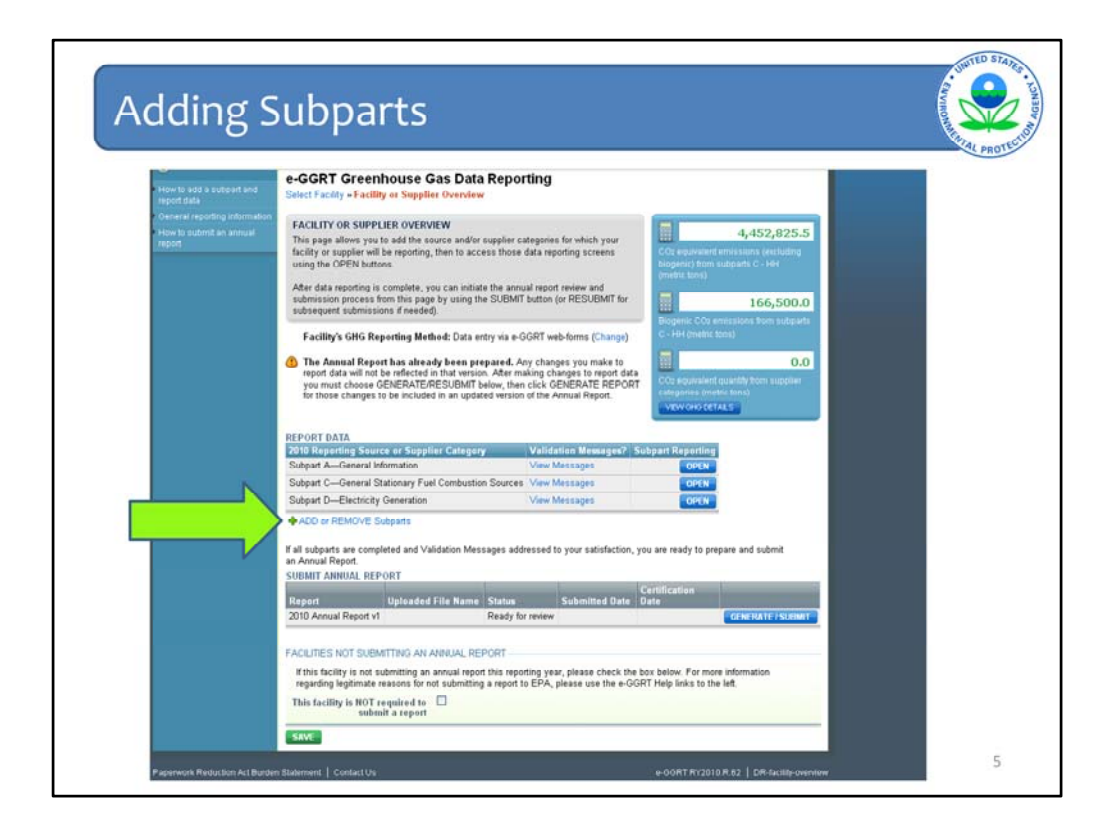

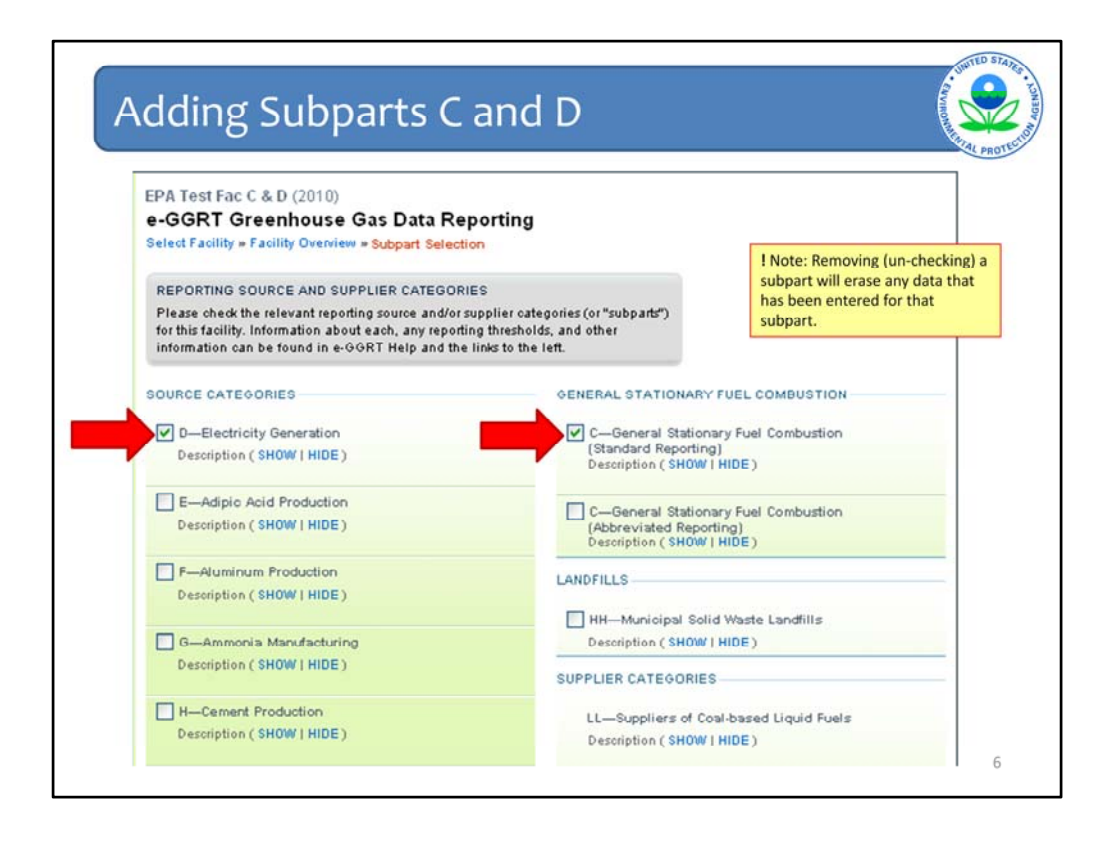

Before we can open the subpart C and D modules, we must select them on the subpart selection page. After checking the boxes for subparts C and D, we click save on the bottom of the screen.

Unselecting a subpart will cause all data that had been previously added in a subpart to be deleted. To prevent accidental deletion, a warning message will appear after unchecking a subpart.

| Control and the control of the control of the control on the control on the control on the control on the contr                                                                                                    | use Ga Data Re<br>supplier Overview<br>(overview)<br>db besource and/or angle<br>reporting, then to access<br>mplets, you can initial of<br>the age by wing the 81<br>fracedor)<br>ing Method: Data uplead<br>a Supplier Calegory<br>mation                                                                                                    | poperting<br>option categories for<br>those data repetit<br>the annual repetit<br>UBMIT button (or RI<br>a via XML (Change)<br>Vial deficit<br>View Mest                                                                                                    | c which your<br>ing screens<br>eriem and<br>ESUBMIT for<br>)                                                                                                    | Consistence entrance<br>became a la construcción<br>(entrance la construcción)<br>Persperse<br>Construcción<br>Persperse<br>Construcción<br>Construcción<br>MENO CHO DETAUL<br>Participada<br>Persperse<br>Construcción<br>MENO CHO DETAUL<br>Participada<br>Persperse<br>Construcción<br>Persperse<br>Construcción<br>Persperse<br>Persperse<br>Pe | 0<br>sins (excluding<br>rateports<br>of<br>dr from source<br>ex)<br>0<br>Ry from suppler<br>of<br>5                                                                                                    |                                                                                                    |                                                                                                    |
|----------------------------------------------------------------------------------------------------|----------------------------------------------------------------------------------------------------|----------------------------------------------------------------------------------------------------|----------------------------------------------------------------------------------------------------|----------------------------------------------------------------------------------------------------|----------------------------------------------------------------------------------------------------|----------------------------------------------------------------------------------------------------|----------------------------------------------------------------------------------------------------|
| Alexit of solidly a Pacifity of<br>PACILITY OR SUPPLIER<br>This page allown you by Car<br>This page allown you by Car<br>This page allown you by CPU be done<br>and the state sequence with the<br>provide solid solid solid solid solid<br>provide solid solid solid solid solid<br>Pacifity's OHO Report<br>Pacifity's OHO Report<br>ON Report DATA<br>ON Report DATA                                                                                                    | Bupplier Destrieter<br>OVEINTEW<br>did the source and/or page<br>reporting, then to access<br>majeste, you can initiate<br>this page by using the SL<br>if needed.<br>Initiate and the source of the<br>resource of the source of the<br>resource of the source of the source of the<br>resource of the source of the source of the<br>resource of the source of the source of the<br>resource of the source of the source of the<br>resource of the source of the source of the<br>resource of the source of the source of the<br>resource of the source of the source of the<br>resource of the source of the source of the source of the<br>resource of the source of the source of the<br>resource of the sour | oplier categories for<br>those data reportin<br>the annual report re<br>ISBMIT button (or RI<br>IsBMIT button (or RI<br>via XML (Change)<br>Viairdidition<br>View Mest                                                                                                    | e which your<br>ng soreens<br>aview and<br>ESUBMIT for<br>)                                                                                                    | CO2 exploritient entra<br>biogene) from source<br>(metric torus)<br>Disperse: Co2 entraces<br>categories (metric torus)<br>CO2 exploritient quart<br>CO2 exploritient quart<br>CO2 exploritient quart                                                                                                    | 0<br>ions (scholing<br>categories<br>a)<br>a)<br>a)<br>b)<br>b)<br>b)<br>b)<br>b)<br>b)<br>b)<br>b)<br>b)<br>b)<br>b)<br>b)<br>b)                                                                                                    |                                                                                                    |                                                                                                    |
| PACILITY OR SUPPLIER<br>This page allow give to be<br>using the OPEN below.<br>In the second second second second second<br>public second second second second second<br>public second second second second<br>second second second second second<br>second second second second second<br>second second second second second<br>second second second second second second<br>second second second second second second<br>second second second second second second<br>second second second second second second<br>second second second second second second second<br>second second second second second second second<br>second second second second second second<br>second second second second second second second<br>second second second second second second second second<br>second second second second second second second second<br>second second second second second second second second<br>second second second second second second second second<br>second second second second second second second<br>second second second second second second second<br>second second second second second second second<br>second second second second second second second<br>second second second second second second second second<br>second second se                                                                                                    | OVERVIEW<br>dd the spuese and/er sign<br>reporting. Then to access<br>the space by using the SL<br>if nasked):<br>ing Mathod: Data uplead<br>ing Mathod: Data uplead<br>ing Supplier Category<br>mation                                                                                                    | pplier categories for<br>those data repetiti<br>the annual report re<br>IBMIT button (or RI<br>IBMIT button (or RI<br>t via XML (Change)<br>Viairdation<br>View Mest                                                                                                    | e which your<br>ing screens<br>eview and<br>ESUBMIT for<br>)                                                                                                    | CD2 angle dent amits<br>biogene) them around<br>(restrictions)<br>Degrees. CD2 anticase<br>categories (marks tan<br>CD2 angle dent quark<br>CD2 angle dent quark<br>CD2 angle dent quark<br>CD2 angle dent quark                                                                                                    | 0<br>sints (svaluking<br>catagories<br>0<br>def from source<br>1)<br>0<br>Ry from supplier<br>2                                                                                                    |                                                                                                    |                                                                                                    |
| The page allower yet to<br>except the operation of<br>using the OPEN bottom.<br>After data negoting in con-<br>bubmission processing in con-<br>bubmission processing in<br>the second second second second<br>processing and the second second second<br>processing and the second second second<br>second second second second second<br>second second second second second<br>second second second second second<br>second second second second second<br>second second second second second<br>second second second second second<br>second second second second second<br>second second second second second<br>second second second second<br>second second second second<br>second second second<br>second second second<br>second second second<br>second second<br>second second<br>second<br>second second<br>second<br>second second<br>second<br>second<br>second second<br>second second<br>second second second second second second second second second<br>second second second second sec | add the sprune and/or org<br>reporting, then to access<br>mpiete, you can initiate<br>in age by using the SL<br>finanded).<br>Ining Mathod: Data uplead<br>or Supplier Category<br>mation                                                                                                    | oplier categories for<br>those data report<br>the annual report re<br>JBMIT button (or RI<br>ti via XML (Change)<br>Viai dati Joh<br>View Mest                                                                                                    | e which your<br>ing screens<br>eview and<br>ESUBMIT for<br>)                                                                                                    | CO2 equiralent erreis<br>Reagenal from anome<br>(restric torus)                                                                                                    | 0<br>sine (excluding<br>scalegories<br>0<br>nu from source<br>a)<br>0<br>8<br>y from supplar<br>5                                                                                                    |                                                                                                    |                                                                                                    |
| submission process from to<br>volve quart rub mastron in<br>Pacility's GHG Reports<br>EPORT DATA<br>OTO Reporting Source to<br>vubpart A—General Inform                                                                                                    | this page by using the SL<br>r needed).<br>Ing Method: Data uplead<br>e Supplier Category<br>mation                                                                                                    | JBMIT button (or RI<br>svia XML (Change)<br>Validation<br>View Mess                                                                                                    | ESUBMIT for                                                                                                    | Biogene: CO2 emission<br>categories: (metro sur<br>CO2 equivalent quart<br>sensaries: (metro sur<br>VECW OHO DETAIL                                                                                                    | 0<br>eg from source<br>e)<br>b<br>ty from supplier<br>e)<br>5                                                                                                    |                                                                                                    |                                                                                                    |
| Facility's GHG Reports                                                                                                    | ing Method: Data vplead<br>r Supplier Category<br>mation                                                                                                    | t via XML (Change)<br>Valication<br>View Mes                                                                                                    | )<br>Messages? 1                                                                                                    | Biogene CO2 emissio<br>categories (metro ter<br>CO2 equivalent quart<br>categories (metro ter<br>MEW CHO DETAIL                                                                                                    | ru fron source<br>n)<br>By Trum supplier<br>n)<br>S                                                                                                    |                                                                                                    |                                                                                                    |
| EPORT DATA<br>010 Reporting Source of<br>Jubpart A — General Infor                                                                                                    | r Supplier Category<br>mation                                                                                                    | Validation<br>View Mess                                                                                                    | h Messages? 5                                                                                                    | CO2 equivalent quarte<br>antequines (memories to<br>MEMICHIO DETAIL                                                                                                    | 0<br>dy trum supplier<br>x)                                                                                                    |                                                                                                    |                                                                                                    |
| 010 Reporting Source of<br>Subpart A—General Inform                                                                                                    | r Supplier Category<br>mation                                                                                                    | Validation<br>View Mess                                                                                                    | Messages? 5                                                                                                    | throad Researching                                                                                                    |                                                                                                    |                                                                                                    |                                                                                                    |
| ubpart A-General Infor                                                                                                    | mation                                                                                                    | View Mess                                                                                                    | 12.7.4.5                                                                                                    | and share to be a set of the set of the set                                                                                                    |                                                                                                    |                                                                                                    |                                                                                                    |
| who ad C Ganaral Stati                                                                                                    |                                                                                                    |                                                                                                    | 0.644                                                                                                    | OPEN                                                                                                    |                                                                                                    |                                                                                                    |                                                                                                    |
| roopan coenerar orac                                                                                                    | onary Fuel Combustion S                                                                                                    | Sources None                                                                                                    |                                                                                                    | OPEN                                                                                                    |                                                                                                    |                                                                                                    |                                                                                                    |
| iubpart D-Electricity Oer                                                                                                    | neration                                                                                                    | None                                                                                                    |                                                                                                    | OPEN                                                                                                    |                                                                                                    |                                                                                                    |                                                                                                    |
| ADD or REMOVE Subp.                                                                                                    | att                                                                                                    |                                                                                                    |                                                                                                    | $\sim$                                                                                                    |                                                                                                    |                                                                                                    |                                                                                                    |
| all subparts are complete<br>h Annual Report.<br>UBMIT ANNUAL REPORT                                                                                                    | ed and Validation Messa                                                                                                    | ges addressed to yo                                                                                                    | eur satisfastion, y                                                                                                    | ou are ready to prepare                                                                                                    | r and submit                                                                                                    |                                                                                                    |                                                                                                    |
| t                                                                                                    | Industed File Name                                                                                                    | Card on C                                                                                                    | Sico Date                                                                                                    | Iubnited                                                                                                    |                                                                                                    |                                                                                                    |                                                                                                    |
| 010 Annual Report v1                                                                                                    |                                                                                                    | Not Generated                                                                                                    | Ref. Alberta Hill                                                                                                    | GE                                                                                                    | ERATE / SUBMIT                                                                                                    |                                                                                                    |                                                                                                    |
| ACILITIES NOT SUBMIT<br>If this facility is not subm<br>regarding legitimate rea<br>This facility is NOT requ<br>submit a                                                                                                    | TING AN ANNUAL REPO<br>Milling an annual report to<br>soons for not submitting a<br>unred to                                                                                                    | int<br>his reporting year, p<br>report to EPA, plea                                                                                                    | please check the<br>ase use the e-O(                                                                                                    | bax below. For more in<br>RT Help links to the let                                                                                                    | formation<br>ft                                                                                                    |                                                                                                    |                                                                                                    |
|                                                                                                    | DD or REMOVE Subp<br>pubpatis are completi-<br>neral Report.<br>MIT ANNUAL REPOR-<br>ort<br>D Annual Report v1<br>LITHES HOT SUBMIT<br>his facility is not subm<br>garding legilithate re-<br>is facility is NOT sug<br>guident                                                                                                    | Do en REMOUE Euspare<br>volgant was completed and Vatidation Messa<br>mark Report<br>MIT ANNUAL REPORT<br>od<br>D Annual Report v1<br>LITRES NOT SUBMITTING AN ANNUAL REPO<br>his facility is not submitting an annual report<br>with marks and a report<br>at facility is NOT regulared for an annual<br>marks and a report | DD or REMOVE Subparts Volganiz van completed and Validation Messages addressed to pr varial Report Att ANNUAL REPORT Of Updowsdaf file Name Oracles O Annual Report V1 Not Generated UnitEs Not SubMitTING Are ANNUAL REPORT Init Galoty is not submitting a report to EPA, pie ta facility is NOT rougeneting a report | Do en REMOVE Subjecte<br>wegit Reped.<br>MIT ANNUM, REPORT<br>of                                                                                                    | DD or REMOVE Subjects and Validation Messages addressed to your satisfaction, you are ready to prepare<br>weak Report.<br>MIT ANNOUN, REPORT<br>of University of University of University of University Open Content of University Open Content of | DD or REMOVE Subjects United and Validation Messages addressed to your satisfaction, you are ready to prepare and submit MET ANUMAL REPORT  at United Point United and This Norm Status Status | Do en REMOVE S uspace:<br>uological are completed and Validadien Messages addressed to your satisfaction, you are ready to prepare and submit<br>multi Report<br>ort Annouel, REPORT<br>Other Complete Complete C |

After adding the subparts, they will appear on the Facility Overview page. To access the subpart C and D overview pages, we can click on the open buttons on the right side of the screen.

Next we will discuss when the subpart C and D modules should be used.

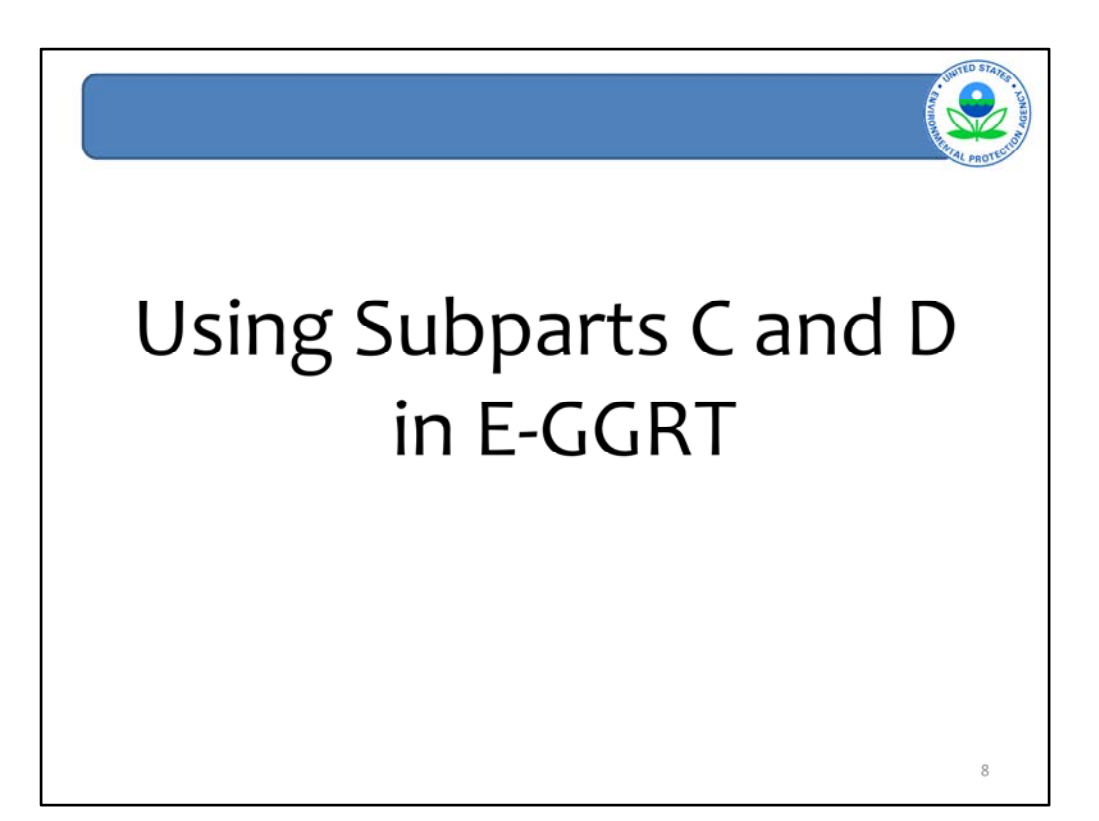

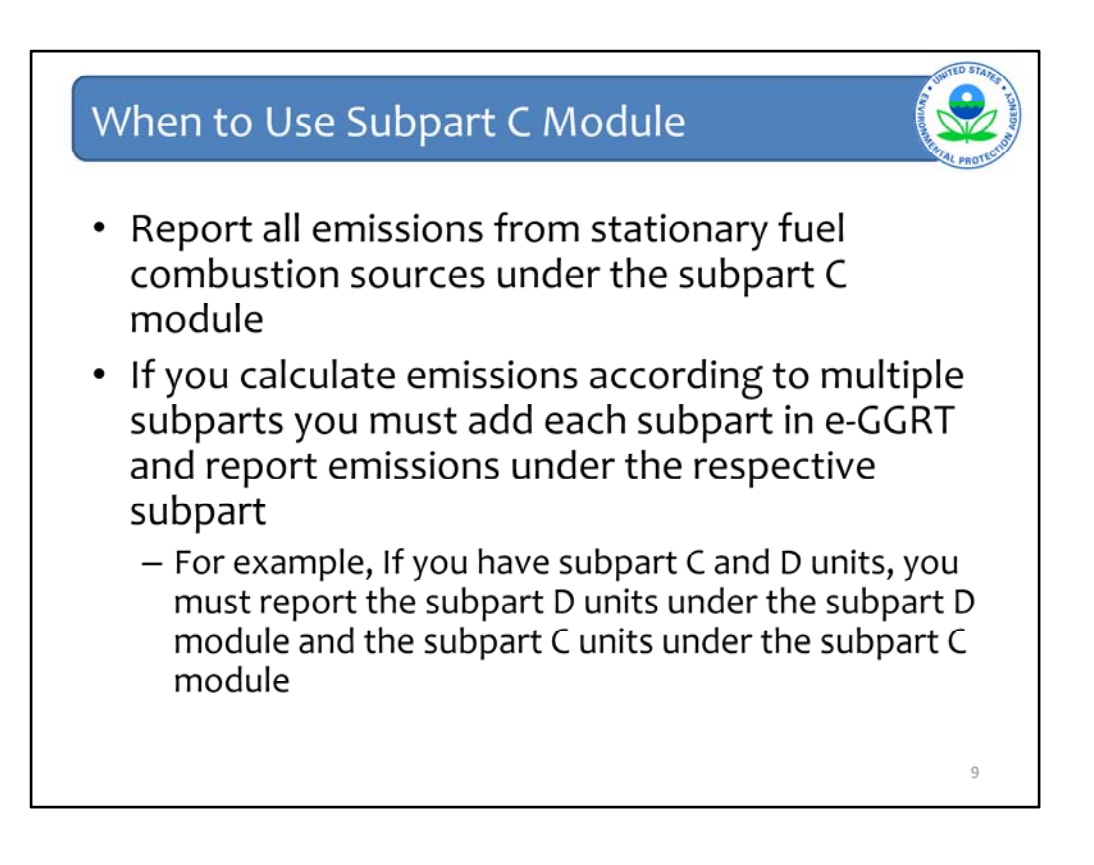

The subpart C reporting module is designed to fulfill the reporting requirements specified in subpart C of part 98.

Facilities will report all emissions from stationary fuel combustion sources under the subpart C module.

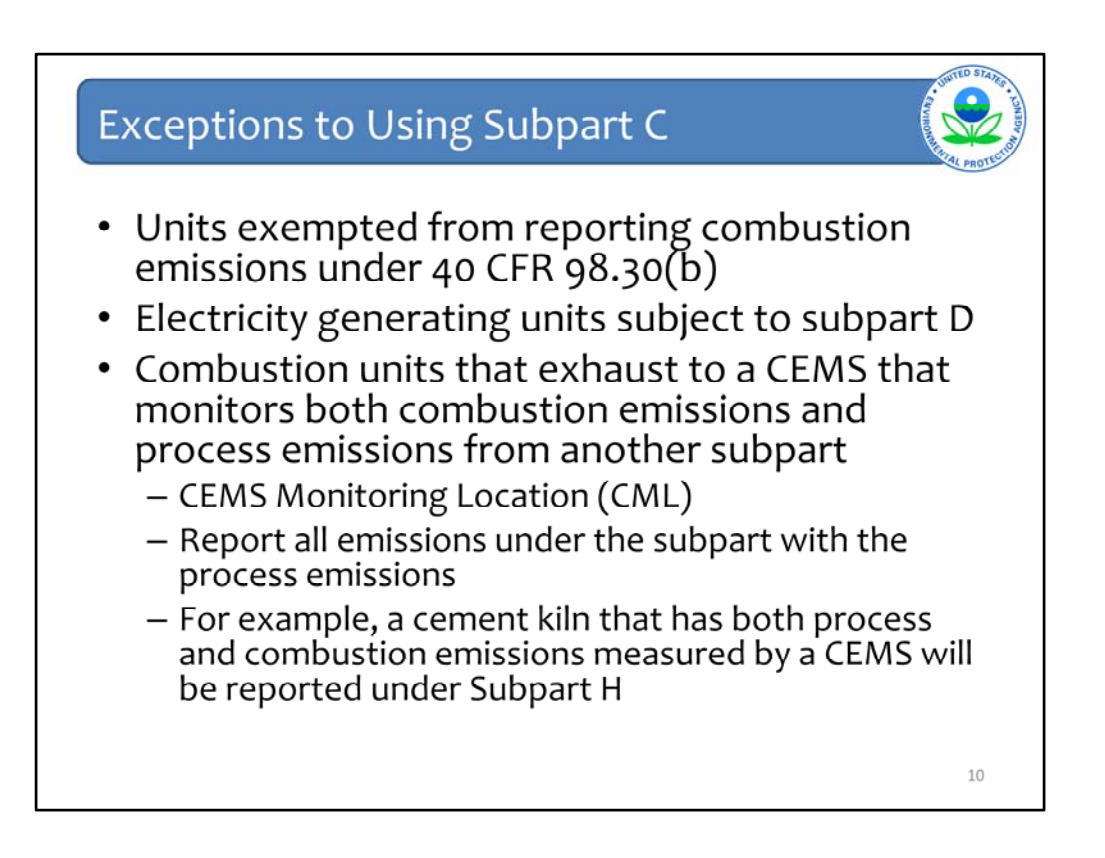

The following sources are exceptions to reporting under the subpart C module:

Unit types that are listed in 40 CFR 98.30(b) are exempted from reporting emissions under subpart C.

Electricity generating units subject to subpart D will not use the subpart C reporting module, instead such units should use the subpart D module.

Combustion units that exhaust to a CEMS that monitors both combustion CO2 emissions and process CO2 emissions, and where the process CO2 emissions are reported under a separate subpart. In this situation, the emissions measured by the CEMS will be reported under the subpart in which the process emissions must be reported. For example, a cement kiln that has both process and combustion CO2 emissions monitored by the same CEMS, will have all emissions reported under subpart H.

Lastly, if a process unit calculates emissions according to another subpart and the calculated emissions include combustion emissions, the rule may not require separate reporting of the combustion emissions. If that is the case, the combustion emissions should not be separately reported under subpart C. This only includes situations where the combustion emissions are explicitly included as process emissions calculated according to another subpart. If a facility contains both combustion and process units, and emissions are calculated separately, the combustion emissions would be reported under subpart C as required by the rule.

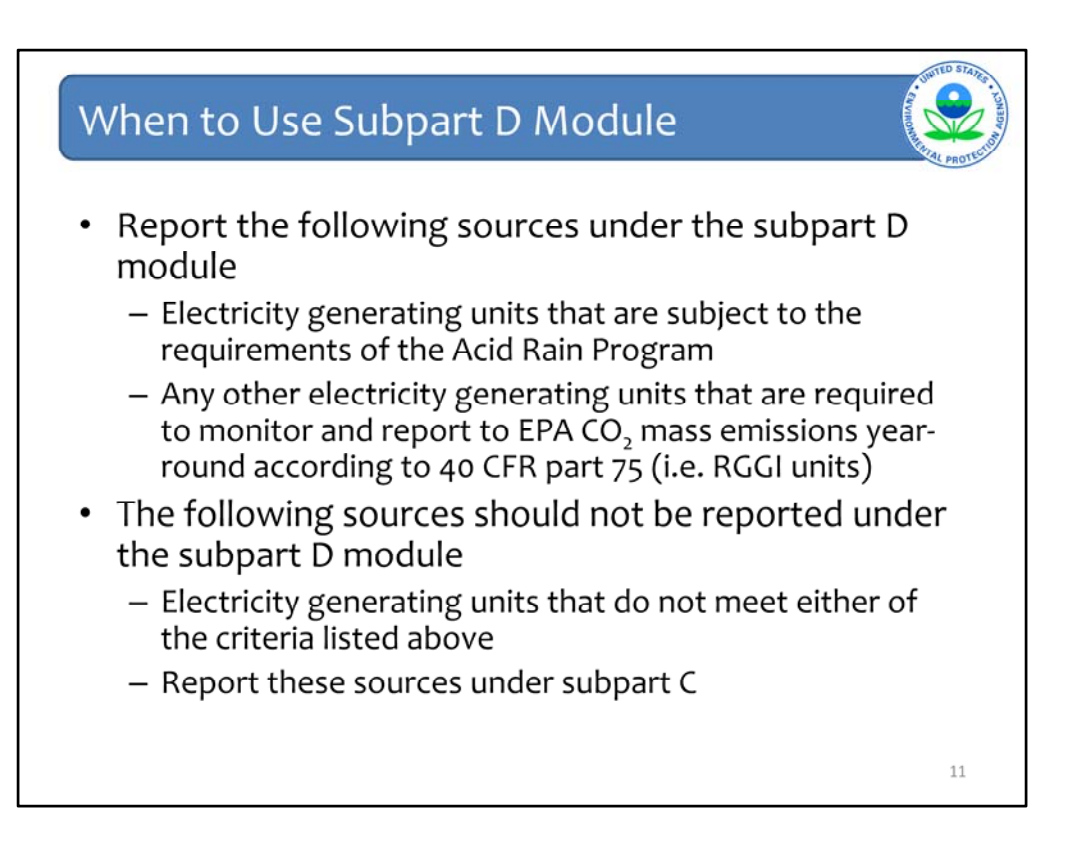

The subpart D module is similar to the subpart C module, but is designed to satisfy the specific reporting requirements of units subject to the requirements of subpart D.

Subpart D includes electricity generating units that are subject to the requirements of the Acid Rain Program, and any other electricity generating units that are required to monitor and report to EPA CO2 mass emissions year-round according to 40 CFR part 75. For example, RGGI units.

Subpart D does not include electricity generating units that are not in the Acid Rain Program, and that do not report CO2 mass emissions year-round according to 40 CFR Part 75. These sources should be reported under the subpart C module, as applicable.

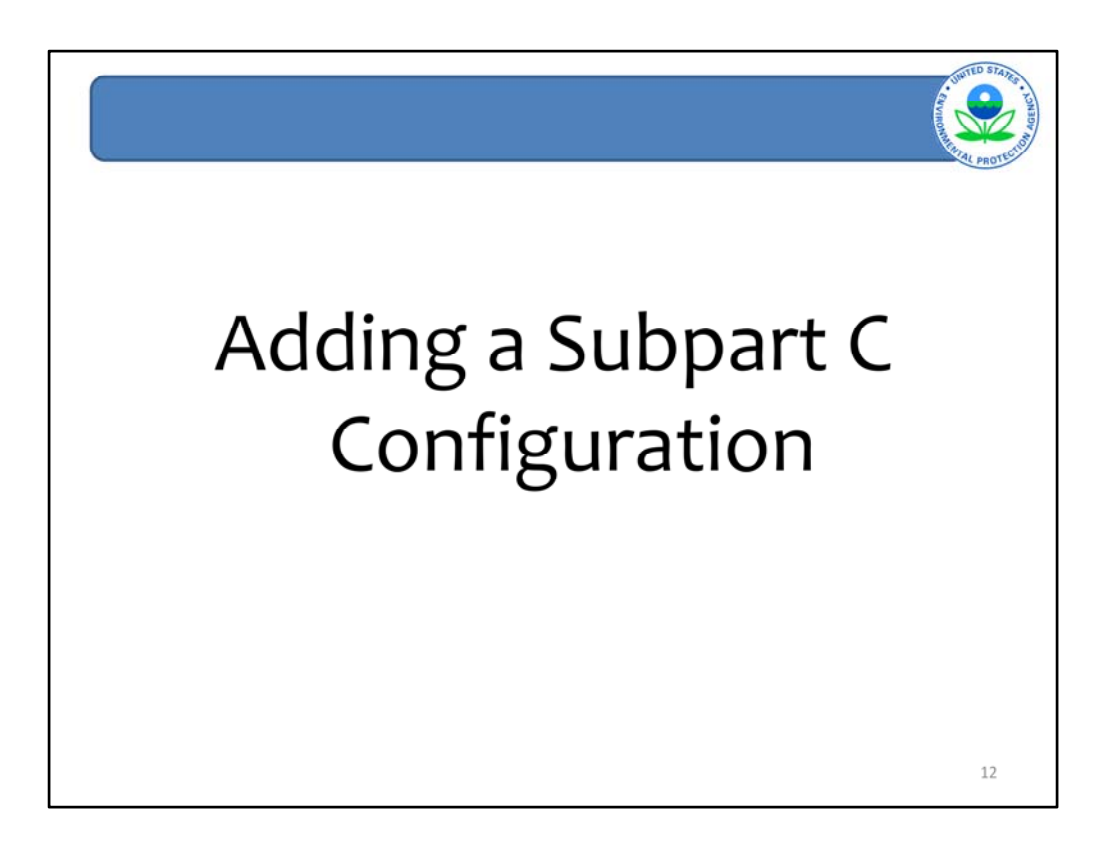

Once the subpart C Module has been selected in e-GGRT, the starting point in subpart C is to add a reporting configuration.

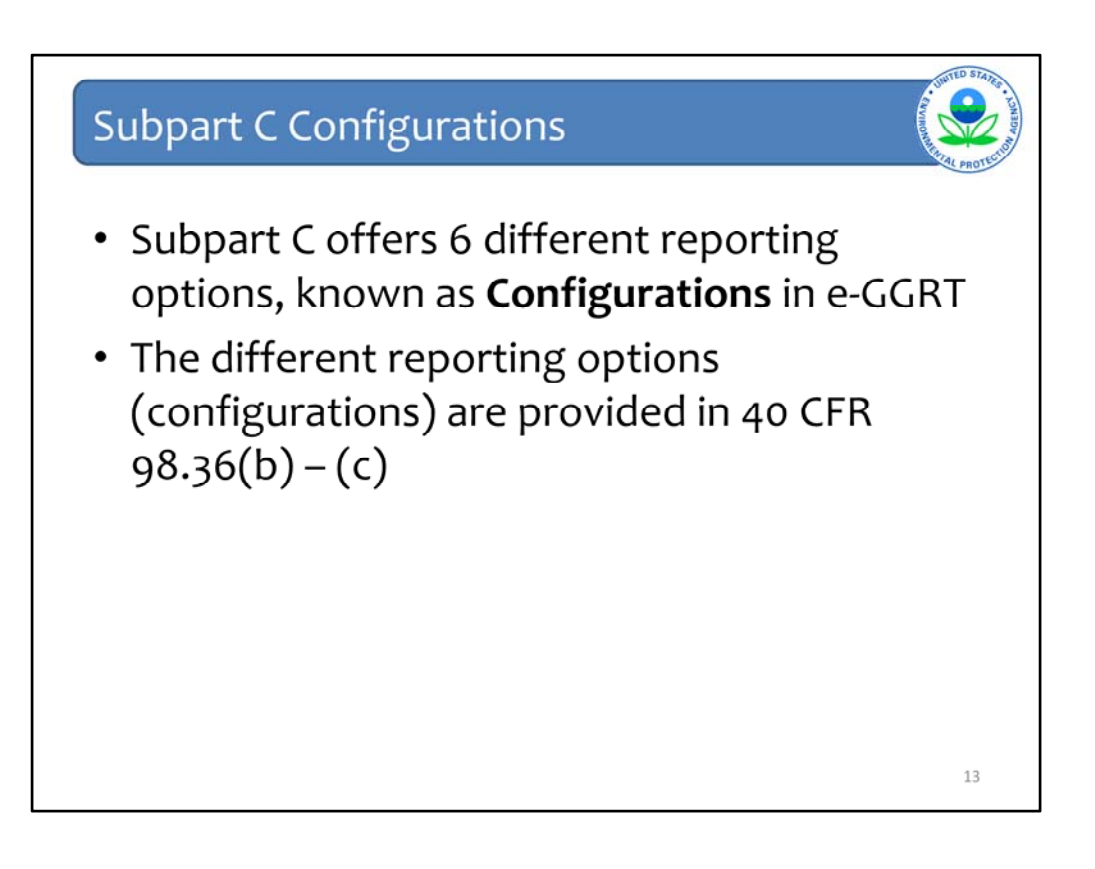

The subpart C reporting module revolves heavily around 6 different reporting options that are known as configurations in e-GGRT. The reporting options, or configurations, refer to individual units or groups of units that are grouped together for the purposes of reporting under subpart C. The configurations provided in e-GGRT are an incorporation of the different reporting options provided in 40 CFR 98.36.

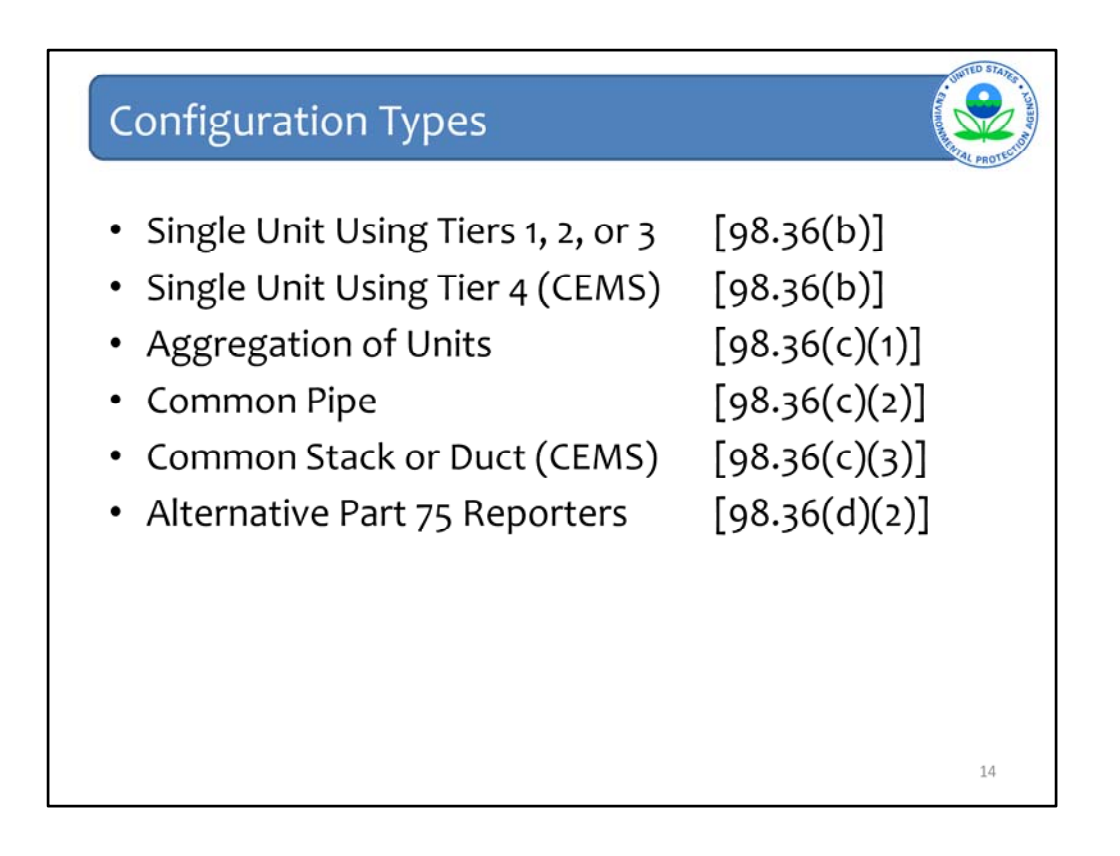

This screen lists the six reporting configurations that are available in e-GGRT. Next to each configuration type is the rule reference that describes each reporting option. For more information on the specific reporting options, please see the rule references provided. Additional information is also provided in the e-GGRT reporting instructions.

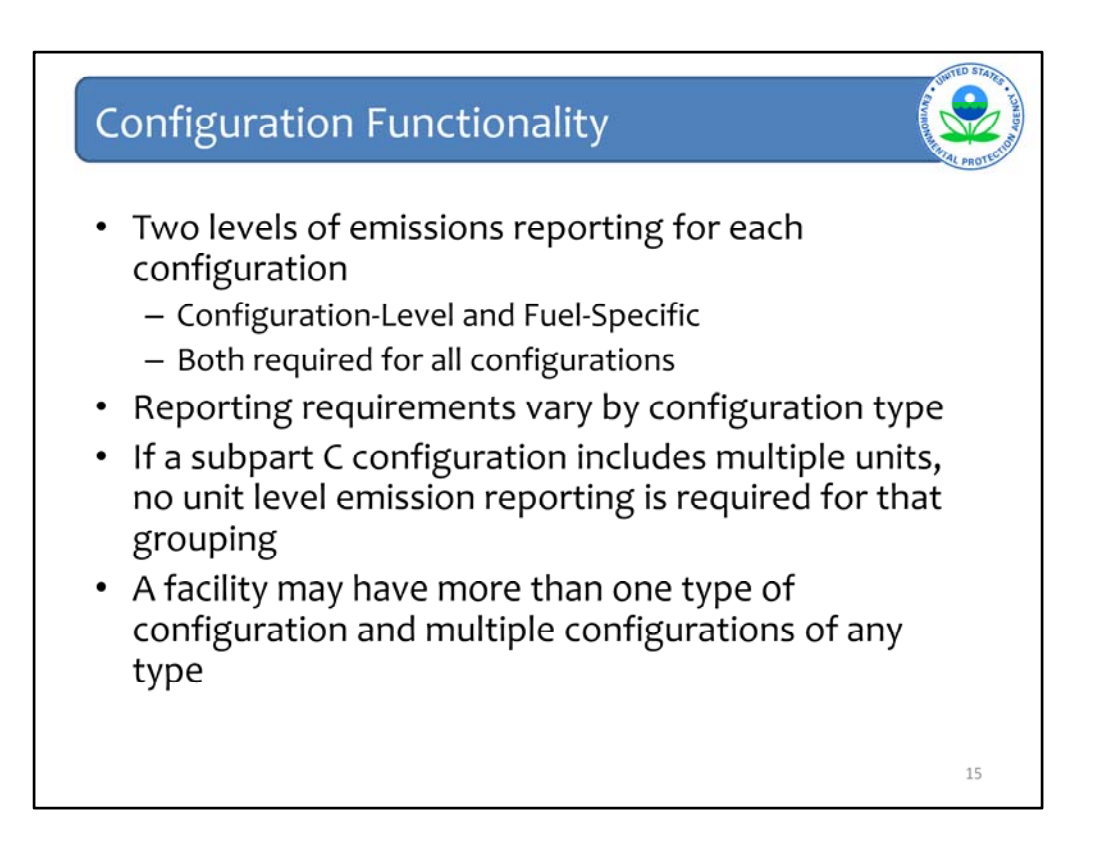

For each configuration, there are two levels of emission reporting: there is a configurationlevel reporting requirement which is aggregated emissions numbers for a configuration and then there are fuel-specific reporting requirements for each configuration. The exact requirements for emissions reporting will vary by configuration type.

If a configuration includes multiple units, no unit-level emission reporting is required for that grouping.

A facility may have more than one type of configuration and multiple configurations of any type.

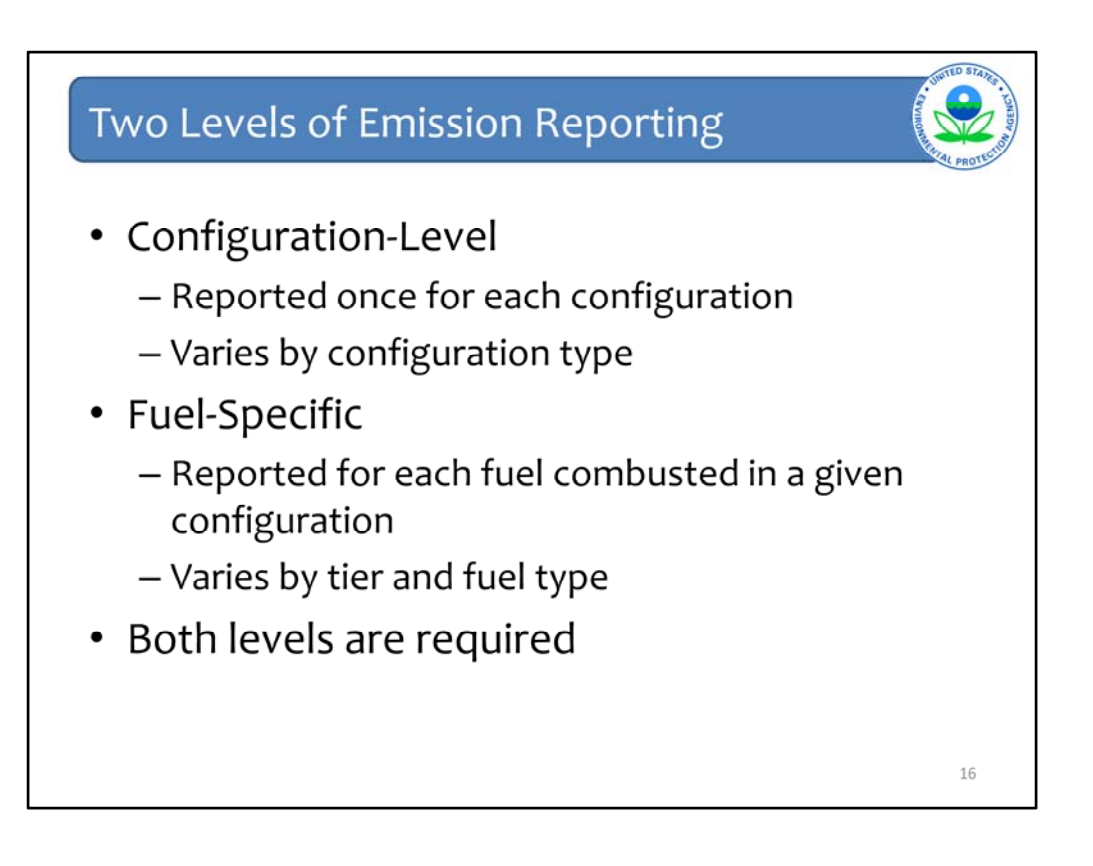

For each configuration, E-GGRT provides two different, but required paths for reporting emissions under subpart C. The first path is configuration-level emissions reporting. These emissions will be reported once for each configuration and the requirements will vary by configuration type.

The other path is that of fuel-specific emission reporting. Emissions will be reported for each fuel combusted in the configuration and the requirements will vary by tier and by fuel type.

In the following screens we will show how to add a configuration of the type "Single Unit Using Tier 4".

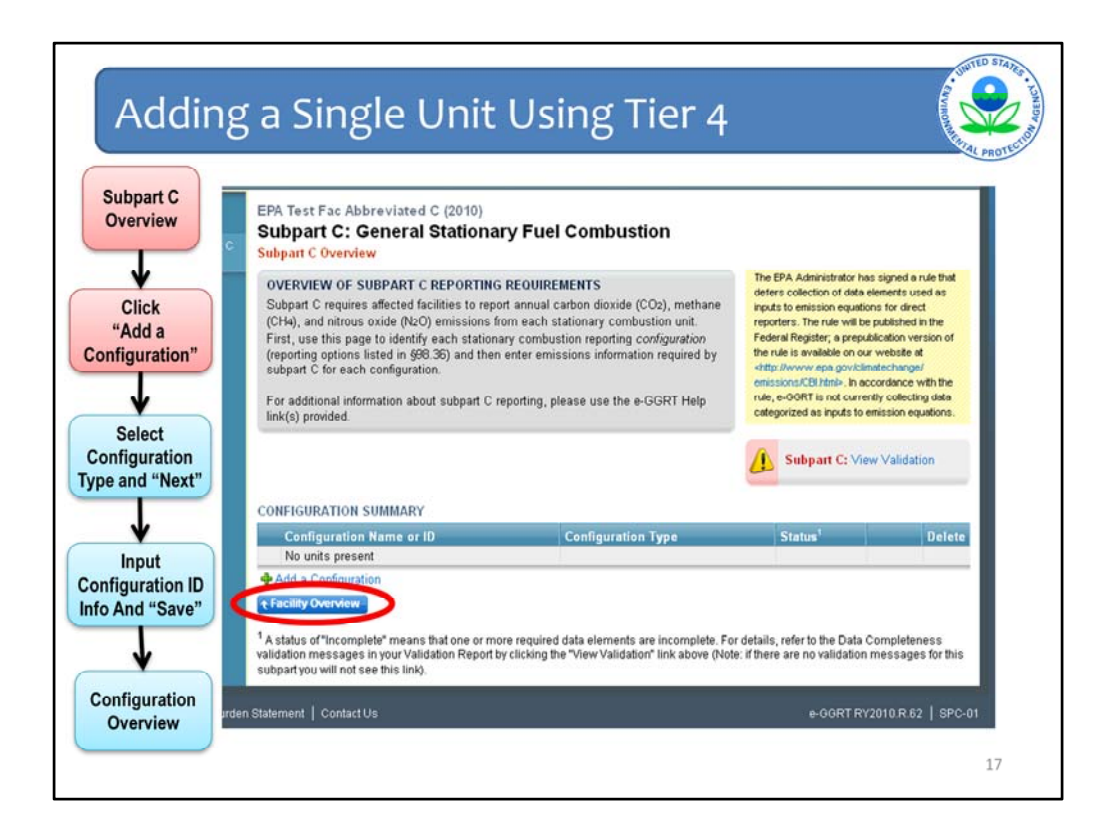

The starting point for adding a configuration is the Subpart C Overview page, which is shown on this slide. The Subpart C Overview page may be accessed by adding the subpart C source category and then opening it on the facility overview page. From the subpart C overview page, the first step is to click the "Add a Configuration" button located under the Configuration Summary table.

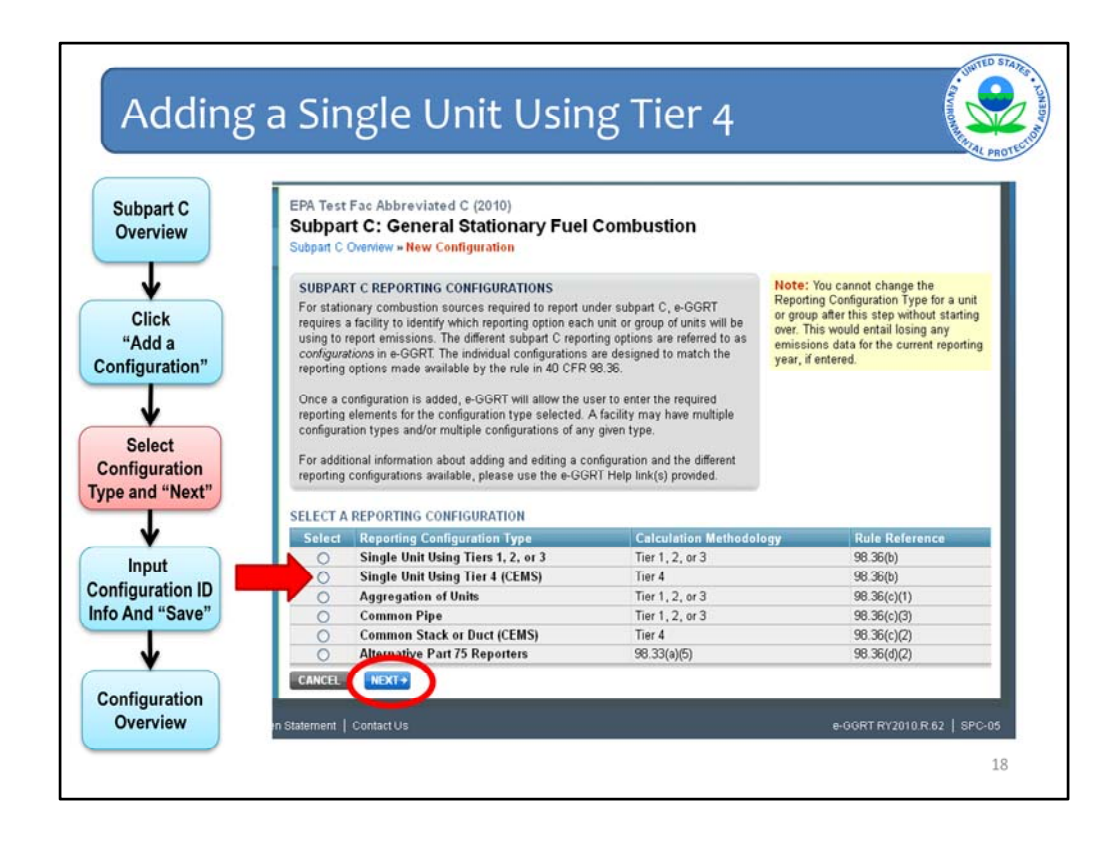

Next, the user must select the type of configuration they wish to add. Once a configuration has been added, the user may not change that configuration to another type. If the user wishes to change the type of an existing configuration, that configuration would have to be deleted and a new configuration would need to be added.

For this example, a Single Unit Using Tier 4 is selected. Once the selection has been made, you may click the "next" button and continue to the following page.

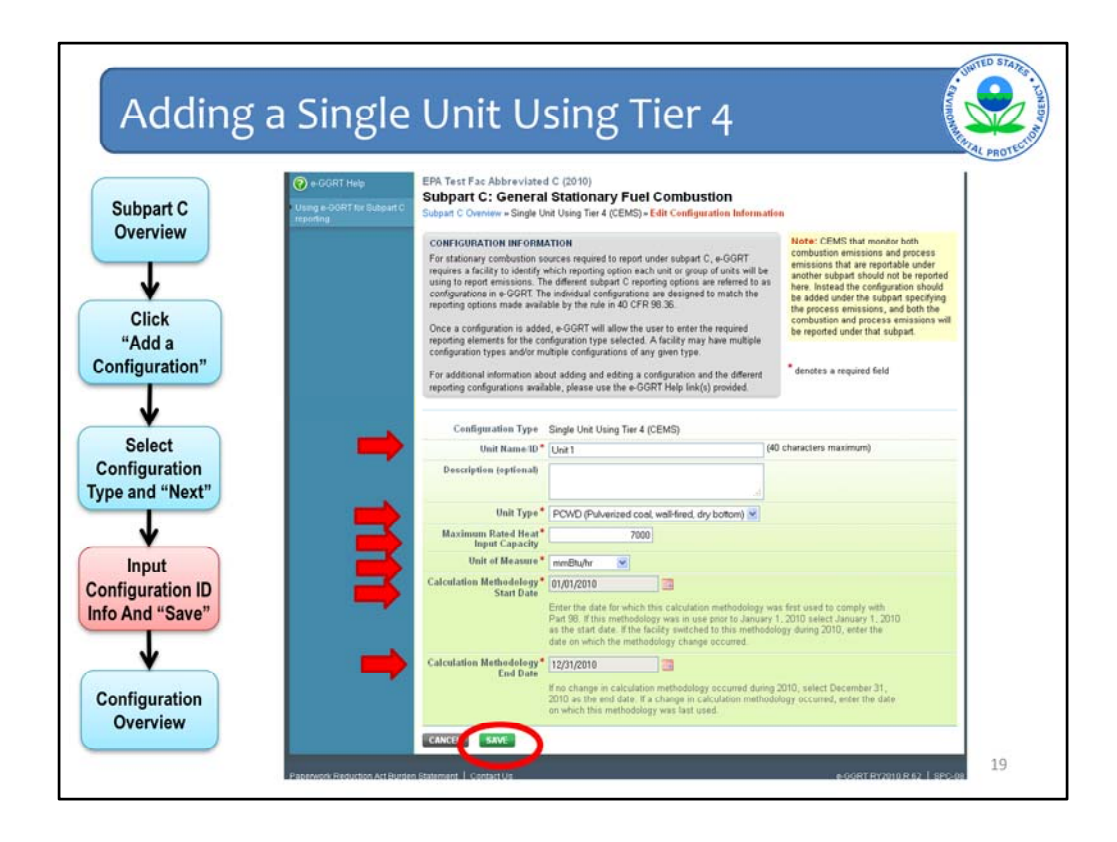

After the configuration type has been selected, certain identifying information must be entered. The required information will depend on the configuration type selected. Each configuration must be assigned a unique ID by the user.

Since this is a single unit configuration, the user must specify the unit type. E-GGRT will provide a list of unit types that the user must select from.

Also, as this is a Tier 4 configuration, the calculation methodology start and end date must be specified on this page.

Once the appropriate information has been entered, click save to finish adding the configuration.

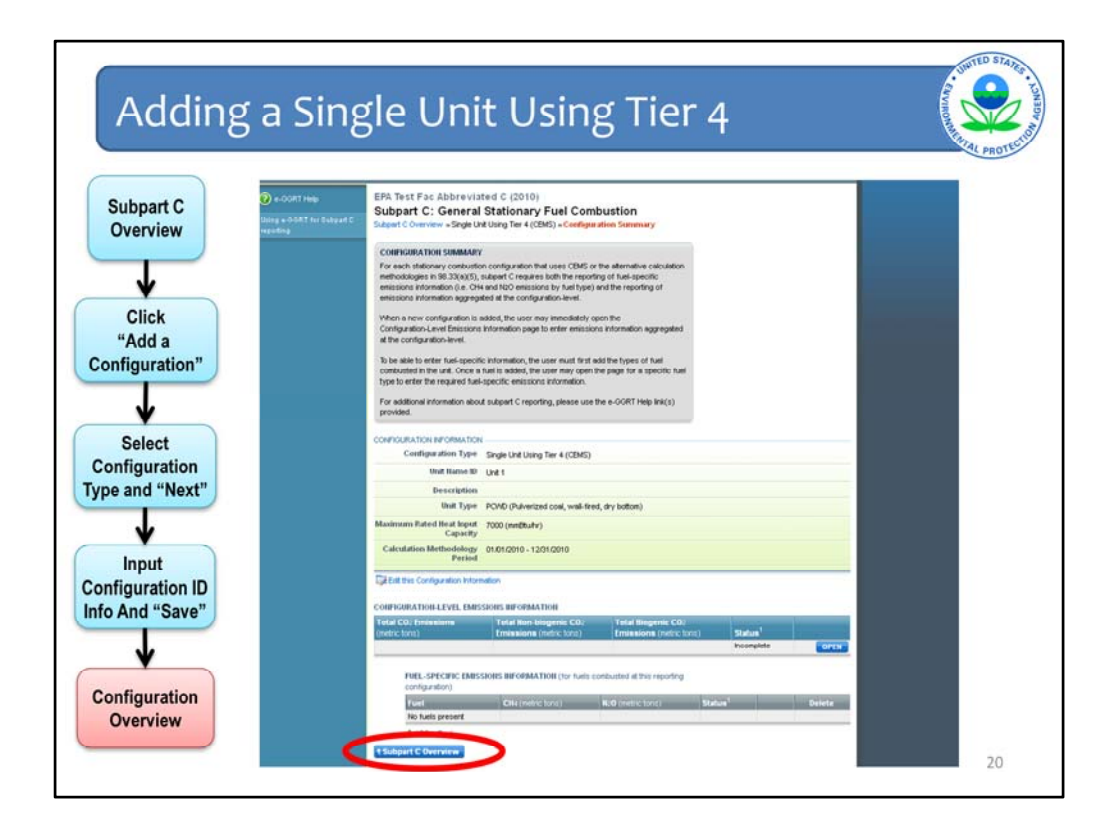

Now the configuration has been added and the user is directed to the configuration summary page. To add another configuration the user may click on the Subpart C Overview link to return to the Overview page. We will continue by adding another configuration type for comparison.

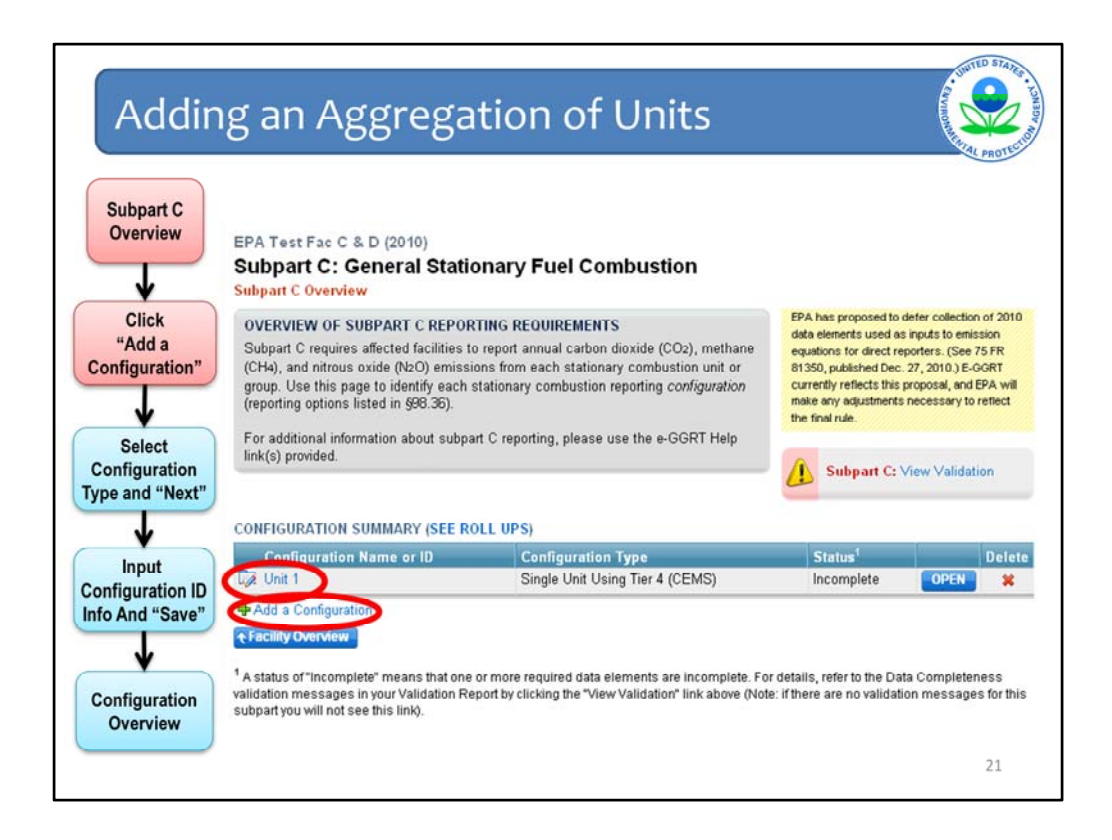

Having returned to the subpart C overview page, we can now see that the first configuration has been added in the configuration summary table. The identifying information of the configuration may be edited by clicking on the name of the configuration in the table.

To proceed with adding the new configuration, we click on the "Add a Configuration" link.

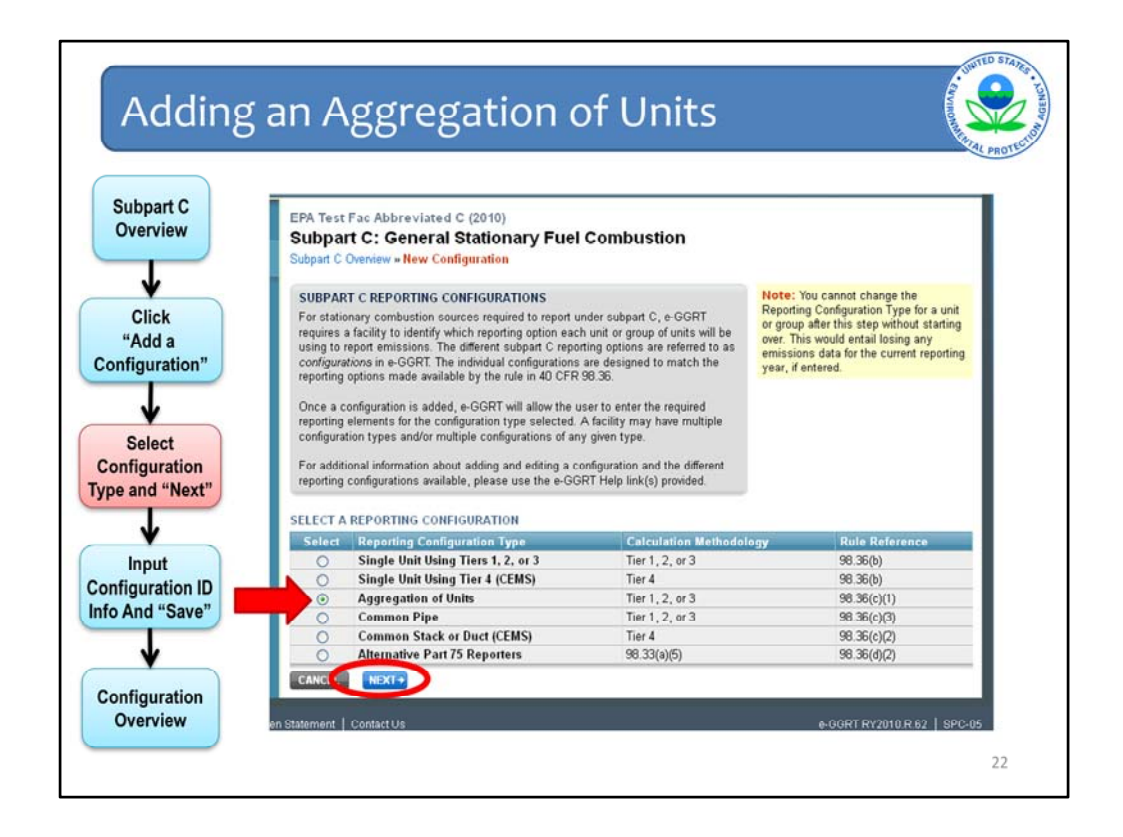

This time we select an "Aggregation of Units" option as the configuration type and click "Next".

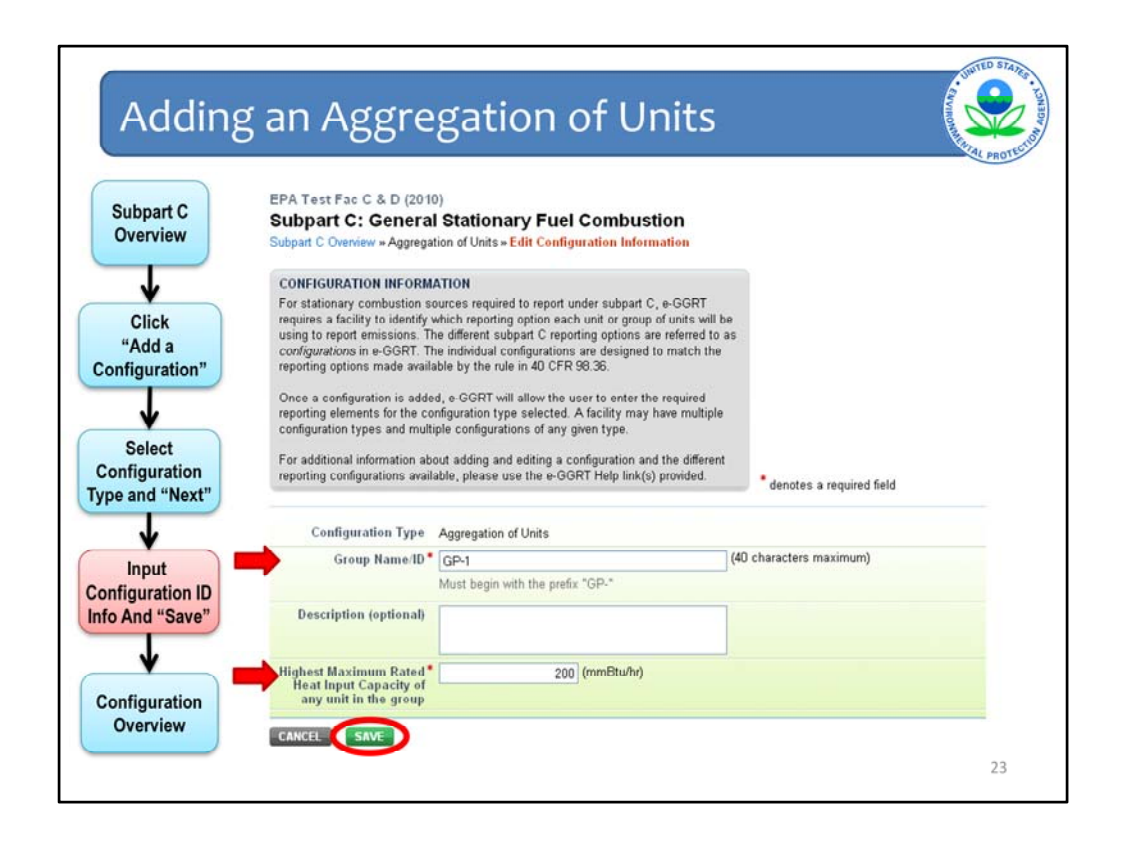

We can see that less information is required for this configuration than the previous type. Since it is a group of units, there is no requirement to identify the unit type. Also, since this configuration uses Tiers 1-3 to calculate emissions, the methodology start date and end date information will be entered for each fuel and not for the configuration as a whole.

After the required information has been entered we hit "save".

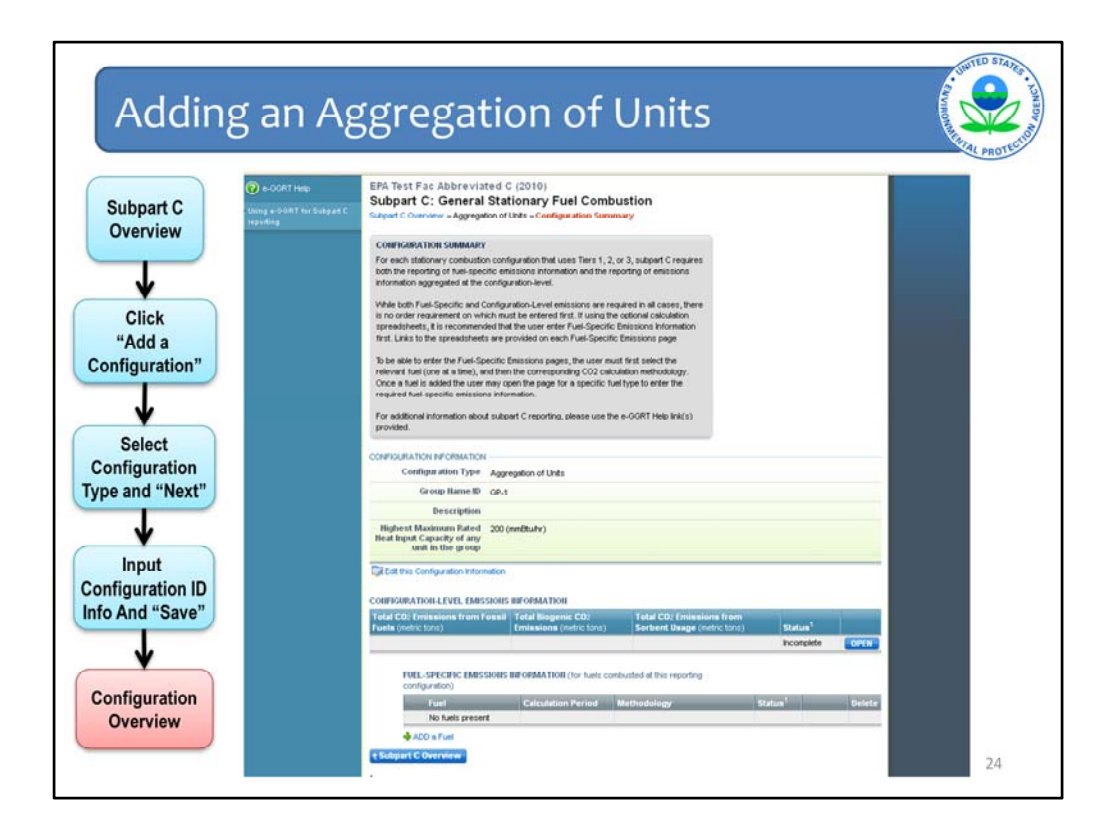

We are taken to the configuration overview page where we can see the newly added configuration. The layout of this page will be the same as for the previous configuration type, but the exact information displayed will vary slightly. We will discuss the requirements for entering emission information shortly. But first we will highlight one important difference with adding a Part 75 configuration.

| Part 75 Confi                                                                                                    | gurations                                                                                                    | And And And And And And And And And And |
|----------------------------------------------------------------------------------------------------|----------------------------------------------------------------------------------------------------|-----------------------------------------|
| Configuration Type                                                                                                    | Alternative Part 75 Reporters                                                                                                    |                                         |
| Unit, Stack, or Pipe ID*<br>numbers (as reported<br>under §75.64)                                                                  | (40 characters maximum)                                                                                                    |                                         |
| Description (optional)                                                                                                    |                                                                                                    |                                         |
| Part 75 Methodology used<br>to Calculate CO2<br>emissions<br>Part 75 Heat Input Method<br>Calculation Methodology *<br>Stati Danis | Select Select Select Appendix D and G calculation method—§ 98.33(a)(5)(i) LME calculation method in 40 CFR 75.19—§ 98.33(a)(5)(ii) CEMS calculation method—§ 98.33(a)(5)(iii) 01/01/2010                                                                                                    |                                         |
|                                                                                                    | Enter the date for which this calculation methodology was first used to comply with<br>Part 98. If this methodology was in use prior to January 1, 2010 select January 1,<br>2010 as the start date. If the facility switched to this methodology during 2010, enter<br>the date on which the methodology change occurred. |                                         |
| Calculation Methodology *<br>End Date                                                                                              | 12/31/2010 If no change in calculation methodology occurred during 2010, select December 31, 2010 as the end date. If a change in calculation methodology occurred, enter the date on which this methodology was last used.                                                                                                |                                         |
| CANCEL                                                                                                    |                                                                                                    |                                         |

Units using one of the calculation methodologies in 98.33(a)(5), referred to here as Part 75 configurations, have an additional requirement when identifying the configuration.

As a reminder, 98.33(a)(5) is an option available to units reporting under subpart C, that report heat input year-round according to part 75. These are not units that report CO2 mass emissions year-round to EPA and therefore are not included in subpart D.

On this screen the user must select the Part 75 methodology that was used to calculate CO2 emissions. By selecting the method, the screen for entering emissions information will be updated accordingly.

Having now reviewed the steps for adding a configuration, we will walk through the steps for entering emissions information under Subpart C.

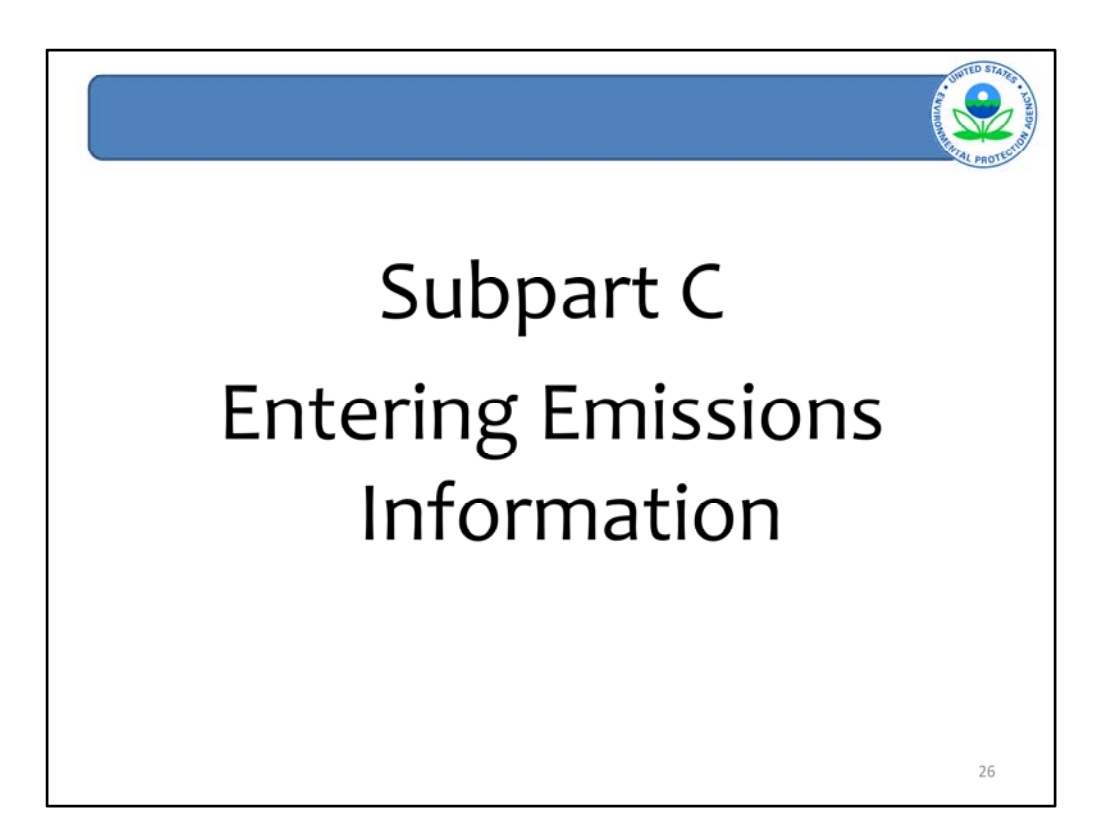

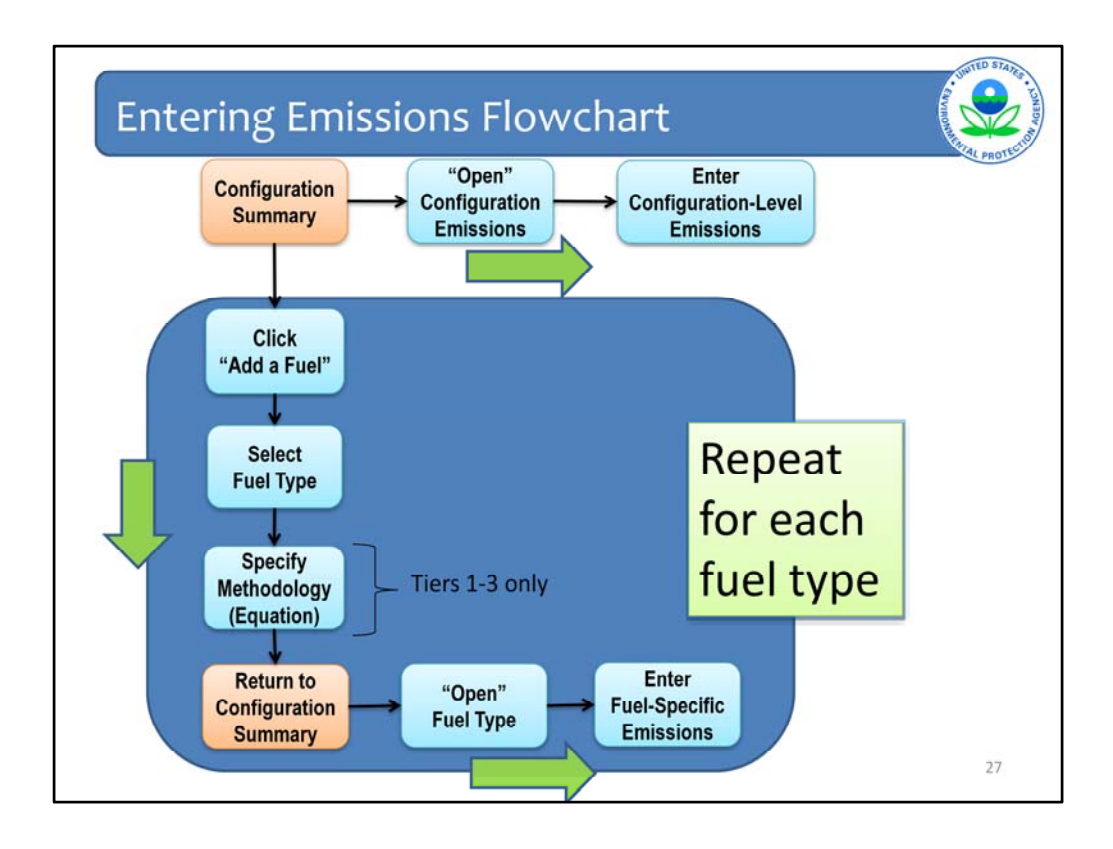

This page shows the screen flow of entering emissions information in subpart C.

The top path represents the process for entering emissions information at the configuration-level. Starting on the configuration summary screen, the user will "Open" the configuration emissions screen. There is only one screen for entering the configuration-level emissions for each configuration. Once that information has been entered, the user will save and return to the configuration summary page.

The vertical path represents the process for entering fuel-specific emissions information. Starting on the configuration summary screen, the user will first click "Add a fuel". The user will next select the fuel type. Following the selection of fuel type, the user will pick the calculation methodology they used to calculate emissions. The selection of calculation methodology is only required when Tiers 1, 2, or 3 are used.

Following the calculation methodology selection, the user will be returned to the configuration summary page. In the bottom (and 3<sup>rd</sup>) step, the user will then "Open" each fuel type and be taken to the screen to enter fuel-specific emissions. There will only be one page for entering emissions information for each fuel type in the configuration.

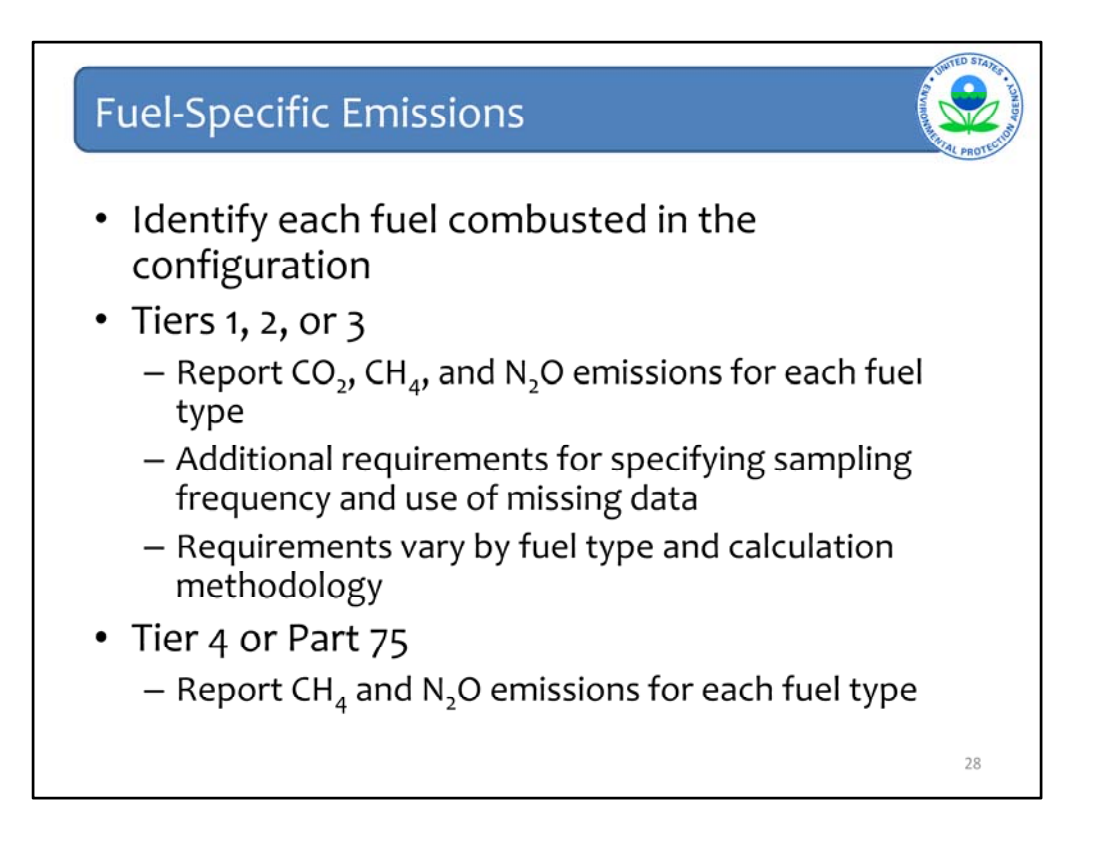

For fuel-specific emission reporting, the first requirement is to identify each fuel combusted in the configuration.

For fuels that use Tiers 1, 2, or 3 to calculate emissions, the user will input CO2, CH4, and N2O emissions for each fuel. If applicable, there will be additional requirements for specifying sampling frequency for HHV and carbon content determination, and requirements for reporting the use of missing data.

For configurations that use the Tier 4 or Part 75 configurations, the fuel-specific reporting requirement is simply reporting CH4 and N2O emissions for each fuel type.

Let's look at an example for the Tier 1, 2 or 3 case.

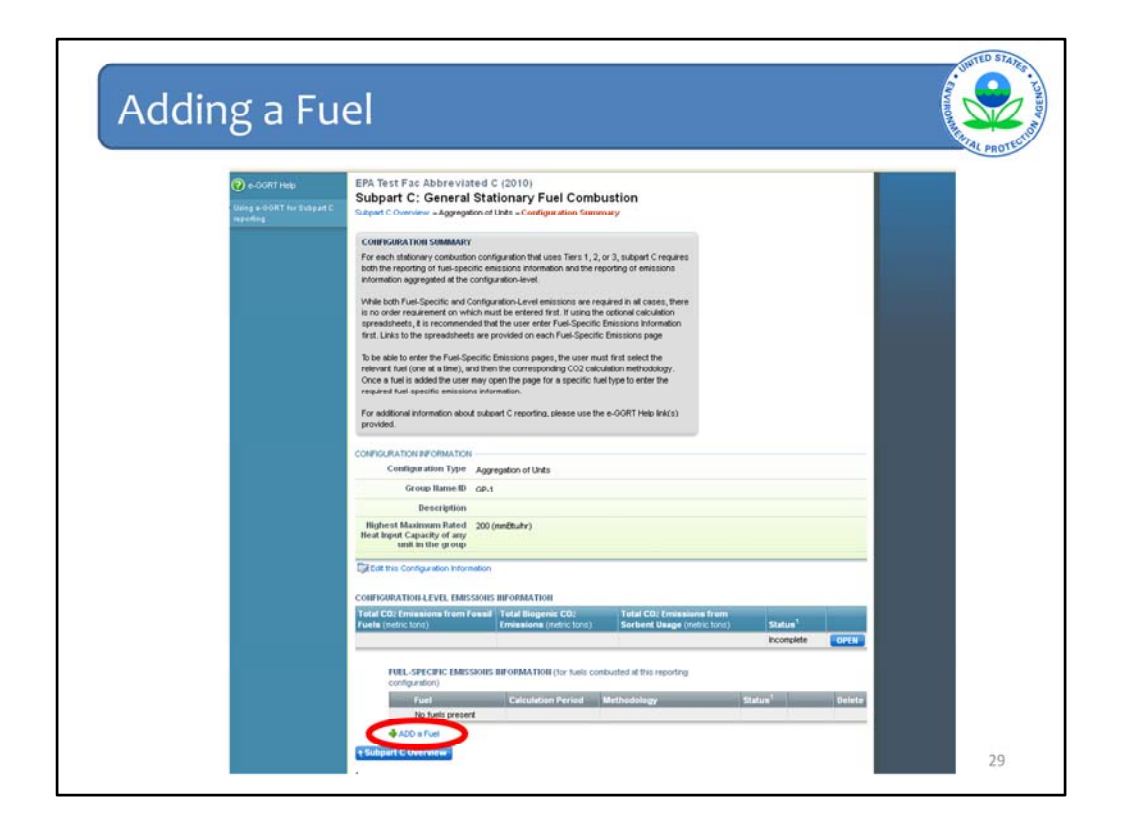

Starting on the configuration summary page for an aggregation of units configuration, the first step is to click the "Add a Fuel" link under the fuel-specific emissions information table.

| Selecting                                                 | a Fuel Type                                                                                                    |                                                                                                    |        | Avenue and a sector of the sector of the sec |
|-----------------------------------------------------------|----------------------------------------------------------------------------------------------------|----------------------------------------------------------------------------------------------------|--------|----------------------------------------------------------------------------------------------------|
| e-GGRT Help     Using e-OORT for Subpart C     Insporting | EPA Test Fac C & D (2010)<br>Subpart C: General Stationary Fuel Comt<br>Subpart C Overview + Aggregation of Units + Add Fuel                                                                                                    | oustion                                                                                                    |        |                                                                                                    |
|                                                           | ADD AFUEL<br>Subpart C requires the identification of all faels combusted in this ex-<br>configuration. Use this pape to add a faul combusted in this reor<br>Repeat this process for each type of faul combusted at this con-<br>course of the reporting year.<br>If the tail you wish to add in not a faul type listed in Table C-1, c<br>Fuel or Ellient's add in new faul type.<br>If the calculation methodology for a given fail type changed during<br>methodology periode, Chyr onc calculation methodology may<br>there for a specific fault Specific and a service of the discret<br>methodology service, Chyr onc calculation methodology as to<br>time for a specific fault Specific and a service of the service<br>additional information about reporting fael information, pleas<br>Help link(i) provided. | ch reporting<br>ording conjugation,<br>tick "ADD an Other<br>ing the year, multiple<br>a solutiation<br>used at way good in<br>work of way good in<br>configuration. |        |                                                                                                    |
|                                                           | COAL AND COKE HIDE                                                                                                    | PETROLEUM PRODUCTS                                                                                                    | SHOW   |                                                                                                    |
|                                                           | <ul> <li>Anthracite</li> </ul>                                                                                                    | OTHER FUELS COULD                                                                                                    | ENGW.  |                                                                                                    |
|                                                           | O Béuminous                                                                                                    | OTHER FOLLS - SOLLO                                                                                                    | 511011 |                                                                                                    |
|                                                           | O Subbituminous                                                                                                    | OTHER FUELS - GASEOUS                                                                                                    | SHOW   |                                                                                                    |
|                                                           | O Lignite                                                                                                    |                                                                                                    |        |                                                                                                    |
|                                                           | O Coke                                                                                                    | BIOMASS FUELS - SOLID                                                                                                    | SHOW   |                                                                                                    |
|                                                           | Mixed (Commercial sector)                                                                                                    | BIOMASS FIELS - GASEOUS                                                                                                    | HIDE   |                                                                                                    |
|                                                           | Mixed (industrial coving)     Mixed (industrial sector)                                                                                                    | O Brane Contract anthread                                                                                                    |        |                                                                                                    |
|                                                           | Mixed (Electric Power sector)                                                                                                    | O bigas (captured methane)                                                                                                    |        |                                                                                                    |
|                                                           | NATHRAL CAS HIDE                                                                                                    | BIOMASS FUELS - LIQUID                                                                                                    | HIDE   |                                                                                                    |
|                                                           | O Network Care Attracted U.C. Annana)                                                                                                    | O Ethanol                                                                                                    |        |                                                                                                    |
|                                                           | <ul> <li>Matural Gas (Weighted G.S. Average)</li> </ul>                                                                                                    | O Biodiesel                                                                                                    |        |                                                                                                    |
|                                                           | If a fuel is not found among those listed, you can add it to<br>the other fuels and blends list below.                                                                                                    | Vegetable Oil                                                                                                    |        |                                                                                                    |
|                                                           | OTHER FUELS AND BLENDS HIDE                                                                                                    |                                                                                                    |        |                                                                                                    |
|                                                           | No other fuels or blends present.                                                                                                    |                                                                                                    |        |                                                                                                    |
|                                                           | ADD an Other Fuel or Blend                                                                                                    |                                                                                                    |        |                                                                                                    |
|                                                           | CANCE                                                                                                    |                                                                                                    |        | 20                                                                                                    |
|                                                           |                                                                                                    |                                                                                                    |        | 50                                                                                                    |

The first screen you see is for selecting the types of fuel combusted in the configuration. You may only select one fuel type at a time. The different fuel categories in Table C-1 of Part 98 are drop down lists containing the fuel types listed in Table C-1.

In addition to the fuel types listed in Table C-1, you may add "other fuels or blends" using the link at the bottom of the page.

Once you have selected the fuel type you wish to add, click save and you will be taken to the next screen. For this example, we will select natural gas.

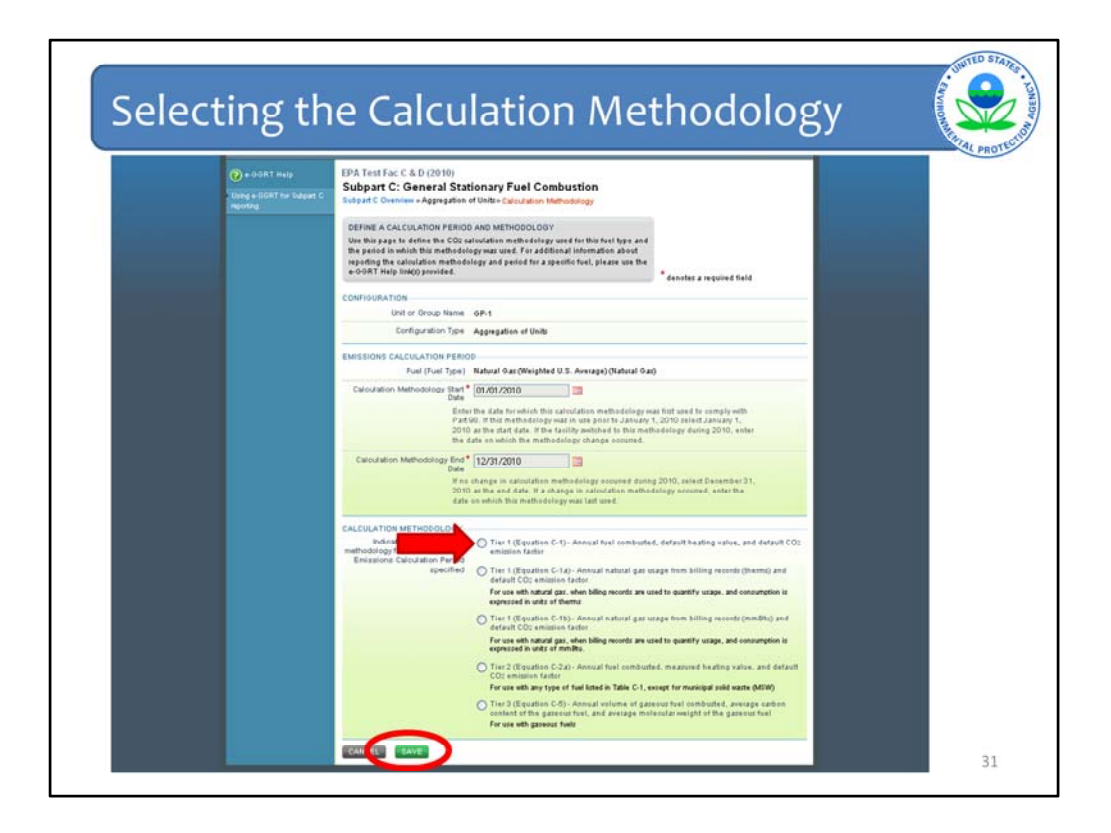

Shown is the calculation methodology selection screen for natural gas. The first step is to select the date range for which this methodology was used. This allows the user to identify when a change in calculation methodology occurred. If a methodology change did occur during the year, you would need to add this fuel twice, once for each calculation methodology period.

The second step is to select the calculation methodology used to calculate CO2 emissions for this fuel type. The calculation methodologies listed correspond to the equations provided in the rule that could be used to calculate CO2 emissions for that fuel type.

The list is not intended to be prescriptive, and the user should refer to Part 98 to determine which calculation methodology they are required to use.

In this example we select Tier 1 (Equation C-1). After selecting the calculation methodology, we will hit "save".

| ruei-spe           | CITIC EMISSIONS                                                                                                    | SV.     |
|--------------------|----------------------------------------------------------------------------------------------------|---------|
| 6                  |                                                                                                    | AL PROT |
| Using + 0-0RT Melp | EPA Test Fac Abdereviated C (2010)<br>Subpart C: General Stationary Fuel Combustion<br>Subpart C: Seneral Stationary Fuel Combustion                                                                                                    |         |
|                    | CONFIGURATION SUMMARY<br>For each distancy combusters configuration that user Tries 1, 2, or 3, judged C<br>register built built for experting or the international international and the reporting                                                                                                    |         |
|                    | While both Fuel Specific and Configuration Leviel emissions are required in all<br>cases, there is no order requirement on while most be extended dut. If valuing the<br>optional calculation preschafters, the incommondered but the user notice<br>Fuel Specific Emissions Information first. Links to the specadoheets are provided on                                                                                                    |         |
|                    | • Address restricted interviewed address in the interviewed address in the interviewed address interviewed address intervie |         |
|                    | For additional information about subpart C reporting, please use the e-OORT Help<br>Integr provided.                                                                                                    |         |
|                    | CONFIGURATION INFORMATION                                                                                                    |         |
|                    | Configuration Type Aggregation of Units                                                                                                    |         |
|                    | Group Name/D GP-1                                                                                                    |         |
|                    | Hydret Network 200 (smithuh)<br>Hydret Institution Rider 200 (smithuh)<br>Hwat Institution 200 (smithuh)                                                                                                    |         |
|                    | Cal Edit this Configuration Information                                                                                                    |         |
|                    |                                                                                                    |         |
|                    | Com Addression & Ellis El Marshall Robert and California<br>Todal Cog Envisiona from Forgat Todal Biogenico COS Total COB Envisional from<br>El Marcí Costa Fanda                                                                                                    |         |
|                    | Incomplete OPEN                                                                                                    |         |
|                    | FUEL-SPECIFIC EMISSIONS INFORMATION (or fivels combusted at this reporting                                                                                                    |         |
|                    | exhiguration)                                                                                                    |         |
|                    | Final Calculation Renod Methodology Batus' Ostella<br>SF Natural Gas 0101/2010 - Tier 1 (Equation C-1) Incomplete Care II                                                                                                    |         |
|                    | (Weighted U.S. 12/3/2010                                                                                                    |         |
|                    | ◆ ADD a f ust                                                                                                    |         |

After saving the methodology, we are returned to the configuration summary page. Natural gas is now listed as a fuel combusted in this configuration. At this point we can either add another fuel, or enter emissions for the added fuel. This time we will add a fuel not listed in Table C-1.

| Fuel-Specific Emissions                                                                                                    |                                                                                                    | And the state of the state of t |
|----------------------------------------------------------------------------------------------------|----------------------------------------------------------------------------------------------------|----------------------------------------------------------------------------------------------------|
| EPA Test Fac C & D (2010)<br>Subpart C: General Stationary Fuel Combus<br>Subpart C Overview - Aggregation of Units - Add Fuel                                                                                                    | tion                                                                                                    |                                                                                                    |
| ADD A FUEL<br>Subpart C requires the identification of all fuels combusted in this reput<br>Repeat this process for each type of fuel combusted at this configuration. Use this page to add a fuel combusted at this configuration with the fuel you wish to add is not a fuel type listed in Table C-1,<br>Fuel or Blend" to add a new fuel type.<br>If the fuel you wish to add a new fuel type.<br>If the calculation methodology for a given fuel type to represent the<br>calculation methodology periods. Only one calculation methodology<br>different fuel types a given onder a given configuration.<br>A given configuration.<br>For additional information about reporting fuel information, ple-<br>Help link(s) provided. | ach reporting<br>orting configuration.<br>guration over the<br>click "ADD an Other<br>wing the year.<br>e discrete<br>ology may be used<br>uzation, but<br>methodologies for<br>ase use the e-GORT |                                                                                                    |
| COAL AND COKE SHOW                                                                                                    | PETROLEUM PRODUCTS                                                                                                    | SHOW                                                                                                    |
| NATURAL GAS SHOW                                                                                                    | OTHER FUELS - SOLID                                                                                                    | SHOW                                                                                                    |
| If a fuel is not found among those listed, you can add it to<br>the other fuels and blends list below.                                                                                                    | OTHER FUELS - GASEOUS                                                                                                    | SHOW                                                                                                    |
| OTHER FUELS AND BLENDS HIDE                                                                                                    | BIOMASS FUELS - SOLID                                                                                                    | SHOW                                                                                                    |
| No other fuels or blends present.                                                                                                    | BIOMASS FUELS - GASEOUS                                                                                                    | SHOW                                                                                                    |
| ADD an Other Fuel or Blend                                                                                                    | BIOMASS FUELS - LIQUID                                                                                                    | SHOW                                                                                                    |
| CANCEL SAVE                                                                                                    | 0                                                                                                    | 33                                                                                                    |

This time, instead of selecting a fuel from the Table C-1 lists, we will click the "Add an Other Fuel or Blend" link and be taken to the next page.

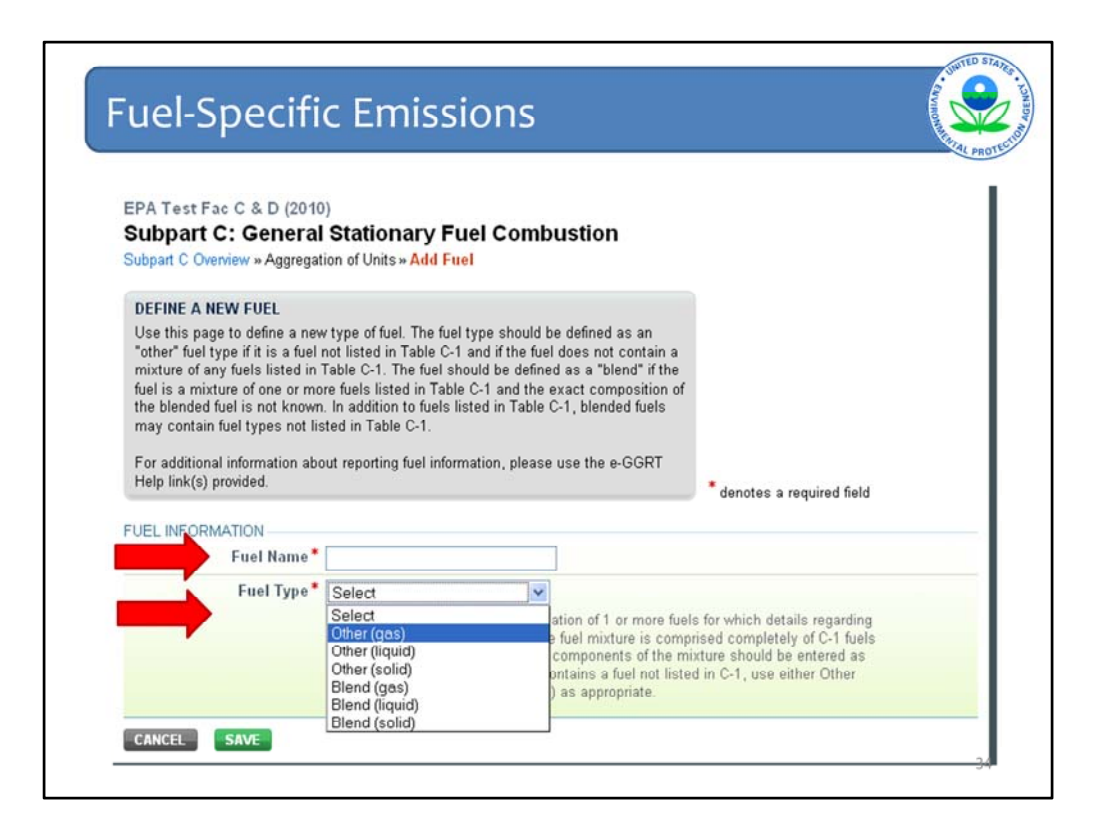

The define a new fuel type screen allows the user to name the new fuel type. It also requires the user to specify whether the fuel is an "other fuel type" or a "blend fuel type". Blends contain multiple fuels listed in Table C-1 and the exact composition of each fuel is unknown. If the relative portions of each fuel type in the blend are known, each fuel should be reported separately in e-GGRT. The other fuel type should be selected when the fuel type has no mixture of fuels listed in Table C-1 and the use of Tier 3 is required. In addition to specifying if a fuel is of the "blend" or "other" type, you will be required to specify whether the fuel is a gas, liquid, or solid. Selection of the fuel type will determine which calculation methodologies are available for selection. For example, if an other gaseous fuel is selected, only Equation C-5 will be available.

For more information on blended fuels, please see 40 CFR 98.34.

After entering a name and type, click "save" to proceed.

At this point we are now going to review the procedure for entering fuel-specific emissions information.

| CONFIGURA                                                             | TION INFORMATIO                                                                                                    | N                                                                                                    |                                                                                                    |                                                                        |        |
|-----------------------------------------------------------------------|----------------------------------------------------------------------------------------------------|----------------------------------------------------------------------------------------------------|----------------------------------------------------------------------------------------------------|------------------------------------------------------------------------|--------|
| Con                                                                   | figuration Type A                                                                                                    | ggregation of Units                                                                                                    |                                                                                                    |                                                                        |        |
|                                                                       | Group Name/ID                                                                                                    | P-1                                                                                                    |                                                                                                    |                                                                        |        |
|                                                                       | Description                                                                                                    |                                                                                                    |                                                                                                    |                                                                        |        |
| Highest M<br>Heat Input                                               | faximum Rated 2<br>Capacity of any<br>nit in the group                                                                                                    | 00 (mmBtu/hi)                                                                                                    |                                                                                                    |                                                                        |        |
| CONFIGURA<br>Total CO2 E<br>Fuels (metr                               | Configuration Infor<br>ATION-LEVEL EMIS<br>Imissions from Fos<br>ic tons)                                                                                           | mation<br>SIONS INFORMATION<br>stil Total Biogenic CO2<br>Emissions (metrictons)                                               | Total COI Emissions from<br>Sorbert Usage (metric tor                                                                            | i<br>is) Status <sup>1</sup>                                           |        |
| CONFIGURA<br>Total CO2 E<br>Fuels (metr                               | Configuration Infor<br>ATION-LEVEL EMIS<br>imissions from Pos<br>ic tons)                                                                                           | mation<br>SIONS INFORMATION<br>still Total Biogenic CO<br>Emissions (metric ton)                                               | ) Total COJ Emissions from<br>Sorbert Usage (metric tor                                                                          | s) Status <sup>1</sup><br>Incomplete                                   | OPEN   |
| CONFIGURA<br>Total CO2 E<br>Fuels (metr                               | Configuration Infor<br>ATION-LEVEL EMIS<br>Imissions from Pos<br>ic tons)<br>EL-SPECIFIC EMISS<br>figuration)                                                       | mation<br>SIONS INFORMATION<br>SII Total Biogenic COx<br>Emissions (metric ton)                                                | Total CO3 Emissions from<br>Sorbert Usage (metric tor<br>els combusted at this reporting                                         | s) Status <sup>1</sup><br>Incomplete                                   | OPEN   |
| CONFIGURA<br>Total CO2 E<br>Fuels (metr                               | Configuration Infor<br>ATION-LEVEL EMIS<br>initiasions from Fos<br>ic tons)<br>EL-SPECIFIC EMISS<br>figuration)<br>Fuel                                             | Total Biogenic CO<br>Emissions (metric ton)                                                                                    | Total COJ Emissions from<br>Sorbert Usage (metric tor<br>els combusted at this reporting<br>Methodology                          | status <sup>1</sup><br>Incomplete                                      | Defete |
| Edit this<br>CONFIGURA<br>fotal CO2 E<br>Fuels (metri<br>FUE<br>confi | Configuration Infor<br>XTION-LEVEL EMIS<br>Infestions from Fos<br>ic tons)<br>EL-SPECIFIC EMISC<br>figuration)<br>Fuel<br>Natural Gas<br>(Weighted U.S.<br>Average) | Total Biogenic C02<br>Emissions (metric tons)<br>IONS INFORMATION (for fu-<br>Calculation Period<br>01/01/2010 -<br>12/31/2010 | Total COI Emissions from<br>Sorbert Usage (metric tor<br>els combusted at this reporting<br>Methodology<br>Tier 1 (Equation C-1) | Status <sup>1</sup><br>Incomplete<br>Status <sup>1</sup><br>Incomplete | Delete |

Starting on the configuration summary page, we are now going to open the emissions reporting page for natural gas by clicking the "Open" link.

|   |                                                                                                    |                                                                                                    |                                                                                        | PROT                                           |
|---|----------------------------------------------------------------------------------------------------|----------------------------------------------------------------------------------------------------|----------------------------------------------------------------------------------------|------------------------------------------------|
|   | CONFIGURATION-FUEL-PERIOD                                                                                              | 6P-1                                                                                                    |                                                                                        |                                                |
|   | Configuration Type                                                                                                    | Aggregation of Units                                                                                                    |                                                                                        |                                                |
|   | Fuel (Fuel Type)                                                                                                    | Natural Gas (Weighted U.S. Average) (Natural Gas)                                                                                                    |                                                                                        |                                                |
|   | Reporting Period                                                                                                    | 01/01/2010 - 12/31/2010                                                                                                    |                                                                                        |                                                |
|   | EQUATION C-1 SUMMARY AND R                                                                                             | ESULT<br>CO2= 1x10 <sup>-3</sup> × Fuel × HHV × EF                                                                                                    |                                                                                        |                                                |
| - | Annual CO2 emissions from<br>combustion of the specified fuel<br>(include both biogenic and<br>non-biogenic emissions) | Hover over an element in the equation above to reveal a definition o 5000 (metric tons) Use Equation C-1/C-8 spreadsheet to calculate                      | f b.at element.                                                                        |                                                |
|   | EQUATION C-8 SUMMARY AND R                                                                                             | ESULTS<br><b>CH<sub>4</sub> or N<sub>2</sub>O=</b> $1\times10^3$ × Fuel × HHV × EF<br>Hover over an element in the equation above to reveal a definition o | (But elem                                                                              |                                                |
|   | Annual CH4 emissions from<br>combustion of the specified fuel                                                          | 0.09 (metric tons)                                                                                                    | Use the OPTIONAL e-GGRT<br>Spreadsheet to calculate th<br>that is entered here. Inputs | Calculation<br>e Equation Resul<br>to emission |
|   | Annual N2O emissions from<br>combustion of the specified fuel                                                          | 0.009 (metric tons)                                                                                                    | equations for direct reporte<br>collected by e-GGRT (75 FR<br>2010)                    | rs are not curren<br>81350 Dec 27,             |
| 1 | CO: EQUIVALENT EMISSIONS                                                                                               |                                                                                                    |                                                                                        |                                                |
|   | COt equivalent value for Annual<br>CH4 emissions                                                                       | 1.9 (metric tons)                                                                                                    |                                                                                        |                                                |
|   |                                                                                                    | The second second second second second second second second second second second second second second second se                                            |                                                                                        |                                                |

Here is the fuel-specific emissions information page for natural gas when the equation C-1 calculation methodology is selected. For fuels using equation C-1, there are only 5 data fields. The first data field is for entering the CO2 emissions calculated according to equation C-1. The second and third data fields are the CH4 and N2O emissions calculated according to equation to equation C-8 in metric tons of each gas. The fourth and fifth data fields are for reporting the CO2 equivalent emissions for CH4 and N2O.

Note that data inputs such as fuel consumption or heat input are not currently being collected by e-GGRT.

Also note that under the data input fields, there are links to calculation worksheets. We will go into further detail about the worksheets later in this presentation.

Saving the information will return you to the configuration summary page. On the next screen, we will review a different example in which the Tier 2 methodology for natural gas was selected.
| tural Gas Tier                                           | 2 (Ec                        | quation                            | C-2a)                            | AVVINONNA |
|----------------------------------------------------------|------------------------------|------------------------------------|----------------------------------|-----------|
|                                                          |                              |                                    |                                  | X         |
|                                                          |                              |                                    |                                  |           |
| EQUATION C-24 SUMMARY AND                                | RESULT                       |                                    |                                  |           |
|                                                          | CO2= 1x10 <sup>-3</sup> × Fi | uel × HHV × EF                     |                                  |           |
|                                                          | Hover over an elen           | nent in the equation above to reve | al a definition of that element. |           |
| Annual CO2 emissions from                                |                              | (metric tons)                      |                                  |           |
| (include both biogenic and                               | Use Equation                 | n C-2a/C-9a spreadsheet to calcula | te.                              |           |
| non-biogénic emissions                                   |                              |                                    |                                  |           |
| EQUATION C-92 SUMMARY AND                                | RESULTS                      |                                    |                                  |           |
|                                                          | CH4 of N2O= 1x1              | 0 <sup>-3</sup> × HHV × EF × Fuel  |                                  |           |
|                                                          | Hover over an elen           | nent in the equation above to reve | al a definition of that element. |           |
| Annual CH4 emissions from                                |                              | (metric tons)                      |                                  |           |
| combustion of the specified fue                          | Use Equation                 | n C-2a/C-9a spreadsheet to calcula | te                               |           |
| Annual NtO emissions from                                |                              | (metric tons)                      |                                  |           |
| combustion of the specified fue                          | Use Equation                 | n C-2a/C-Qa spreadsheet to calcula | te                               |           |
| CO: EQUIVALENT EMISSIONS                                 |                              |                                    |                                  |           |
| C0: equivalent value for Annual<br>CHI emissions         |                              | (metric tons)                      |                                  |           |
| CO: equivalent value for Annual<br>N2O emission          |                              | (metric tons)                      |                                  |           |
| HHV SUBSTITUTE DATA INFORM                               | MATION                       |                                    |                                  |           |
| Identify each month for which                            | January                      | February                           | March                            |           |
| the monthly HHV value is<br>calculated using one or more | April                        | May                                | June                             |           |
| substitute data values                                   | July                         | August                             | September                        |           |
|                                                          | October                      | November                           | December                         |           |
| Frequency of HHV<br>determinations                       | Select                       | <b>X</b>                           |                                  |           |
|                                                          |                              |                                    |                                  |           |

The Tier 2 calculation methodology screen is similar to the Tier 1 screen, however two additional fields are present. These fields include reporting information on the use of missing data for the calculation of the High Heating Value for the fuel, and the frequency in which HHV determinations were made. In the next example we will look at the Tier 3 screen for natural gas.

| Natural G | as Tier 3                                                                                                    | (Equation C-5)                                                                                                  | AND AND AND AND AND AND AND AND AND AND |
|-----------|----------------------------------------------------------------------------------------------------|----------------------------------------------------------------------------------------------------|-----------------------------------------|
|           | EQUATION C-5 SUMMARY AND RE                                                                                                 | 50LT                                                                                                    |                                         |
|           | Annual CO2 emissions from<br>combustion of the specified fuel<br>(include both biogeric and<br>non-biogeric emissions)      | Herer evez an alement in the speafin above to reveal a definition of that element                               |                                         |
|           | EQUATION C-8 SUMMARY AND RE                                                                                                 | sucrs<br>CH4 or NeO+ 1x10 <sup>-3</sup> × Fuel × HHV × EF                                                       |                                         |
|           | Annual CH4 emissions from<br>combustion of the specified fuel                                                               | Hover over an element in the equation above to reveal a definition of that element. (metric tood) (metric tood) |                                         |
|           | Annual IEO emissions from<br>combustion of the specified fuel                                                               | (metric tenc)                                                                                                   |                                         |
|           | CO2 EQUIVALENT EMISSIONS                                                                                                    |                                                                                                    |                                         |
|           | CO: equivalent value for Annual<br>CH4 emissions                                                                            | (metric tord)                                                                                                   |                                         |
|           | COL equivalent value for Annual NIO emissions                                                                               | (metric tona)                                                                                                   |                                         |
|           | CARDON CONTENT SUBSTITUTE                                                                                                   | DATA INFORMATION                                                                                                |                                         |
|           | Total number of valid carbon<br>content determinations                                                                      |                                                                                                    |                                         |
|           | Total number of carbon content                                                                                              |                                                                                                    |                                         |
|           | Frequency of carbon content                                                                                                 | Select                                                                                                    |                                         |
|           | Tistal number of operating hours<br>in the reporting year for which<br>missing data substitution was<br>used for fuel usage |                                                                                                    |                                         |
|           | MOLECULAR WEIGHT INFORMATI                                                                                                  | 20                                                                                                    |                                         |
|           | Total number of valid molecular<br>wainth dataminations                                                                     |                                                                                                    |                                         |
|           | Total number of molecular<br>weight substitute data values                                                                  |                                                                                                    |                                         |
|           | Frequency of molecular weight determinations                                                                                | Select                                                                                                    |                                         |
|           | CARCELL LAND                                                                                                    |                                                                                                    | 29                                      |

Again, the basic information from the Tier 1 screen is included, but there are now additional reporting requirements for the carbon content and molecular weight information.

The input screen will be determined by the calculation methodology selected for the specific fuel type. Configurations that use the Tier 4 or Part 75 methodologies will also have slightly different reporting requirements for each fuel type and will be reviewed now.

| er 4 –                                  | Fuel-Specific Emissions                                                                                                    |
|-----------------------------------------|----------------------------------------------------------------------------------------------------|
| e-GGRT Help<br>Using a GGRT for Subpart | EPA Test Fac Abbreviated C (2010)<br>Subpart C: General Stationary Fuel Combustion<br>Subpart Coverview = Single Uki Using Ter 4 (CBKS) = Fuel-specific Emissions                                                                                                    |
|                                         | FUEL-SPECIFIC CHA AND ILCO EMISSIONS Use this page to enter the annual CH4 and NG0 emissions information for this fuel type. For additional information about the data collected on this page, please use the e-GORT Hep Int(c) provided.                                                                     |
|                                         | 0.017<br>Aerual ND (metric land)                                                                                                    |
|                                         | CONFIGURATION                                                                                                    |
|                                         | Configuration Type Single Lint Linno Ter 4 (CEMS)                                                                                                    |
|                                         | Fuel (Fuel Type) Natural Gas (Neighted U.S. Average) (Natural Gas)                                                                                                    |
|                                         | EQUATION C-10 SUMMARY AND RESULTS<br>CH <sub>4</sub> or N <sub>2</sub> O=0.001 × (H) <sub>0</sub> × EF<br>Hover over an element in the equation above to reveal a definition of that element.<br>Annual CHi emissions from<br>combustion of the specified flast<br>Use Equation C-10 spreadtheet to calculate |
|                                         | Annual IEO emissions from<br>combustion of the specified fuel<br>Use Equation C-10 spreadinent to calcular                                                                                                    |
|                                         |                                                                                                    |
|                                         | CO2 equivalent value for Annual 3.6 (metric tons)                                                                                                    |
|                                         | CO2 equivalent value for Annual 5.3 (fretric tons)                                                                                                    |
|                                         |                                                                                                    |
|                                         |                                                                                                    |

Shown is what information would have to be entered for a fuel in a Tier 4 Configuration. The reporting fields on this page are for entering information on CH4 and N2O emissions only. All fuel types under the Tier 4 configuration type will require the same input information. Part 75 configurations in subpart C will be similar to Tier 4 configurations.

Having now viewed the fuel-specific input screens, we will go into a little more detail on the equation worksheets provided through e-GGRT.

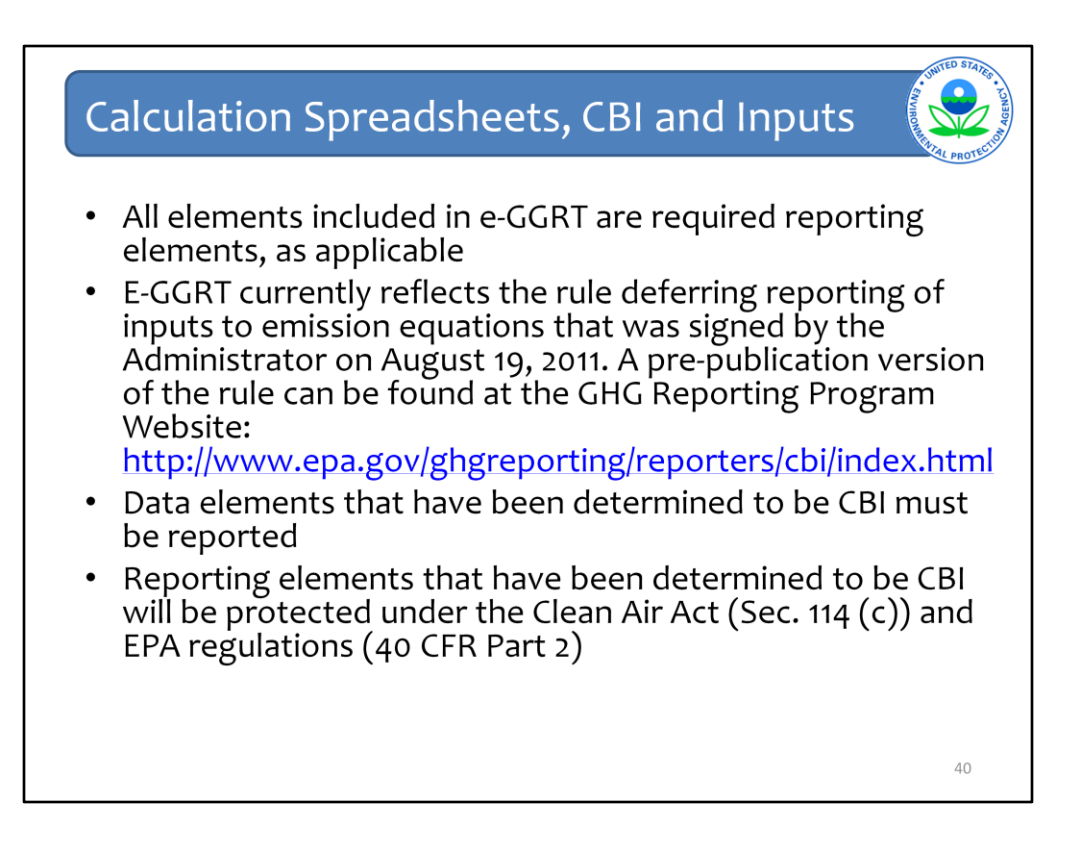

Please note that if you used the Optional Calculation Spreadsheets during our Sandbox Testing opportunity earlier this year, those spreadsheets may have change since then. When e-GGRT opens for Live GHG reporting next week, be sure to download the most recent and corrected version of the calculation spreadsheets.

E-GGRT currently reflects the rule deferring reports of inputs to emission equations for direct emitters.

This means that in certain web forms in e-GGRT, you can view a required equation, but you will only enter the RESULT of that equation into e-GGRT. If you are using the XML upload option, the XML schema will also only include the RESULT of the equation as a data element.

The inputs of the equation are NOT currently collected by e-GGRT. EPA is providing OPTIONAL calculation spreadsheets that you can use to perform the calculations called for in the emission equations. These Microsoft Excel spreadsheets can be downloaded and opened on your own computer. Just click the hyperlink on the web-form to view and download the appropriate calculation spreadsheet for the equation you are working on. You can enter the data, including equation inputs, necessary to perform the calculation for the equation, and the spreadsheets will calculate the result for you. Once you have calculated the result, enter the result on to the e-GGRT web form.

E-GGRT will NOT collect the calculation spreadsheets and you do NOT need to submit them outside of e-GGRT. The use of these calculation spreadsheets is voluntary. The spreadsheets are meant to support reporters as they complete the e-GGRT online reporting process. You do not need to use EPA's spreadsheets to perform the calculations for the emissions equations, but you do need to keep records of these calculations (under 40 CFR 98.3(g) and additional subpart-specific provisions). Whether or not you use the calculation spreadsheets provided by EPA. If you do not use the spreadsheets, you may choose to maintain copies to help meet your record-keeping requirements.

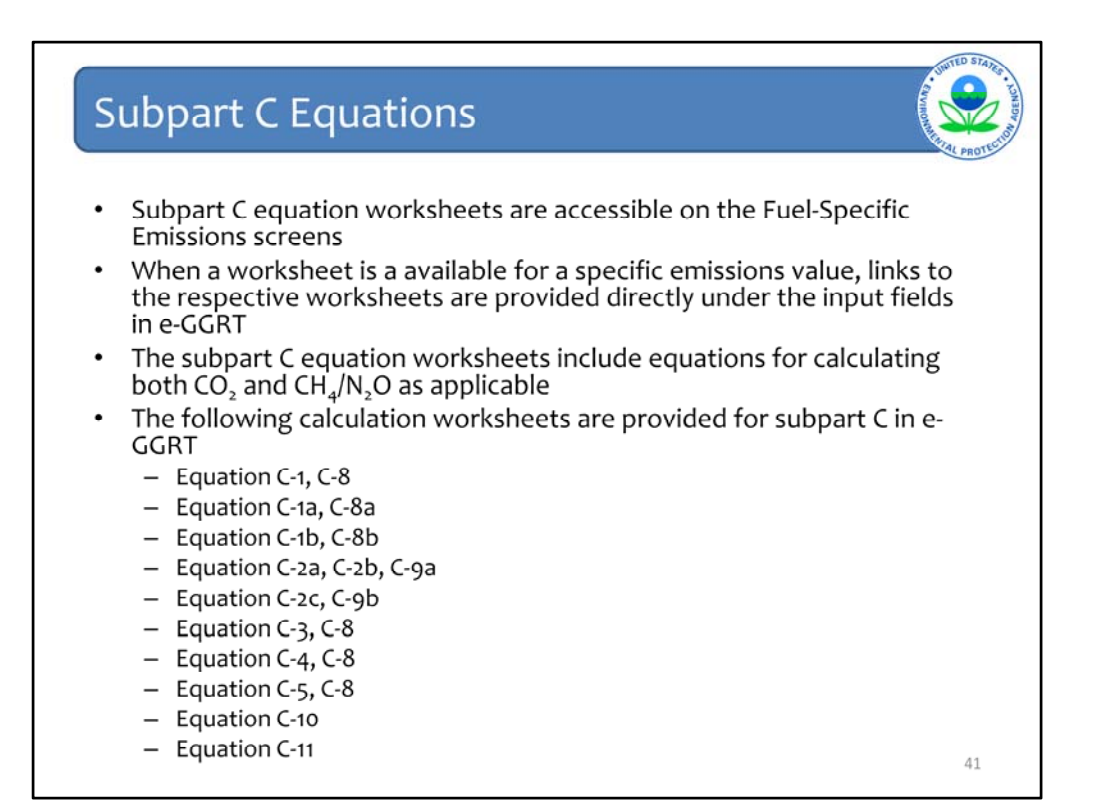

Moving on, the subpart C equation worksheets are accessible on the Fuel-Specific Emissions screens. If there is a worksheet available to calculate a specific emission value, a link to the respective worksheet will be provided directly under the input field in e-GGRT.

The subpart C equation worksheets include equations for calculating both CO2 and CH4/N2O emissions as applicable.

The worksheets available in e-GGRT are listed on this slide.

The worksheets will calculate CO2 and CH4/N2O emissions for the Tier 1, 2, and 3 methodologies. The calculation worksheets will only calculate CH4 and N2O emissions for the Tier 4 and Part 75 methodologies.

For example, the Equation C-1, C-8 calculation worksheet will calculate CO2 emissions according to Equation C-1, and CH4/N2O emissions according to Equation C-8.

The C-1, C-8 worksheet is shown in the following slide.

| Ec                                                                 | quation C-1, C-8 Wor                                                                                                    | kshe                               | et                                                                                                    |                              | Chrynoson               |                |
|--------------------------------------------------------------------|----------------------------------------------------------------------------------------------------|------------------------------------|----------------------------------------------------------------------------------------------------|------------------------------|-------------------------|----------------|
|                                                                    |                                                                                                    | 1                                  |                                                                                                    |                              |                         | TAL PROTEC     |
| Subpart C - Gen                                                    | eral Statismary Fuel Combustion - Tier 1 Calculation Methodology Using Equations C-1 and C-8<br>www.example.com/commencements/<br>www.example.com/commencements/<br>wwwwww.example.com/commencements |                                    |                                                                                                    |                              |                         |                |
| this successfulnest in                                             | n for each fuel. Make additional explor or needed.<br>sentented and contains locked calls to ansure that any do not inadication is also as of the included homoday adding                                                                                                    |                                    |                                                                                                    |                              |                         |                |
| alculations. To re<br>releast "Depositors 5<br>augeotected sheet o | proverbase and extension and after their to extend on the part of the "material sector" also and the bottom of the scores and<br>here. "When prompted for the personnel, type "GHG" and table. "OK." Please note that making shanges to an<br>old result in incorrect advantations and that pass are responsible for the accounty of the data yau report to DFA. For                                                                                                    | annual CO <sub>2</sub> 1           | ans Emissions For the Specific Fuel Typ                                                                                                    | c<br>pe (metric tons) from I | D<br>Equation C-1       | £. ?           |
| Equation C-1:                                                      | $CO_2 = 1 \times 10^{-3} * Fuel * HHV * EF$                                                                                                    |                                    | (UF) + Fort Specific Detailt CO,<br>Emission Factor, from 1 alter C-1 (kg<br>CO-bree Final                                                                                                    |                              |                         |                |
| Equation C-II:                                                     | $CH \rightarrow N O - 1 + 10^{-3} + E_{10} + H H V + EE$                                                                                                    | 40                                 | [CO <sub>1</sub> ] < Annual CO <sub>2</sub> emissions from<br>combustion of the specified half (metric<br>specified)                                                                                                    |                              |                         |                |
|                                                                    | CH <sub>4</sub> OFN <sub>2</sub> O=1x10 * Fuel* HHV*EF                                                                                                    | 41                                 |                                                                                                    | Enter this value in er       | 9947                    |                |
| Facility Name:                                                     |                                                                                                    | 40<br>Annual Cit. 1                | have Emissions For the Specific Eval Tur                                                                                                    | a langthic tonsi from I      | invation C.B.           |                |
| Int to Group Stated 10                                             | Concerned and Concerned and Conce                                                                                                    | 45                                 |                                                                                                    | - funder mit i dan i         | - quantum c. a          |                |
| funkfunitige                                                       |                                                                                                    |                                    | Factor for DH <sub>4</sub> from Table C-2 (tg                                                                                                    |                              |                         |                |
| Contracto                                                          | Constal Distances Field Construction                                                                                                    |                                    | O-Stranibu)                                                                                                    |                              |                         |                |
| Fuel Input Data                                                    |                                                                                                    | -                                  | (CH <sub>1</sub> ) - Annual Ch's ensurious hore<br>combustion of the specified had (matter                                                                                                    | 8.00                         |                         |                |
|                                                                    | Ward - Man an address of had                                                                                                    | 41                                 | (solut)                                                                                                    |                              |                         |                |
|                                                                    | teartilizaren (par gaza, finan semigrafi)<br>enciente al alteria da CALE d'aspezar mana<br>el dear tear for a alde dear colaran el                                                                                                    | 50<br>10 Annual N <sub>2</sub> O I | Ass Emissions For the Specific Fuel Ty                                                                                                    | pe (metric tons) from I      | Equation C-8            |                |
|                                                                    | vidure in galaxie for lipsification                                                                                                    | 12                                 | [EF] + Fuel Specific Details Emission                                                                                                    |                              |                         |                |
|                                                                    | prevery a current registration control<br>have hear Table C (private linear set)<br>medition control of the C (private linear set)                                                                                                    | -                                  | Factor for NJO, Irom Table C-2 (kg<br>NJOPpmBnJ                                                                                                    |                              |                         |                |
| Constants                                                          |                                                                                                    |                                    | [W <sub>2</sub> O] - Annual NuO emotione from                                                                                                    | 2112                         |                         |                |
|                                                                    | (1 + 10 <sup>-9</sup> ) + Conservation Factor inon kg                                                                                                    | 54                                 | contraction of the specified fuel pressure                                                                                                    | 0.000                        |                         |                |
|                                                                    |                                                                                                    | 50                                 |                                                                                                    | Enter this value is e-       | GORT                    |                |
| amun coj na                                                        | a chillion Por the special, Poer Type (ineux, one) non cquatori C-1                                                                                                    | SP Annual CH <sub>4</sub> I        | lass Emissions For the Specific Fuel Typ                                                                                                    | pe Converted to Carbo        | on Dioxide Equivalent ( | metric tons CO |
|                                                                    | BEF3 + Fuel Specific Densit COL<br>Emission Factor, Irom Table C-Hpg                                                                                                    | 50                                 | Internet In Contractorer Provent                                                                                                    |                              |                         |                |
|                                                                    | COlmedina                                                                                                    | 60                                 | NO CH                                                                                                    | 28                           |                         |                |
|                                                                    | provide a revealed case of the specified half press                                                                                                    |                                    | [CH <sub>4</sub> ] + Annual CH <sub>4</sub> emploined from                                                                                                    | 114                          |                         |                |
|                                                                    | (ava)                                                                                                    | 64                                 | norm CO(x)                                                                                                    | 1                            |                         |                |
|                                                                    |                                                                                                    | 42                                 |                                                                                                    |                              |                         |                |
|                                                                    |                                                                                                    |                                    |                                                                                                    |                              |                         |                |
|                                                                    |                                                                                                    | 15 INFORMATIO                      | N ONLY: Annual N <sub>2</sub> O Mass Emissions Fo                                                                                                    | r the Specific Fuel Ty       | pe Converted to Carbo   | a Dioxide Equi |
|                                                                    |                                                                                                    |                                    | [RVP ass] - Dotter Varming Ponential                                                                                                    | 34                           |                         |                |
|                                                                    |                                                                                                    | 0                                  | Inter Nacional Auropean Auropean Aurope |                              |                         |                |
|                                                                    | <b>—</b>                                                                                                    |                                    | combustion of the specified had (martin                                                                                                    | 1.1                          |                         |                |

The equation C-1, C-8 worksheet will have data fields where the user can enter the relevant information needed to calculate the emission values. For the C-1, C-8 worksheet, the user will enter the facility specific fuel consumption, default high heating value, and default emission factors for the fuel in the green cells. The emissions values will be calculated in the red-bordered cells.

For your reference, Tables C-1 and C-2 are included in separate tabs in the worksheet.

Note that a separate worksheet is needed for each fuel type combusted in each configuration.

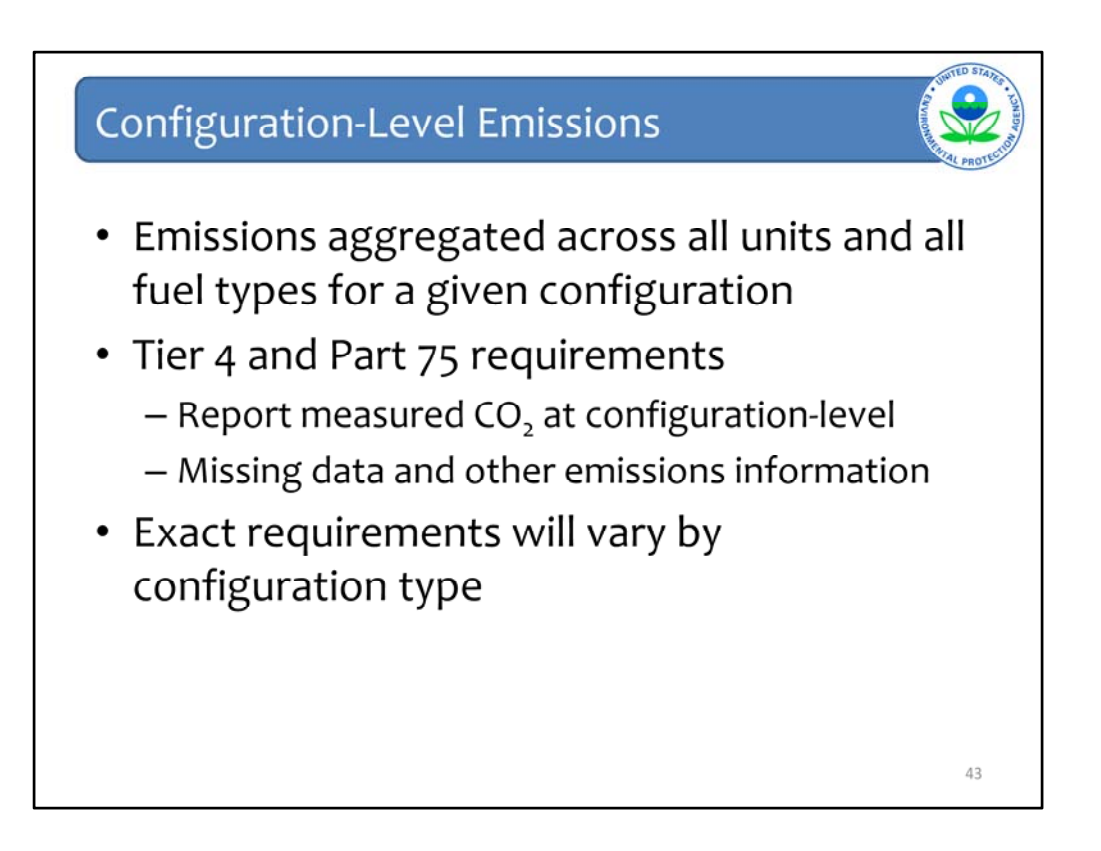

For configuration-level emissions, the emissions reported will be aggregations across all units and all fuel types for a given configuration.

It is at the configuration-level that the distinction between biogenic and fossil fuel CO2 emissions will be made.

For configurations that use Tier 4 or Part 75 reporting, the measured CO2 will be reported for the monitoring location at the configuration-level. In addition to CO2 emissions, missing data and other emissions information (as applicable) will be reported at the configuration level.

The exact requirements will vary by configuration type.

| ening                           | ; Config                                                   | guratior                                                      | -Level Emi                                              | ssior    | าร      |       |
|---------------------------------|------------------------------------------------------------|---------------------------------------------------------------|---------------------------------------------------------|----------|---------|-------|
|                                 |                                                            |                                                               |                                                         |          |         |       |
|                                 |                                                            |                                                               |                                                         |          |         |       |
| CONFIGURATI                     | iguration Type Agent                                       | aation of Units                                               |                                                         |          |         |       |
|                                 | Group Name/D GP-1                                          |                                                               |                                                         |          |         |       |
|                                 | Description                                                |                                                               |                                                         |          |         |       |
| Highest M<br>Heat Input (<br>ur | aximum Rated 200 (r<br>Capacity of any<br>ait in the group | nmBtuthr)                                                     |                                                         |          |         |       |
| CONFIGURAT                      | IOII-LEVEL EMISSIOIIS<br>nissions from Fossil              | IIIFORMATION<br>Total Biogenic CO2<br>Emissions (metric tons) | Total CO2 Emissions from<br>Sorbent Usage (metric tons) | Statur   | 1       |       |
|                                 | india.                                                     |                                                               |                                                         | Incomp   | ilete 🚺 | PEN   |
| FUEL                            | SPECIFIC EMISSIONS I<br>guration)                          | INFORMATION (for fuels of                                     | ombusted at this reporting                              |          |         |       |
|                                 | Fuel                                                       | Calculation Period                                            | Methodology                                             | Status   |         | elete |
| LA                              | U.S. Average)                                              | 12/31/2010                                                    | her 1 (Equation C-1)                                    | Complete | OPEN    | *     |
|                                 | D a Fuel                                                   |                                                               |                                                         |          |         | _     |
| 4 AL                            |                                                            |                                                               |                                                         |          |         |       |
| n Al                            | Overview                                                   |                                                               |                                                         |          |         |       |

On the Configuration Summary page, we will click the "open" link on the right side of the configuration-level emissions information table.

|                                                                                                    |                                                                                                    |                                                                                                    | CATAL |
|----------------------------------------------------------------------------------------------------|----------------------------------------------------------------------------------------------------|----------------------------------------------------------------------------------------------------|-------|
| EPA Test Fac Abbreviated C (<br>Subpart C: General Sta<br>Subpart C Overview » Aggregation of                                                                                                    | 2010)<br><b>ationary Fuel Combustion</b><br>{ Units » Configuration-level Emissions                                                |                                                                                                    |       |
| CONFIGURATION-LEVEL EMISS                                                                                                    | IONS                                                                                                    |                                                                                                    |       |
| Use this page to enter the annual<br>stationary combustion configuration<br>collected on this page, please use                                                                                         | greenhouse gas emissions information for this<br>in. For additional information about the data<br>the e-GGPT Help link(e) provided | Annual CO2 from Sorbent (metric tons)                                                                                                    |       |
| conected on this page, please use                                                                                                    | The e-OOKT help link(s) provided.                                                                                                  | 5000.0                                                                                                    |       |
|                                                                                                    |                                                                                                    | Annual CO <sub>2</sub> from fossil fuels (metric tons)                                                                                                    |       |
|                                                                                                    |                                                                                                    | and the second second sec |       |
|                                                                                                    |                                                                                                    | 1000.0                                                                                                    |       |
|                                                                                                    |                                                                                                    | 1000.0                                                                                                    |       |
|                                                                                                    |                                                                                                    | 1000.0<br>Annual CO: from biomass fuels (metric<br>tons)                                                                                                    |       |
| CONFIGURATION                                                                                                    |                                                                                                    | 1000.0<br>Annual CO: from biomass fuels (metric<br>tons)                                                                                                    |       |
| CONFIGURATION<br>Unit or Group Name/ID<br>Configuration Type                                                                                                    | GP-1                                                                                                    | 1000.0<br>Annual CO: from biomass fuels (metric<br>tons)                                                                                                    |       |
| CONFIGURATION<br>Unit or Group Name/ID<br>Configuration Type                                                                                                    | GP-1<br>Aggregation of Units                                                                                                    | 1000.0<br>Annual CO: from biomass fuels (mebic<br>tans)                                                                                                    |       |
| CONFIGURATION<br>Unit or Group Name/ID<br>Configuration Type<br>SORBENT EMISSIONS                                                                                                    | GP-1<br>Aggregation of Units                                                                                                    | 1000.0<br>Annual CO: from biomass fuels (mebic<br>tons)                                                                                                    |       |
| CONFIGURATION<br>Unit or Group Name/ID<br>Configuration Type<br>SORBENT EMISSIONS<br>Annual CO2 emissions from<br>sorbent                                                                              | GP-1<br>Aggregation of Units                                                                                                    | 1000.0<br>Annual CO: from biomass fuels (mebic<br>tons)                                                                                                    |       |
| CONFIGURATION<br>Unit or Group Name/ID<br>Configuration Type<br>SORBENT EMISSIONS<br>Annual CO2 emissions from<br>sorbent<br>CO2 FOR ALL FUELS                                                         | GP-1<br>Aggregation of Units                                                                                                    | 1000.0<br>Annual CO: from biomass fuels (mebic<br>tons)                                                                                                    |       |
| CONFIGURATION<br>Unit or Group Name/ID<br>Configuration Type<br>SORBENT EMISSIONS<br>Annual C02 emissions from<br>sorbent<br>C02 FOR ALL FUELS<br>Total annual C02 mass<br>emissions from fossil fuels | GP-1<br>Aggregation of Units                                                                                                    | 1000.0<br>Annual CO: from biomass fuels (mebic<br>tons)                                                                                                    |       |

Here is the configuration-level emissions reporting page for the aggregation of units configuration. The number of required elements is minimal for this configuration type. It is on this page that the distinction between biogenic and fossil fuel emissions will be made for this configuration. Once the required fields have been entered, hit "save" and you will be returned to the configuration summary page. The next screen will be an example of configuration-level reporting for a Tier 4 configuration type.

| Configurati                                                  | ion-Level                                                                                                    | Emiss                                                                         | ions – Tier 4                                                                             | A CONTRACT OF CONTRACT OF CONTRACT |
|--------------------------------------------------------------|----------------------------------------------------------------------------------------------------|-------------------------------------------------------------------------------|-------------------------------------------------------------------------------------------|----------------------------------------------------------------------------------------------------|
| e-GGRT Help                                                  | EPA Test Fac Abbreviated C (2010)                                                                                                    | ny Fuel Combusti                                                              | on.                                                                                       |                                                                                                    |
| <ul> <li>Using e-OOPT for Subpart C<br/>reporting</li> </ul> | Subpart C Overview - Single Unit Using Tier                                                                                                    | 4 (CEMS) = Configuration J                                                    | evel Emissions                                                                            |                                                                                                    |
|                                                              | CONFIGURATION-LEVEL EMISSIONS<br>Use this page to enter the annual emission<br>combustion configuration. For additional ind<br>page, please use the e-GGRT Help Ink(e)             | is information for this station<br>formation about the data coli<br>provided. | ary<br>ected on this<br>Part 75 methodalogy (method                                       |                                                                                                    |
|                                                              | CONFIGURATION                                                                                                    |                                                                               | 900000.0<br>Kensal Kin Skepinic CD; mehr Smit<br>100000.0<br>Kensal Bigenic CD; mehr Smit |                                                                                                    |
|                                                              | Unit or Group Name ID                                                                                                    | Unit 1                                                                        |                                                                                           |                                                                                                    |
|                                                              | Calculation Methodology Period                                                                                                    | Single Unit Using Tier 4 (C<br>01/01/2010 - 12/31/2010                        | EM5)                                                                                      |                                                                                                    |
|                                                              |                                                                                                    |                                                                               |                                                                                           |                                                                                                    |
|                                                              | COMUCATIVE CU2 EMISSIONS<br>Quarter 1                                                                                                    | 150000                                                                        | (metric tons)                                                                             |                                                                                                    |
|                                                              | Quarter 2                                                                                                    | 250000                                                                        | (metric tons)                                                                             |                                                                                                    |
|                                                              | Quarter 3                                                                                                    | 250000                                                                        | (metric tons)                                                                             |                                                                                                    |
|                                                              | Quarter 4                                                                                                    | 350000                                                                        | (metric tons)                                                                             |                                                                                                    |
|                                                              | ANNUAL CO: EMISSIONS                                                                                                    |                                                                               |                                                                                           |                                                                                                    |
|                                                              | Total annual CO2 mass emissions<br>measured by the CEMS (include both<br>biogenic and non-biogenic emissions)                                                                      | 1000000                                                                       | (metric tons)                                                                             |                                                                                                    |
|                                                              | Check this bex to indicate that the<br>emissions reported for the CEMS<br>include emissions calculated according<br>to 98.33(a)(4)(vii) for a slipstream that<br>hypamed the CEMS. | •                                                                             | -                                                                                         |                                                                                                    |
|                                                              | Total annual non-biogenic CO2 mass<br>emissions (includes fossil fuel, sothent,<br>and process CO2 emissions)                                                                      | 900000                                                                        | (metric tons)                                                                             |                                                                                                    |
|                                                              | Total annual biogenic CO2 mass<br>emissions                                                                                                    | 100000                                                                        | (metric tons)                                                                             |                                                                                                    |
|                                                              | Continu                                                                                                    | ued on Nex                                                                    | t Page                                                                                    | 46                                                                                                    |

Here is the top half of the configuration-level emissions reporting page for a configuration of the type Single Unit Using Tier 4. The reporting fields shown on this slide all relate to CO2 emissions. The lower half of this e-GGRT screen with the rest of the reporting elements can be seen on the next slide.

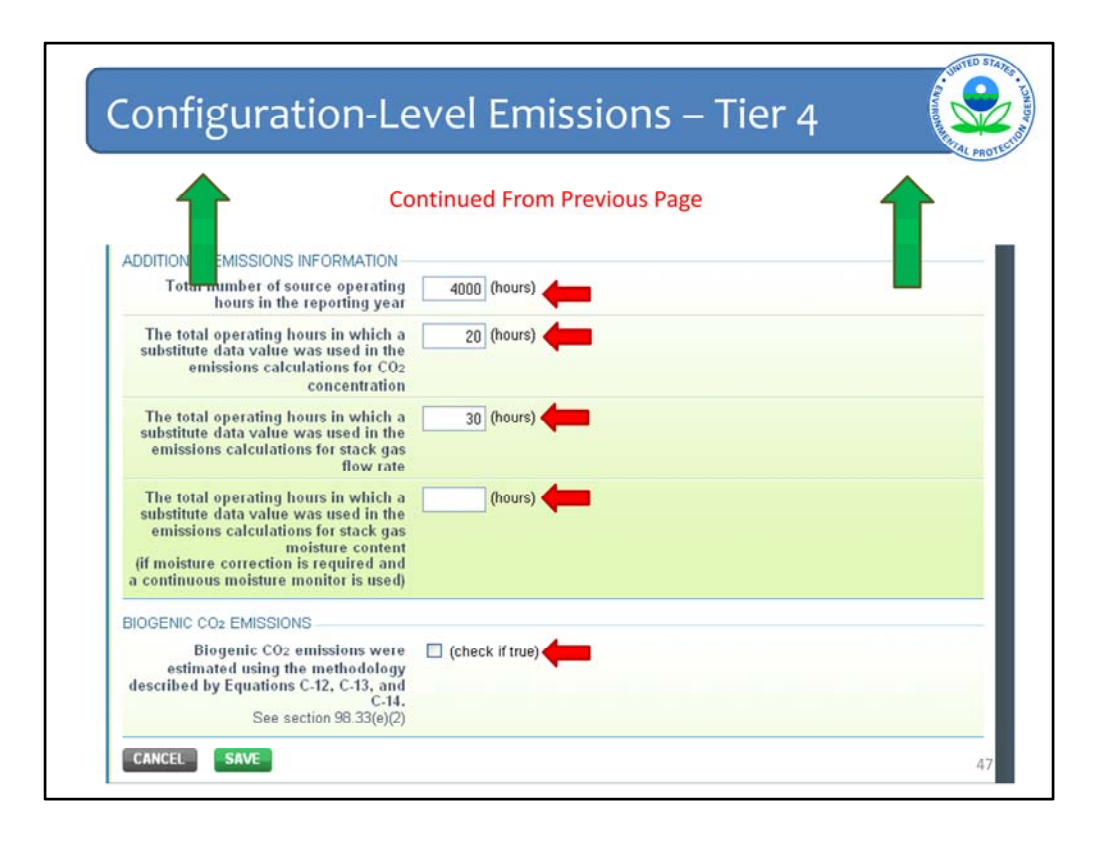

This page shows the lower half of the configuration-level emissions reporting page for a Single Unit Using Tier 4. In addition to the information on reporting CO2 emissions, there are input fields for reporting hours of substitute data use.

If section 98.33(e)(2) was used to calculate biogenic emissions, the reporter will also need to check the box and fill in a few additional reporting fields that will appear when the box is checked.

Once the information has been entered, the user will hit "Save" and return to the configuration summary page.

Moving on, we will now show a few examples for entering fuel-specific emissions information.

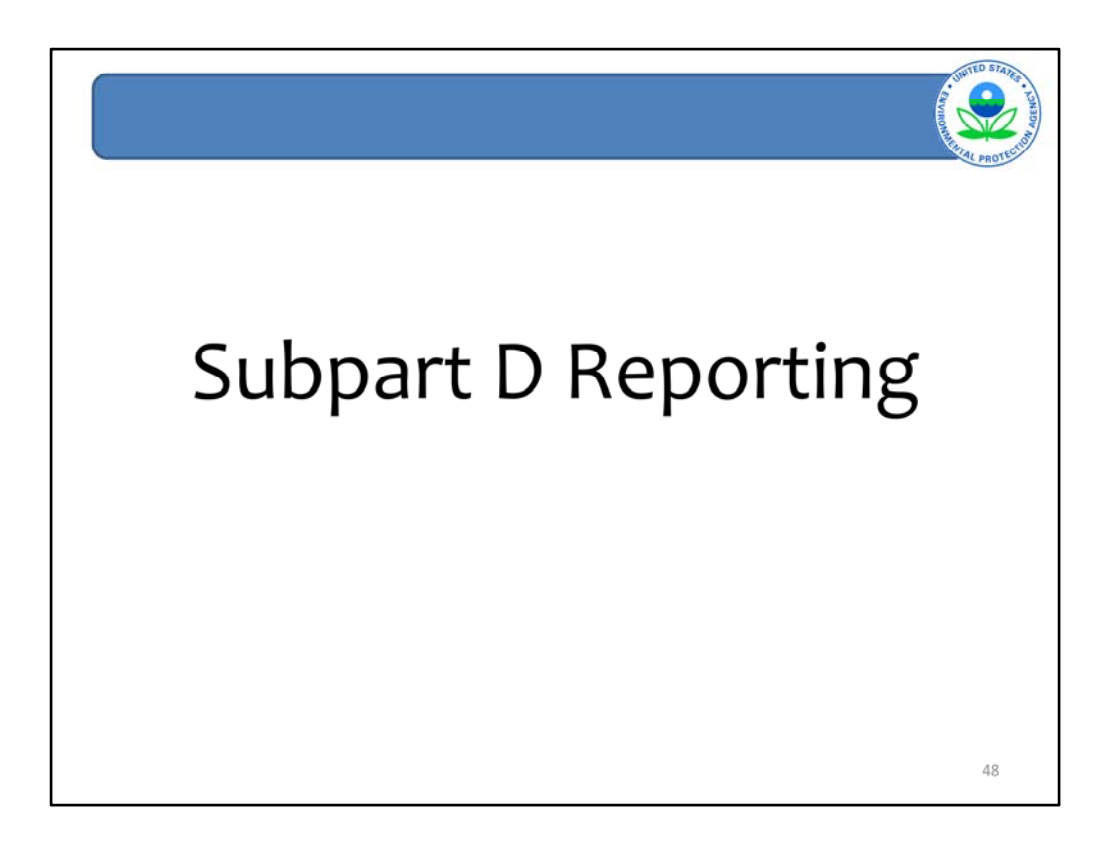

We will now review the procedures for entering information for sources subject to subpart D.

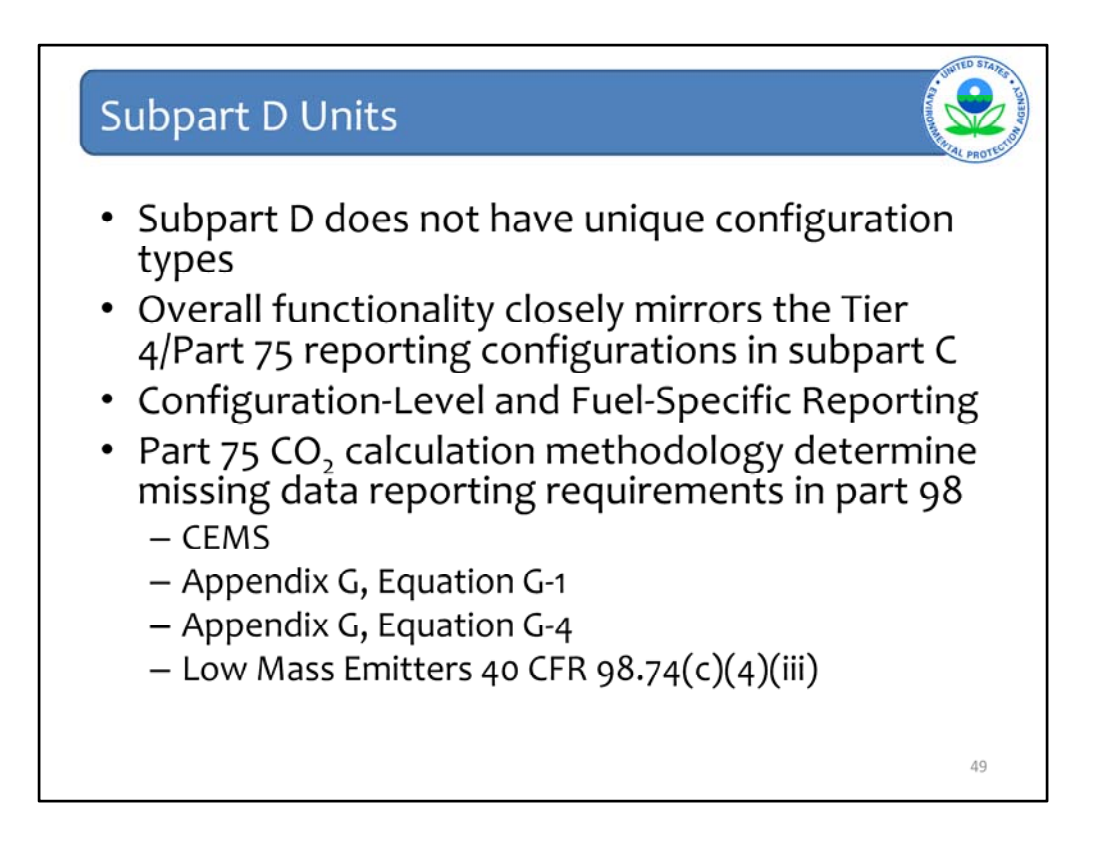

Unlike subpart C, subpart D does not have unique configuration types. The reporting functionality of subpart D will closely mirror the Tier 4 and Part 75 reporting configurations in subpart C.

Like subpart C, subpart D requires both configuration-level and fuel-specific emissions reporting.

The primary distinction between units reported under subpart D will be the part 75 methodology used to calculate CO2 emissions. The missing data reporting requirements will vary by the CO2 calculation methodology.

The four different CO2 calculation methodologies which the user may select from include: CEMS, Equation G-1, Equation G-4, and Low Mass Emitters.

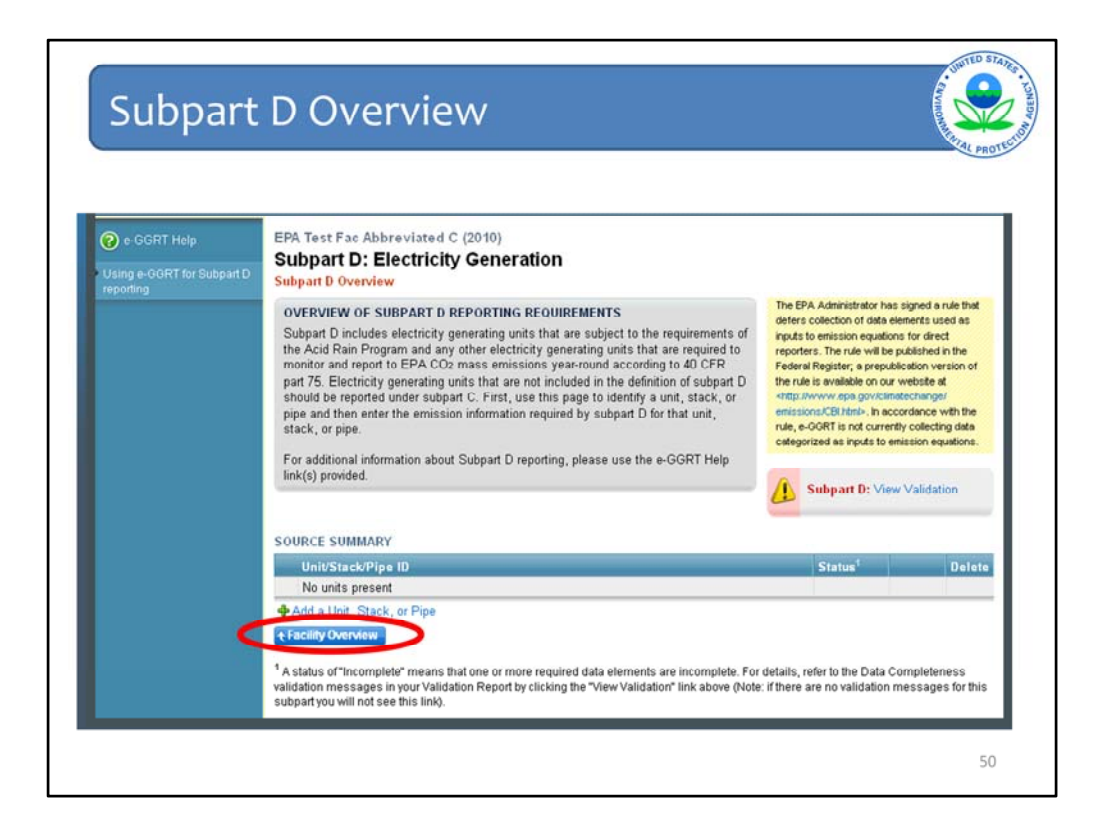

We start on the Subpart D Overview page, which is shown on this slide and may be accessed from the facility overview page. The first step to add a subpart D source will be to click the "Add a Unit, Stack, or Pipe" link.

| Add Uni                                      | t/Stack/Pipe                                                                                                    | A REAL PROPERTY OF A REAL PROPERTY OF A REAL PROPER |
|----------------------------------------------|----------------------------------------------------------------------------------------------------|----------------------------------------------------------------------------------------------------|
| 😧 +-OORT Help<br>Using +- GORT for Subpart D | EPA Test Fac C & D (2010)<br>Subpart D: Electricity Generation<br>Subpart D: Manuel - Address Underschifte                                                                                                    | PROT                                                                                                    |
|                                              | ELECTRICITY GENERATING UNIT, STACK, OR PIPE INFORMATION<br>Use the page to uniquely identify and define telefolding anexating units. Subpart D<br>units mut use take taken identification combate that response that menalized<br>location (). e. unit, stack, or pipe) are is reported under §75.64.<br>For additional information about adding and estima a subpart D unit, stack, or pipe<br>please use the codORT Help initigio provided. |                                                                                                    |
|                                              | UNIT/STACK/PIPE INFORMATION                                                                                                    |                                                                                                    |
|                                              | Unit, staok or pipe ID* (40 characters maximum)<br>numbers as reported<br>under \$75.54                                                                                                    |                                                                                                    |
|                                              | Unit Description (Optional)                                                                                                    |                                                                                                    |
|                                              | CO: METHODOLOOY INFORMATION                                                                                                    |                                                                                                    |
|                                              | Part 75 Methodology used* Select **                                                                                                    |                                                                                                    |
|                                              | Calculation Methodology Appendix 6: C guadan G-1<br>that Date Appendix 6: C guadan G-1<br>Met (275: S) (S) (Appendix 6: C (200))<br>Part 60: It has nethodology mark to use palse 1- January 1: 2010 actes January 1:<br>2010 as the start date. If the facility methods 4: It his methodology during 2010, enter<br>the date windth the methodology during ecourse.                                                                          |                                                                                                    |
|                                              | Calculation Methodology*<br>End Des<br>If no duange in calculation methodology ecoured during 2010, select December 21,<br>2019 as the visit date. If a durange in calculation methodology ecoured, notes the<br>date on which this methodology rear last tradi-                                                                                                    |                                                                                                    |
|                                              | ACID RAIN PROGRAM INFORMATION                                                                                                    |                                                                                                    |
|                                              | Is this unklatschlope in * O Yes<br>the Acid Rain Program? O Ne                                                                                                    |                                                                                                    |
|                                              | CANCEL                                                                                                    | 51                                                                                                    |

The Add Unit/Stack/Pipe page is essentially the same as the configuration identification page under subpart C.

For subpart D, the user must provide the unit, stack, or pipe ID representing the monitored location as reported under 40 CFR 75.64. The user must also specify the Part 75 methodology used to calculate CO2 emissions on this page.

The user must identify if this unit, stack, or pipe is in the Acid Rain Program. Note that a start and end date must always be included. This does differ from Part 75 reporting, but explicit instructions are provided in e-GGRT for selecting the appropriate start and end dates.

Having entered all of the required information, we will hit save.

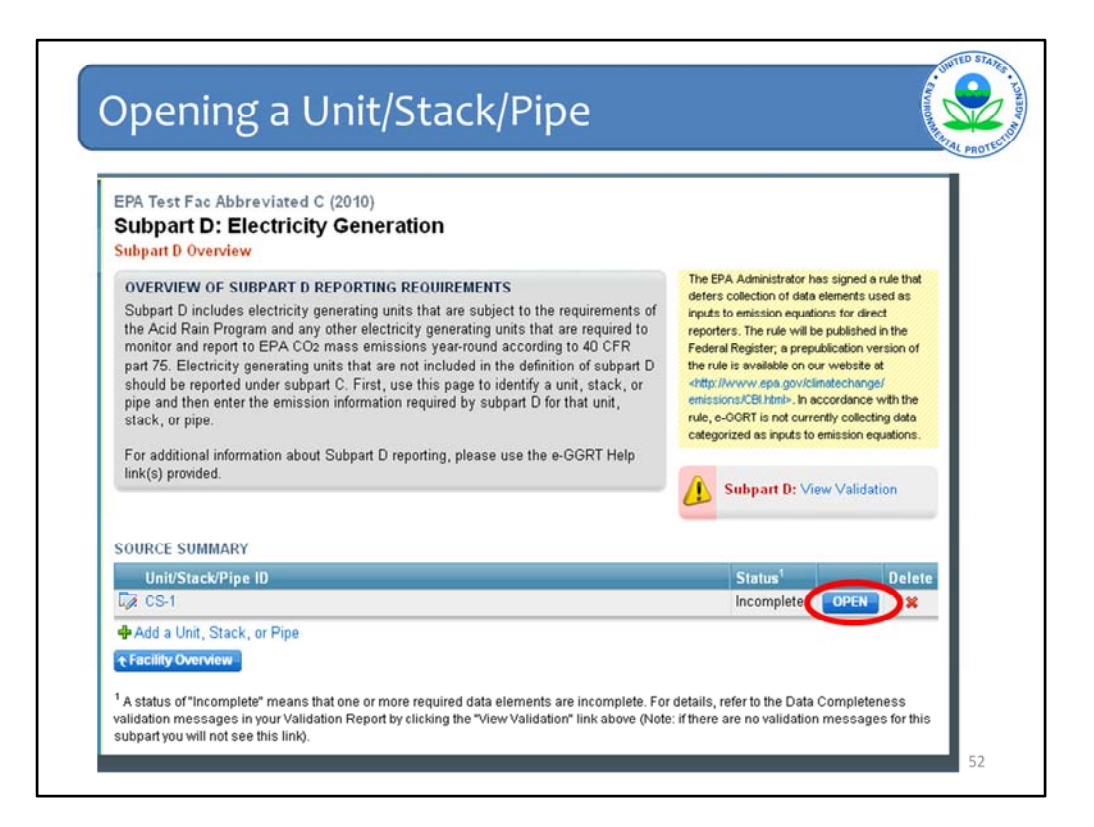

The newly added source shows up under the source summary table. You may edit the identification by clicking on the source ID. To proceed to emission reporting, we will click the "open" link on the right side of the screen.

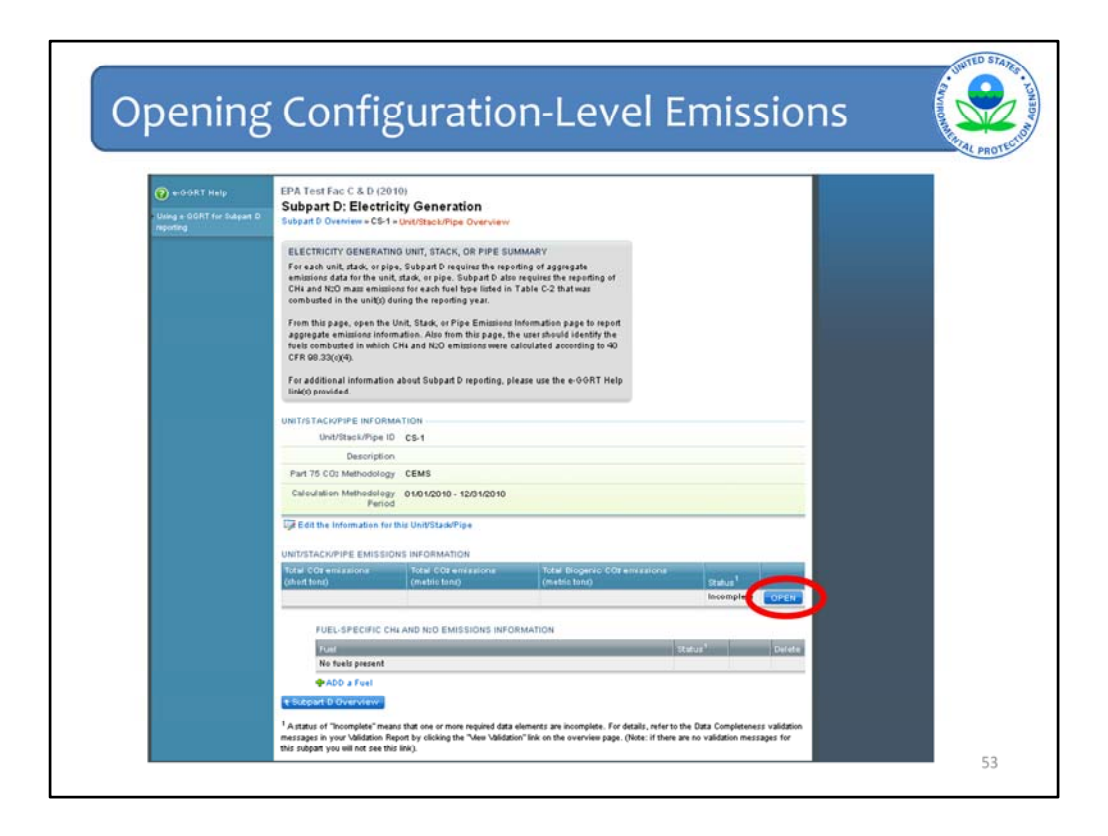

This screen should look familiar by now. It is essentially the same as the configuration summary screen for subpart C.

First we will enter the "configuration-level" emissions information. We click "open" to proceed to the emissions information screen.

| ing stati                            | Aripe Emissions information                                                                                                    | 1 Onester |
|--------------------------------------|----------------------------------------------------------------------------------------------------|-----------|
|                                      |                                                                                                    |           |
| O HOORT HEID                         | EPA Test Fac<br>Subpart D: Electricity Generation (2011)                                                                                                    |           |
| Usinge-004T for BubbetD<br>reporting | Subpet D Cherver - + CB+1 + Unit Bask/Pipe Emissions Information                                                                                                    |           |
|                                      | ELECTIONITY OBJECTION UNIT, SECO., OR PHYSICAL STORE STATE STORE<br>List This base is marine and unit personales assessments of this bage.<br>Seco., or pipe, for additional information acut of mass balleded on this bage.<br>Seco., or pipe, for additional information acut of mass balleded on this bage. |           |
|                                      | Vertilis T-Cockine or Deduction<br>Use Bask/Park G Cg-1<br>Description<br>Pert 15 Cockinboling: Cgb/S<br>Cellulation Methoding: Cgb/S<br>Cellulation Methoding: S10-0211-123-0211                                                                                                    |           |
|                                      | TOTAL ANVUAL COLINASS BIRSBOXS                                                                                                    |           |
|                                      | Ansati Coz entestens<br>Insulatio biomas (resource entestions<br>exastly as reported under Part 76)                                                                                                    |           |
| Pasenson Resuction Act Bus           | Annual CO2 emissions social social (metric tons)                                                                                                    |           |
|                                      | Total Blogenis CO2 mass emissions                                                                                                    |           |
|                                      | - MEENO DATA REPORTATION                                                                                                    |           |
|                                      | Isaii sunter or source openiting 50 (Poux)<br>bevis litte reporting year hal COU<br>societation was missing                                                                                                    |           |
|                                      | Table number of source openating<br>nours in the reporting year thet states<br>gas for ratio was including                                                                                                    |           |
|                                      |                                                                                                    |           |

All subpart D configurations will have the same three Annual CO2 emission reporting requirements: Total CO2 emissions in short tons, Total CO2 emissions in metric tons, and total biogenic CO2 emissions in metric tons.

The total CO2 fields should match the CO2 value reported under Part 75. For the purposes of the emission roll-ups, e-GGRT will deduct the biogenic CO2 from the total CO2 to calculate the non-biogenic CO2. More details about the roll-up calculations for subpart C will be discussed at the end of this presentation.

In addition to CO2 emissions, this page also has required fields for reporting the hours of missing data pertaining to CO2 emissions calculations. Which missing data fields are shown will depend on which CO2 calculation methodology is used.

After entering the required information, we will save and return to the source overview page.

![](_page_54_Picture_0.jpeg)

Having entered the configuration-level emissions, we will now proceed to entering the fuel-specific information.

As with the Tier 4 and Part 75 configurations in subpart C, the fuel-specific reporting requirement is for CH4 and N2O emissions. The first step to identifying fuel specific information is to add a fuel. We will now click on the "add a fuel" button near the bottom of the screen.

| electing Fuel Ty                                                                                                    | pe                                                                                               |                                                                                                    | V VINOUNARY                          |
|----------------------------------------------------------------------------------------------------|--------------------------------------------------------------------------------------------------|----------------------------------------------------------------------------------------------------|--------------------------------------|
|                                                                                                    |                                                                                                  |                                                                                                    | I.                                   |
| EPA Test Fac C & D (2010)<br>Subpart D: Electricity Generat                                                                                                    | tion                                                                                             |                                                                                                    |                                      |
| Subpart D Overview » Add a Fuel                                                                                                    |                                                                                                  |                                                                                                    |                                      |
| ADD A FUEL                                                                                                    |                                                                                                  |                                                                                                    |                                      |
| Use this page to select a fuel combusted in                                                                                                    | this unit, stack, or pip                                                                         | e. Units reporting                                                                                                    |                                      |
| under subpart D are only required to identit                                                                                                    | fy the fuels in which C<br>40 CFR 98.33(c)(4). If                                                | H4 and N2O<br>I the fuel you wish                                                                                                    |                                      |
| emissions are calculated as required under                                                                                                    |                                                                                                  |                                                                                                    |                                      |
| to add is not on the list, click "ADD an Othe                                                                                                    | r Fuel or Blend" to ad                                                                           | d a new fuel type.                                                                                                    |                                      |
| emissions are carculated as required under<br>to add is not on the list, click "ADD an Othe<br>For additional information about reporting<br>Help link(s) provided.                                                                                                    | r Fuel or Blend" to ad<br>fuel information, plea                                                 | id a new fuel type.<br>se use the e-GGRT                                                                                                    |                                      |
| emissionizare carculated as required under<br>to add is not on the list, click "ADD an Othe<br>For additional information about reporting<br>Help link(s) provided.                                                                                                    | r Fuel or Blend" to ad                                                                           | ld a new fuel type.<br>se use the e-GGRT                                                                                                    |                                      |
| to add is not on the list, click "ADD an Othe<br>For additional information about reporting<br>Help link(s) provided.                                                                                                    | r Fuel or Blend" to ad<br>fuel information, plea<br>SHOW                                         | d a new fuel type.<br>se use the e-GORT<br>PETROLEUM PRODUCTS                                                                                                    | SHOW                                 |
| For additional information about reporting<br>Help link(\$) provided.                                                                                                    | r Fuel or Blend" to ad<br>fuel information, plea<br>SHOW<br>HIDE                                 | d a new fuel type.<br>se use the e-GORT<br>PETROLEUM PRODUCTS<br>OTHER FUELS - SOLID                                                                                                    | SHOW<br>SHOW                         |
| emissions are calculated as required under<br>to add is not on the list, click "ADD an Othe<br>For additional information about reporting<br>Help link(\$) provided.<br>COAL AND COKE<br>NATURAL GAS<br>Natural Gas (Weighted U.S. Average)                                                                                                    | r Fuel or Blend" to ad<br>fuel information, plea<br>SHOW<br>HIDE                                 | d a new fuel type.<br>se use the e-GORT<br>PETROLEUM PRODUCTS<br>OTHER FUELS - SOLID                                                                                                    | SHOW<br>SHOW                         |
| emissions are calculated as required under<br>to add is not on the list, click "ADD an Othe<br>For additional information about reporting<br>Help link(s) provided.<br>COAL AND COKE<br>NATURAL GAS                                                                                                    | r Fuel or Blend" to ad<br>fuel information, plea<br>SHOW<br>HIDE                                 | d a new fuel type.<br>se use the e-GORT<br>PETROLEUM PRODUCTS<br>OTHER FUELS - SOLID<br>OTHER FUELS - GASEOUS                                                                                 | SHOW<br>SHOW<br>SHOW                 |
| emissions are calculated as required under<br>to add is not on the list, click "ADD an Othe<br>For additional information about reporting<br>Help link(s) provided.<br>COAL AND COKE<br>NATURAL GAS<br>Natural Gas (Weighted U.S. Average)<br>If a fuel is not found among those listed<br>the other fuels and blends list below.                           | r Fuel or Blend" to ad<br>fuel information, plea<br>SHOW<br>HIDE                                 | d a new fuel type.<br>se use the e-GORT<br>PETROLEUM PRODUCTS<br>OTHER FUELS - SOLID<br>OTHER FUELS - GASEOUS<br>BIOMASS FUELS - SOLID                                                        | SHOW<br>SHOW<br>SHOW                 |
| emissionizate calculated as required under<br>to add is not on the list, click "ADD an Othe<br>For additional information about reporting<br>Help link(s) provided.<br>COAL AND COKE<br>NATURAL GAS<br>Natural Gas (Weighted U.S. Average)<br>UI a fuel is not found among those listed<br>the other fuels and blends list below.<br>OTHER FUELS AND BLENDS | r Fuel or Blend" to ad<br>fuel information, plea<br>SHOW<br>HIDE<br>I, you can add it to<br>SHOW | d a new fuel type.<br>se use the e-GORT<br>PETROLEUM PRODUCTS<br>OTHER FUELS - SOLID<br>OTHER FUELS - GASEOUS<br>BIOMASS FUELS - SOLID<br>BIOMASS FUELS - GASEOUS                             | SHOW<br>SHOW<br>SHOW<br>SHOW         |
| to add is not on the list, click "ADD an Othe<br>For additional information about reporting<br>Help link(s) provided.<br>COAL AND COKE<br>NATURAL GAS<br>Natural Gas (Weighted U.S. Average)<br>V If a fuel is not found among those listed<br>the other fuels and blends list below.<br>OTHER FUELS AND BLENDS                                             | r Fuel or Blend" to ad<br>fuel information, plea<br>SHOW<br>HIDE<br>I, you can add it to<br>SHOW | d a new fuel type.<br>se use the e-GORT<br>PETROLEUM PRODUCTS<br>OTHER FUELS - SOLID<br>OTHER FUELS - GASEOUS<br>BIOMASS FUELS - SOLID<br>BIOMASS FUELS - GASEOUS                             | SHOW<br>SHOW<br>SHOW<br>SHOW         |
| emissions are calculated as required under<br>to add is not on the list, click "ADD an Othe<br>For additional information about reporting<br>Help link(s) provided.<br>COAL AND COKE<br>NATURAL GAS<br>Natural Gas (Weighted U.S. Average)<br>If a fuel is not found among those listed<br>the other fuels and blends list below.<br>OTHER FUELS AND BLENDS | r Fuel or Blend" to ad<br>fuel information, plea<br>SHOW<br>HIDE<br>I, you can add it to<br>SHOW | d a new fuel type.<br>se use the e-GORT<br>PETROLEUM PRODUCTS<br>OTHER FUELS - SOLID<br>OTHER FUELS - GASEOUS<br>BIOMASS FUELS - GASEOUS<br>BIOMASS FUELS - GASEOUS<br>BIOMASS FUELS - LIQUID | SHOW<br>SHOW<br>SHOW<br>SHOW<br>SHOW |

The add a fuel screen is the same under subpart D as it is for subpart C. For this example we will select natural gas and hit "save".

![](_page_56_Figure_0.jpeg)

Natural Gas has now been added under the fuel table. To enter emissions for natural gas we will click the "open" button to the right of natural gas in the table.

|               |                                                                                                    | CATAL PR |
|---------------|----------------------------------------------------------------------------------------------------|----------|
| E             | IPA Test Fac C & D (2010)<br>Subpart D: Electricity Generation<br>ubpart D Overview = CS-1 = Natural Gas (Weighted U.S. Average) = Fuel.Specific CHu'N:0 Emissions                                                                                                    |          |
|               | FUELSPECIFIC CH4 AND N20 EMISSIONS Use this page to enter the annual CH4 and N20 emissions information for this fuel. For additional information about the data collected on this page, please use the e-GGRT Help link(s) provided. 219 Annual CO2e for CH4 (metric tons) 468 Annual CO2e for N20 (metric tons) |          |
| U             | Unit/Stack/Pipe ID CS-1                                                                                                    |          |
|               | Description                                                                                                    |          |
|               | Part 75 CO2 Methodology CEMS                                                                                                    |          |
|               | Calculation Methodology 01/01/2010 - 12/31/2010<br>Period                                                                                                    |          |
|               | Fixel Natural Gas (Weighted U.S. Average)                                                                                                    |          |
| C             | 02 EQUIVALENT EMISSIONS                                                                                                    |          |
| $\rightarrow$ | CO2 equivalent value for 217.8423 (metric tons)<br>Annual CH4 emissions Use Equation C-10 spreadsheet to calculate                                                                                                    |          |
| _             | CO2 equivalent value for 467.7480 (metric tons)                                                                                                    |          |
|               | Annual Mail amierians                                                                                                    |          |

Under subpart D, you are required to report the CO2 equivalent emissions of CH4 and N2O for each fuel combusted. This page will allow the user to enter those values. Clicking save will return us to the source summary page. After all of the fuel-specific emissions values have been reported, the user will have entered all of the required information for the applicable unit, stack, or pipe in subpart D.

Next we will review some of the basic data validation errors that can occur when entering information in subparts C and D.

![](_page_58_Picture_0.jpeg)

![](_page_59_Picture_0.jpeg)

Validation Types: e-GGRT generates a variety of validation warning types, defined below:

Data Completeness: data required for reporting is missing or incomplete.

**Data Quality:** data is outside of the range of expected values. The value you have provided is outside the EPA estimated range for this data element. Please double check this value and revise, if necessary. If you believe it to be correct, please submit the value as is. **Screen Error:** a data value or combination of data values prevents e-GGRT from continuing to the next page. Typically, this will not appear on the Validation Report, but instead will be displayed on the data entry page at the time the error was created.

ID: Each validation message has a unique identifier. If you contact the e-GGRT Help Desk with a question about a validation message, please include this unique identifier with your request.

| Validatio                                                       | on – Sci                                                                                                    | reen Errors                                                                                                    |                  |
|-----------------------------------------------------------------|----------------------------------------------------------------------------------------------------|----------------------------------------------------------------------------------------------------|------------------|
| e-CORT Help     dealer field     dealer of Dealer for Subgrad D | EPA Test Fac Abbreviate<br>Subpart D: Electricity                                                                                                    | d C (2010)<br>/ Generation<br>http://sck/.Pyre                                                                                                    |                  |
|                                                                 | ELECTRICITY GENERATING UN<br>Use this page to uniquely identifi<br>must use the same identification<br>stack, or pipe) as is reported un<br>For additional information about<br>use the e-DORT hep-brid page | IX, STACK, OR PIPE BIC GRAATION<br>and define declarity generating units. Subgent D units<br>couldn't bit represents the monthered bootsion (b.e. unit,<br>det §75.54.<br>ddding and editing a luitapart D unit, stretch, or pays please<br>of the stretch of the stretch of the stretch of the stretch of the stretch of the<br>stretch of the stretch of the stretch of the stretch of the stretch of the<br>stretch of the stretch of the stretch of the stretch of the<br>stretch of the stretch of the stretch of the stretch of the<br>stretch of the stretch of the stretch of the stretch of the<br>stretch of the stretch of the stretch of the stretch of the<br>stretch of the stretch of the stretch of the stretch of the<br>stretch of the stretch of the stretch of the stretch of the<br>stretch of the stretch of the stretch of the<br>stretch of the stretch of the stretch of the<br>stretch of the stretch of the stretch of the<br>stretch of the stretch of the stretch of the<br>stretch of the stretch of the stretch of the<br>stretch of the stretch of the<br>stretch of the stretch of the stretch of the<br>stretch of the stretch of the<br>stretch of the stretch of the stretch of the<br>stretch of the stretch of the<br>stretch of the<br>stretch of the stretch of the<br>stretch of the |                  |
| <                                                               | SCREEN ERRORS<br>G Unt Name is required.<br>A Part 75 methodology. This di<br>D Vou did not indicate if this un                                                                                              | els element la requiend.<br>è or group of undix reports under Piet 75 (Acid Rain Program). This data element la required.                                                                                                    | $\triangleright$ |
|                                                                 | UNIT/STACK/PPE INFORMATION                                                                                                    |                                                                                                    |                  |
|                                                                 | Unit, stack or pipe ID*<br>numbers as reported<br>under \$75.64                                                                                                    | (40 characters maximum)                                                                                                    |                  |
|                                                                 | Unit Description (Optional)                                                                                                    |                                                                                                    |                  |
|                                                                 | COLUETHODOLOOV RECEIVAT                                                                                                    | N.                                                                                                    |                  |
|                                                                 | Part 75 Methodology used*<br>to calculate CO2<br>emissions                                                                                                    | Select 💌                                                                                                    |                  |
|                                                                 | Calculation Methodology*                                                                                                    | 01/01/2010                                                                                                    |                  |
|                                                                 |                                                                                                    | Enter the date for which this calculation methodology was first used to comply with Part 98.<br>This methodology was is use prior to alwaver 1, 2010 celect, alwaver 1, 2010 as the start<br>sate. If this facility switched to this methodology during 2010, enter the date on which the<br>embodology change occurred.                                                                                                    |                  |
|                                                                 | Calculation Methodology*<br>Evel Date                                                                                                    | 12/31/2010                                                                                                    |                  |
|                                                                 |                                                                                                    |                                                                                                    |                  |
|                                                                 | ACD RAN PROORAM NEORMAD                                                                                                    | CRI .                                                                                                    |                  |
|                                                                 | the Acid Rain Program?                                                                                                    | ⊙ Yes<br>⊙ No                                                                                                    |                  |
|                                                                 |                                                                                                    |                                                                                                    | - 61             |

Screen errors will occur when a data value has not been entered for a required field. You may not proceed to the next screen until a value has been entered in every field marked with a red asterisk. The fields marked with a red asterisk are necessary information for e-GGRT and must be filled in before you can proceed to the next reporting screen. The absence of a "required field" indicator is not an indication that it is not a required reporting field in part 98.

We will now review how to check for data completeness.

| Valida               | iti                                  | on - Da <sup>.</sup>                                                                                                    | ta Com                                                                                                    | pletenes                                                                                          | S                                                                 |                                   |                |              |
|----------------------|--------------------------------------|----------------------------------------------------------------------------------------------------|----------------------------------------------------------------------------------------------------|---------------------------------------------------------------------------------------------------|-------------------------------------------------------------------|-----------------------------------|----------------|--------------|
|                      |                                      |                                                                                                    |                                                                                                    |                                                                                                   |                                                                   |                                   |                | PATAL PROTES |
|                      |                                      |                                                                                                    |                                                                                                    |                                                                                                   |                                                                   |                                   |                |              |
| CONFIGU              | RATIO                                | NINFORMATION                                                                                                    |                                                                                                    |                                                                                                   |                                                                   |                                   |                |              |
|                      | Config                               | juration Type Single L                                                                                                    | Unit Using Tiers 1, 2, or 3                                                                                        |                                                                                                   |                                                                   |                                   |                |              |
|                      |                                      | Unit Name/ID Unit 100                                                                                                    | 0                                                                                                    |                                                                                                   |                                                                   |                                   |                |              |
|                      |                                      | Description                                                                                                    |                                                                                                    |                                                                                                   |                                                                   |                                   |                |              |
|                      |                                      | Unit Type PCWD                                                                                                    | Pulverized coal, wall-fire                                                                                         | d, dry bottom)                                                                                    |                                                                   |                                   |                |              |
| Maximu               | ım Rat                               | ed Heat Input 500 (mr                                                                                                    | nBtu/hr)                                                                                                    |                                                                                                   |                                                                   |                                   |                |              |
|                      |                                      | Capacity                                                                                                    |                                                                                                    |                                                                                                   |                                                                   |                                   |                |              |
| Con th               | this Cor                             | ntiguration Information                                                                                                    |                                                                                                    |                                                                                                   |                                                                   |                                   |                |              |
| ConFigu<br>ConFigu   | URATIC                               | nfiguration Information<br>ON-LEVEL EMISSIONS II<br>c CO2 Emissions (metri                                                                                                    | IFORMATION<br>c tons) Total CO2 Em                                                                                 | issions from Sorbent Usage                                                                        | (metric tons) Stats                                               | us <sup>1</sup><br>nplete         | OPEN           |              |
| CollFiGU             | URATIC<br>IOGENII<br>FUEL-<br>config | htiguration Information<br>DII-LEVEL EMISSIONS III<br>C CO2 Emissions (metri<br>SPECIFIC EMISSIONS III<br>aration)                                                                             | IFORMATION<br>C tons) Total CO2 Em<br>FORMATION (for fuels of                                                      | issions from Sorbent Usage                                                                        | (metric tons) State<br>Incor                                      | nplete                            | OPEN           |              |
| CollFigu             | URATIO                               | ntiguration Information<br>DII-LEVEL EMISSIOIIS II<br>C CO2 Emissions (metri<br>SPECIFIC EMISSIOIIS III<br>anation)<br>Fuel                                                                    | IFORMATION<br>Total CO2 Em<br>FORMATION (for fuels of<br>Calculation Period                                        | issions from Sorbent Usage<br>combusted at this reporting<br>Methodology                          | (metric tons) State<br>Incor                                      | nplete                            | OPEN<br>Delete |              |
| CONFIGU<br>Total Bi  | URATIC<br>Iogeni<br>FUEL-<br>config  | htguration Information<br>DII-LEVEL EMISSIOIIS III<br>oc CO2 Emissions (metri<br>SPECIFIC EMISSIOIIS III<br>aration)<br>Fuel<br>Natural Gas (Weighted<br>U.S. Average)                         | FORMATIOII<br>c tons) Total CO2 Em<br>FORMATIOII (for fuels of<br>Calculation Period<br>01.01/2010 -<br>12/31/2010 | issions from Sorbent Usage<br>combusted at this reporting<br>Methodology<br>Tier 1 (Equation C-1) | (metric tons) State<br>Incor<br>Status <sup>1</sup><br>Incomplete | us <sup>1</sup><br>nplete<br>OPEN | OPEN<br>Delete |              |
| ConFrGU<br>Total Bi  | FUEL-<br>config                      | htiguration Information<br>DII-LEVEL EMISSIOIIS III<br>C CO2 Emissions (metri<br>SPECIFIC EMISSIOIIS III<br>aration)<br>Fuel<br>Natural Gas (Weighted<br>U.S. Average)<br>D a Fuel             | FORMATIOII<br>c tons) Total CO2 Em<br>FORMATIOII (for fuels of<br>Culculation Period<br>0101/2010 -<br>12/31/2010  | issions from Sorbent Usage<br>combusted at this reporting<br>Methodology<br>Tier 1 (Equation C-1) | (metric tons) Statu<br>Incor<br>Statum <sup>1</sup><br>Incomplete | us <sup>1</sup><br>nplete         | OPEN<br>Delete |              |
| CollFrGU<br>Total Bi | FUEL-<br>config<br>ADC               | htiguration Information<br>DII-LEVEL EMISSIOIIS III<br>C CO2 Emissions (metri<br>SPECIFIC EMISSIOIIS III<br>aration)<br>Fuel<br>Natural Gas (Weighted<br>U.S. Average)<br>D a Fuel<br>Iverview | FORMATIOII<br>c tons) Total CO2 Em<br>FORMATIOII (for fuels of<br>Calculation Period<br>0101/2010 -<br>12/31/2010  | issions from Sorbent Usage<br>combusted at this reporting<br>Methodology<br>Tier 1 (Equation C-1) | (metric tons) Statu<br>Incor<br>Statum <sup>1</sup><br>Incomplete | os <sup>1</sup><br>nplete         | OPEN<br>Delete |              |

For an example of data completeness, we will illustrate what happens when a new fuel is added. At this point we have added the fuel, but not entered any emissions information.

Let's see what is indicated on the subpart C Overview page at this time.

| OVERVIEW OF SUBPART C REPORTING RE<br>Subpart C requires affected facilities to repor<br>(CH4), and nitrous oxide (N2O) emissions fro                                            | OUIREMENTS                                                                                                    | The EPA Administrator has                                                                                                    | signed a rule                                                                                                    |
|----------------------------------------------------------------------------------------------------|----------------------------------------------------------------------------------------------------|----------------------------------------------------------------------------------------------------|----------------------------------------------------------------------------------------------------|
| this page to identify each stationary combust<br>listed in 598.36) and then enter emissions inf<br>configuration.<br>For additional information about subpart C rep<br>provided. | n each stationary combustion unit: First, use<br>on reporting <i>configuration</i> (reporting options<br>srmation required by subpart C for each<br>orting, please use the e-GGRT Help link(s) | hard defen collection of a<br>used as injust to emission<br>direct reporters. The rule w<br>published in the Federal R<br>prepublication version of th<br>available on ur website at<br><a href="http://www.spa.gov/climate-&lt;br&gt;emissiona/CDI.html">http://www.spa.gov/climate-<br/><a href="http://www.spa.gov/climate-&lt;br&gt;emissiona/CDI.html">http://www.spa.gov/climate-<br/><a href="http://www.spa.gov/climate-&lt;br&gt;emissiona/CDI.html">http://www.spa.gov/climate-<br/><a href="http://www.spa.gov/climate-&lt;br&gt;emissiona/CDI.html">http://www.spa.gov/climate-<br/><a href="http://www.spa.gov/climate-&lt;br&gt;emissiona/CDI.html">http://www.spa.gov/climate-<br/>cmissiona/CDI.html</a>, in a of<br/>the rule, evolution of the rule with the rule with the<br/>collecting data categorized<br/>emissiona.cutate-<br/>Subpart C: View V</a></a></a></a> | ta elements<br>equations for<br>ill be<br>egister, a<br>ter rule is<br>is<br>techange/<br>cordance with<br>rently<br>a sinputs to<br>adidation |
| CONFIGURATION SUMMARY                                                                                                    |                                                                                                    |                                                                                                    |                                                                                                    |
| Configuration Name or ID                                                                                                    | Configuration Type                                                                                                    | Status <sup>1</sup>                                                                                                    | Delete                                                                                                    |
| Lat Unit 1x                                                                                                    | Single Unit Using Tiers 1, 2, or 3                                                                                                    | Incomplete                                                                                                    | PEN ¥                                                                                                    |
| Add a Configuration                                                                                                    |                                                                                                    |                                                                                                    |                                                                                                    |

As you can see, on the Subpart C Overview screen, the warning sign on the right side of the screen indicates that one or more of the validation flags were triggered. If we click on the "view validation" link we will be taken to the validation report.

![](_page_63_Figure_0.jpeg)

Several completeness entries will be shown for the data fields that currently have no information entered. To resolve these errors the user will need to enter information into each of the relevant fields. The unit and if applicable, fuel that are missing the information are identified. A link to the page containing the error is also provided with each error message.

| NUMPER       Respectively the structure of which the structure of which t                                                                                                    | Validation | – Range Check                                                                                                    |
|----------------------------------------------------------------------------------------------------|------------|----------------------------------------------------------------------------------------------------|
| $ \begin{array}{      } \hline CONTRACTOR FUEL FUEL FUEL FUEL FUEL FUEL FUEL FUEL$                                                                                                    |            | VBL:-SPECIFIC EMISSIONIS         Use the page to after the smooth of generatours grass exercisions photosellon to the tunit. The page, bienes tune the could be previously with straining data introvation in the data collected on the data collected on t |
| CONTRACT C 40000         Image: State Control (State Control)         Image: State Control (State Control)         Image: State Control (State Contro) </th <th></th> <th>Jack of the second second second second second second second second second second second second second second s</th>                                                                                                    |            | Jack of the second second second second second second second second second second second second second second s                                                                                                    |
| Image: State State Sta                                                                                                    |            | CONFIGURATION/FUEL/FRICO                                                                                                    |
| Inter (free) Recard 000 (refree/states 0.1, 2-20-20-200)     Current of the second one of the second one of                                                                                                    |            | Configuration Type Single Link Liping Terrs 1, 2, or 3                                                                                                    |
| Important Prefered       DEDUCED         CONTRACT       Contract Contract Prefered         Contract Contract Prefered       Contract Prefered         Contract Contract Prefered       Contract Prefered         Contract Contract Prefered       Contract Prefered         Contract Contract Prefered       Contract Prefered         Contract Prefered       Contract Prefered         Contrect Prefered <td< td=""><td></td><td>Fuel (Fuel Type) Natural Oas (Weighted U.S. Average) (Natural Oas)</td></td<>                                                                                                    |            | Fuel (Fuel Type) Natural Oas (Weighted U.S. Average) (Natural Oas)                                                                                                    |
| CURRENT WITE $C_{0} = 1(1)^{2} + C_{0}(1 + H^{2} + H)^{2}$ Current Construction State state s                                                                                                    |            | Reporting Period 01.01/2010 - 12.01/2010                                                                                                    |
| CONCENTRATION OF CONCENTRATION OF CONCENTR                                                                                                    |            |                                                                                                    |
| CULATION C.4 STAMARY VAD VEDLTS         Ch. of R.g. of R.g. = 1:10 <sup>2</sup> + Fuil + MMV + EF         There now us released to the second of the second to the second to the seco                                                                                                    | <          | CO <sub>0</sub> = 1 x10 <sup>-3</sup> + Foil 4 HeV + EF<br>How over over an element in the regulation above to reverse a sectration of that element.<br>Answard COC envirtuines from the regulation (control to reverse a sectration of that element.<br>To the the hologoattic and the republic over the reverse and the reverse a sectration of that element.<br>To the the hologoattic and the reverse over the reverse a sectration of that element.<br>To the reverse over the reverse over the reverse over the reverse a sectration of that element.                                                                                                    |
| CMURCH_20000000707000000000000000000000000000                                                                                                    |            |                                                                                                    |
| Anomal CM events and the expection and the expection advector to constant a distribution of the element.<br>Anomal CM events and the expection advector to constant a distribution of the element.<br>Anomal CM events and the expection advector to constant advector to constant advector to                                                                                                    |            | EQUATION C.6 SUMMARY AND RESULTS                                                                                                    |
| Advanded (Mit emplositions fitting)                                                                                                    |            | Hover over an element in the equation above to reveal a definition of that element.                                                                                                    |
| conduction of the specified fault       Use Equation C1/C-8 spreadpated to calculate         Amountal BOD environments from:       0.012 (onder to no)         COD EQUALATION MANDER For Amountal       0.012 (onder to no)         COD equal-to the for Amountal       0.03 (onder to no)         COD equal-to the for Amountal       0.03 (onder to no)         COD equal-to the for Amountal       0.03 (onder to no)         COD equal-to the for Amountal       0.03 (onder to no)         COD equal-to the for Amountal       0.03 (onder to no)         COD equal-to the for Amountal       0.03 (onder to no)         COD equal-to the for Amountal       0.03 (onder to no)         COD equal-to the for Amountal       0.03 (onder to no)         COD equal-to the for Amountal       0.03 (onder to no)         COD equal-to the for Amountal       0.03 (onder to no)                                                                                                    |            | Annual CHi emissions from                                                                                                    |
| Anexal IEO emetastanas from 0 0173(emetastanas econobustition of the specified in the specified in Execution 0 11C-8 transitives to reducted to COR ECURACHER ONESDONE COR equivalence for Annual RO emetastanas S 3 (enders trans) COR equivalence for Annual RO emetastanas S 3 (enders trans) COR ECURACHER ONESDONE COR ECURACHER ONESDONE S 3 (enders trans) COR ECURACHER ONESDONE S 3 (enders trans) COR ECURACHER ONESDONES C 3 (enders trans) C 3 (enders trans) C 3 (enders                                                                                                    |            | computition of the specified tuer                                                                                                    |
| COL EQUIVALUM EMESONS<br>Citic equivalent value for Annual<br>Citic equivalent value for Annual<br>RID eministens<br>RID eministens<br>R                                                                                                    |            | Annual IICo events from 0 017 (newic form) combardies of the specified first Use Equation C-X/C-8 strendshift to calculate                                                                                                    |
| CO: equivalent et Annual<br>CR: emissions<br>CO: equivalent et Annual<br>Eto emissions<br>Eto Annual<br>Eto Annual |            | CONTRACT INCOMESSION                                                                                                    |
| CRI emissions 5 (Index to FA Annual 5 (Index to Fa)                                                                                                    |            | CO2 equivalent value for Annual 2,6 (metric toru)                                                                                                    |
| CANCEL TANK                                                                                                    |            | Cite equivalent value for Annual 5,3 (metric torus)                                                                                                    |
| 65                                                                                                    |            | CANCEL                                                                                                    |
|                                                                                                    |            | 65                                                                                                    |

To correct the validation errors we go back to the emissions information screen for natural gas. If we enter emissions numbers, but enter an exceedingly large CO2 emission value for natural gas, a range check error will be flagged.

| e-GORT Help Using a-GORT for Subpart reporting | EPA Test Fac Ab<br>Subpart C: G<br>Subpart Overview =1                                                                                                    | breviated C<br>eneral Stat<br>Alidation Repo                                                                                                    | (2010)<br>tionary Fu                                                                                                    | el Combustion                                                                                                    |                                                                                                    |  |
|------------------------------------------------|----------------------------------------------------------------------------------------------------|----------------------------------------------------------------------------------------------------|----------------------------------------------------------------------------------------------------|----------------------------------------------------------------------------------------------------|----------------------------------------------------------------------------------------------------|--|
|                                                | SUBPART C VALID<br>This report contains<br>Subpart. For addition<br>link(s) provided.                                                                                                    | ATION REPORT<br>a complete set o<br>tal information at                                                                                                    | f validation mes<br>out Validation F                                                                                                    | sages for all data required b<br>teports, please use the e-OC                                                                                                    | ny this<br>ORT help<br>Print-friendly version 🖨                                                                                                    |  |
|                                                | FACILITY-LEVEL VA                                                                                                    | LIDATION MESS                                                                                                    | AGES                                                                                                    |                                                                                                    |                                                                                                    |  |
|                                                | Validation Type <sup>1</sup>                                                                                                    | 02                                                                                                    | 417504 <sup>2</sup>                                                                                                    |                                                                                                    |                                                                                                    |  |
|                                                | No facility level valid.                                                                                                    | ation messages.                                                                                                    |                                                                                                    |                                                                                                    |                                                                                                    |  |
|                                                | CONFIGURATION-LE                                                                                                    | VEL VALIDATIO                                                                                                    | II MESSAGES                                                                                                    |                                                                                                    |                                                                                                    |  |
|                                                | Validation Type<br>No configuration level                                                                                                    | l validation metri                                                                                                    | Unit Name                                                                                                    | Message                                                                                                    |                                                                                                    |  |
|                                                |                                                                                                    |                                                                                                    |                                                                                                    |                                                                                                    |                                                                                                    |  |
|                                                | FOLL-LEVEL VALUE                                                                                                    | and mice solution                                                                                                    | and the second                                                                                                    | and Month                                                                                                    |                                                                                                    |  |
|                                                | Data Quality                                                                                                    | C148                                                                                                    | Unit 1x                                                                                                    | Natural Gas (Weighted<br>U.S. Average)                                                                                                    | Annual action disorder emissions from combustion of<br>the specified flast. The value you have provided is<br>outside the EPA estimated range for this data element.<br>Praze devote shock this ratius and invise, if necessary,<br>if you believe it to be correct, please submit the value<br>as is. |  |
|                                                | <ul> <li>Subpart Overview</li> <li>Validation Types: e-<br/>Data Competence</li> <li>Data Ovality: data<br/>estimated sange<br/>correct please pui</li> <li>Screen Binz: a da<br/>Typicality, Ihis will<br/>time the enrorwas</li> <li><sup>2</sup> ID: Each validation n<br/>include this unique id</li> </ul> | CORT generates<br>ss: data required<br>a is outified of the<br>or this data elem-<br>bmit the value as<br>tha value or comb<br>in or appear on th<br>is created.<br>nessage has a un<br>entifier with your o | a variety of vali<br>for reporting is r<br>range of expec<br>ent. Please doui<br>is.<br>ination of data<br>is validation Re<br>validation Re<br>ique identifier. I<br>equest. | tation types, defined below:<br>nissing or incomplete.<br>the values. The value you have<br>he check this value and revis<br>values prevents = 0.0RT from<br>port, but instead will be displ<br>f you contact the =-0.0RT He | rve provided is outside the EPA<br>n, necessary, Hy vo believe it to be<br>outsimuing the most page.<br>Iayed on the data entry page at the<br>ID Dedwith a overfion about a validation message, please                                                                                                |  |

The validation type will be shown as a "data quality" error and it will refer to the specific element that is outside the EPA estimated range for this value. Note that the range is set the same for all unit sizes and the error will likely only trigger in extreme cases in subpart C.

![](_page_66_Picture_0.jpeg)

![](_page_67_Figure_0.jpeg)

![](_page_68_Figure_0.jpeg)

## Some Useful Terminology

![](_page_69_Picture_1.jpeg)

Total CO<sub>2</sub> emissions

 $-\,$  Measured or calculated value of  $\rm CO_2$  that includes both biogenic and non-biogenic emissions

- Biogenic CO, emissions
  - CO<sub>2</sub> emissions from biomass fuels
  - Biogenic portion of CO<sub>2</sub> from fuels with a fossil and biomass component (i.e. MSW and tires)
- Non-Biogenic CO<sub>2</sub> emissions
  - CO<sub>2</sub> emissions from fossil fuels
  - Sorbent CO<sub>2</sub>
  - Process CO<sub>2</sub>
  - Fossil fuel fraction of CO<sub>2</sub> from fuels with a fossil and biomass component (i.e. MSW and tires)
- Fossil fuel CO<sub>2</sub> emissions
  - CO<sub>2</sub> emissions from fossil fuels
  - Fossil fuel portion of CO<sub>2</sub> from fuels with a fossil and biomass component (i.e. MSW and tires)

70

![](_page_70_Figure_0.jpeg)

1. This is where the "rollup" is presented, which provides your total CO2 equivalent emissions (excluding biogenic) and biogenic CO2 emissions. The third total presented in the "roll up" is the **quantity** of CO2 equivalent for suppliers.

If you click on "view GHG details" you can see the underlying details on the metric tons of GHGs, by gas and by subpart, along with the GWP's that go into the calculations.

| 8 e-00RT Help | EPA Test Fac C 8<br>e-GGRT Green<br>Select Facility = Facility                                                                                                    | D (2010)<br>house Gas Data Reporting<br>or Suppler Overview + GHG Quantity Details                                                                                                    |                                                                                                    |                                                                 |  |
|---------------|----------------------------------------------------------------------------------------------------|----------------------------------------------------------------------------------------------------|----------------------------------------------------------------------------------------------------|-----------------------------------------------------------------|--|
|               | FACILITY GHG QUAI<br>Below are the current                                                                                                    | ITITY DETAIL<br>roll-up GHG values for this facility.                                                                                                    | 4,452,1<br>2010 CO2 equivalent emissions (                                                                                                    | 125.5<br>Including                                              |  |
|               |                                                                                                    |                                                                                                    | biogenic) tram subparts C - HH<br>(metric tond)                                                                                                    |                                                                 |  |
|               |                                                                                                    |                                                                                                    | 2010 biogenio CO2 emissions for                                                                                                    | 500.0                                                           |  |
|               |                                                                                                    |                                                                                                    |                                                                                                    | 0.0                                                             |  |
|               |                                                                                                    |                                                                                                    | 2010 CO2 equivalent quantity fre                                                                                                    | 10 C                                                            |  |
|               |                                                                                                    |                                                                                                    | supplier nategories (metric tond)                                                                                                    |                                                                 |  |
|               | GNG DETAILS (source                                                                                                    | categories, subparts (C - HH)                                                                                                    | NUEW DETAILED ROLLUP VAL                                                                                                    |                                                                 |  |
|               | GNG DETAILS (source<br>Subpart                                                                                                    | categories, subparts (° - H+)<br>Greenhouse Gas                                                                                                    | Amount (metric tons)                                                                                                    |                                                                 |  |
|               | GHG DETAILS (source<br>Subpart<br>Subpart C                                                                                                    | categories, subparts C - H+1)<br>Criternhouse Gas<br>CO2 (blogenic)                                                                                                    | Amount (restric tons) Amount (restric tons) (1) (1) (1) (1) (1) (1) (1) (1) (1) (1                                                                                                    | CWP                                                             |  |
|               | GHG DETAILS (source<br>Subpart<br>Subpart C<br>Subpart C                                                                                                    | categories, subparts C - HY)<br>Creenthouse Cale<br>CO2 (blogenic)<br>CO2 (excluding blogenic)                                                                                                    | Amount (metric tool)<br>Amount (metric tool)<br>166,500.0<br>4,417,055.0                                                                                                    | CWP<br>1                                                        |  |
|               | GHG DETAILS (source<br>Subpart<br>Subpart C<br>Subpart C<br>Subpart C                                                                                                    | categories, subparts C - H1)<br>Creat/House Gas<br>CO2 (biogenic)<br>CO2 (exclusion)<br>CH4                                                                                                    | Amount (redst: loss)<br>4.477,055.0<br>4.477,055.0                                                                                                    | CWP<br>1<br>1<br>21                                             |  |
|               | GHG DETAILS (source<br>Subpart<br>Subpart C<br>Subpart C<br>Subpart C<br>Subpart C                                                                                                    | cotegories, subjects C - HH)<br>Creatinbouse Cale<br>CO2 (biogenic)<br>CO2 (ixclusing biogenic)<br>CH4<br>NO                                                                                                    | Amount (netric toxic)<br>4,417,055.0<br>4,417,055.0<br>105,500.0<br>4,417,055.0<br>105,700.0<br>105,700.0<br>105, | CWP<br>1<br>1<br>21<br>310                                      |  |
|               | CHG DETAILS (source<br>Subpart C<br>Subpart C<br>Subpart C<br>Subpart C<br>Subpart C<br>Subpart C                                                                                                    | Cottoponiss, subparts C - HY) Circenthouse: Call COC (biogenic) COC (coculang biogenic) CH4 NBO COC (biogenic)                                                                                                    | Amount (redict long)<br>4 Terr 62TALED ROLLED FOLLO FOLLO<br>Amount (redict long)<br>166,5000<br>4,417,0550<br>530 23<br>73,470<br>0,0                                                                                                    | CWP<br>1<br>1<br>21<br>310<br>1                                 |  |
|               | GHG DETAILS (source<br>Subpart C<br>Subpart C<br>Subpart C<br>Subpart C<br>Subpart D<br>Subpart D                                                                                                    | categories, subpirts C - H4)<br>Creenhouse Cas<br>CO2 (loopink)<br>CO2 (excluding biogenic)<br>CO4<br>NOC<br>CO2 (loopink)<br>CO2 (loopink)<br>CO2 (excluding biogenic)                                                                                                    | Popplar ankysine (metic tok)     View GetAuLED ROLLUP VAL     Amount (redst: long)     166,500     4,417,055.0     50.23     78,470     0.0     0.0                                                                                                    | Cove<br>1<br>1<br>21<br>310<br>1                                |  |
|               | CHO DETAILS (source<br>Subpart C<br>Subpart C<br>Subpart C<br>Subpart C<br>Subpart D<br>Subpart D                                                                                                    | categories, subjects C - H4)<br>Creatibuliuse Call<br>CO2 (biogenic)<br>CO4<br>NO<br>CO2 (biogenic)<br>CO2 (biogenic)<br>CO2 (biogenic)<br>CO2 (biogenic)<br>CO4                                                                                                    | Amount (metric lions)<br>4477 2550<br>4477 2550<br>4477 2550<br>3023<br>78470<br>0.0<br>0.0<br>0.00                                                                                                    | CWP<br>1<br>1<br>21<br>310<br>1<br>1<br>21                      |  |
|               | OHO DETAILS (nource<br>Subpart C<br>Subpart C<br>Subpart C<br>Subpart C<br>Subpart D<br>Subpart D<br>Subpart D<br>Subpart D                                                                                                  | Collegonies, subparts C - H4) Circentheuxe: Cas CO0 (Biogenic) CO1 (Rockaling Biogenic) CO4 NEO CO2 (Biogenic) CO2 (Rockaling Biogenic) CO4 NEO CO2 (Rockaling Biogenic) CO4 NEO CO5                                                                                                    | Pagitar antiquitar (make takis)<br>view betrauleb nouluf vial<br>Amount (mehrc lond)<br>166,5000<br>4,417,0550<br>530,23<br>79,470<br>0,0<br>0,0<br>0,00<br>0,000                                                                                                    | Cove<br>1<br>1<br>21<br>310<br>1<br>1<br>1<br>310               |  |
|               | CHIG RETAILS (source<br>Subport C<br>Subport C<br>Subport C<br>Subport C<br>Subport D<br>Subport D<br>Subport D<br>Subport D<br>Chig RETAILS (source)                                                                        | categories, subjects C - H1)  Creeshouse Cas  CO2 (exclusing biogenic)  CH4 NOC CO2 (exclusing biogenic) CO3 (exclusing biogenic) CO3 (exclusing biogenic) CO4 CO4 CO4 CO4 CO4 CO4 CO4 CO4 CO4 CO4                                                                                                    | Amount (netric) tool)                                                                                                    | Cove<br>1<br>1<br>21<br>310<br>1<br>1<br>21<br>310<br>310       |  |
|               | GHG DETAILS (source<br>Subpert<br>Subpert C<br>Subpert C<br>Subpert C<br>Subpert D<br>Subpert D<br>Subpert D<br>Subpert D<br>CHC DETAILS (coupled<br>Subpert                                                                 | categories, subjects C - H1)<br>Creatibuliuse Case<br>C02 (biogenic)<br>C04<br>N00<br>C02 (biogenic)<br>C04 (excluding biogenic)<br>C04 (excluding biogenic)<br>C04 | Amount (metric loss)     0     0     0     0     0     0     0     0     0     0     0     0     0     0     0     0     0     0     0     0     0     0     0     0     0     0     0     0     0     0     0     0     0     0     0     0     0     0     0     0     0     0     0     0     0     0     0     0     0     0     0     0     0     0     0     0     0     0     0     0     0     0     0     0     0     0     0     0     0     0     0     0     0     0     0     0     0     0     0     0     0     0     0     0     0     0     0     0     0     0     0     0     0     0     0     0     0     0     0     0     0     0     0     0     0     0     0     0     0     0     0     0     0     0     0     0     0     0     0     0     0     0     0     0     0     0     0     0     0     0     0     0     0     0     0     0     0     0     0     0     0     0     0     0     0     0     0     0     0     0     0     0     0     0     0     0     0     0     0     0     0     0     0     0     0     0     0     0     0     0     0     0     0     0     0     0     0     0     0     0     0     0     0     0     0     0     0     0     0     0     0     0     0     0     0     0     0     0     0     0     0     0     0     0     0     0     0     0     0     0     0     0     0     0     0     0     0     0     0     0     0     0     0     0     0     0     0     0     0     0     0     0     0     0     0     0     0     0     0     0     0     0     0     0     0     0     0     0     0     0     0     0     0     0     0     0     0     0     0     0     0     0     0     0     0     0     0     0     0     0     0     0     0     0     0     0     0     0     0     0     0     0     0     0     0     0     0     0     0     0     0     0     0     0     0     0     0     0     0     0     0     0     0     0     0     0     0     0     0     0     0     0     0     0     0     0     0     0     0     0     0     0     0     0     0     0     0     0     0     0     0     0     0     0     0     0                                                                                                    | COUP 1<br>1<br>1<br>21<br>310<br>1<br>1<br>1<br>1<br>21<br>310  |  |
|               | CHO BE TAILS (source<br>Subport<br>Subport C<br>Subport C<br>Subport C<br>Subport D<br>Subport D<br>Subport D<br>CHO BETAILS (soupple<br>Subport D<br>CHO BETAILS (soupple<br>Subport D                                      | calegories, subparts C - H4)                                                                                                    | Papers antisystem (metic table)<br>view betrauleb Rollub Vall<br>Armount (metic table)<br>166,5000<br>4,417,0550<br>530,23<br>79,470<br>0,00<br>0,00<br>0,000<br>0,000<br>0,000<br>0,000<br>0,000                                                                                                    | Cove<br>1<br>1<br>21<br>310<br>1<br>1<br>1<br>21<br>310<br>Cove |  |
|               | CHO DETAILS (source<br>subsert C<br>Subpert C<br>Subpert C<br>Subpert C<br>Subpert C<br>Subpert D<br>Subpert D<br>Subpert D<br>Subpert D<br>CHO DETAILS (supple<br>Subpert D<br>NO CHO data found to<br>NO CHO data found to | categories, subjects C - H1) Creeshouse Cas Cologories) CO2 (exclusing biogenic) CH4 NO CO2 (exclusing biogenic) CO2 (exclusing biogenic) CO2 (exclusing biogenic) CH4 NO Co2 (exclusing biogenic) CH4 NO categories, subjects NJ- FP) Creeshouse Cas categories, subjects NJ- FP                                                                                                    | Amount (netro la 100<br>000<br>000<br>000<br>000<br>000<br>00<br>00<br>00<br>00<br>00<br>0                                                                                                    | Cove<br>1<br>1<br>21<br>310<br>1<br>1<br>1<br>21<br>310<br>Cove |  |

Viewing the GHG details allows you to see the individual subpart components that were tallied into the Roll-Up totals.

Note that the roll ups are in CO2 equivalent metric tons, in some cases this value will differ from the subpart data you entered because in the subpart you entered data for a gas with a higher Global Warming Potential than CO2.
| Roll-Up: De | tailec                                                                                                    | l Roll-                                                                                                    | Up Va                                                                                                    | alues                                                                                                    |                                     | Roymon Hereit Part | A AGENCI - 2 |
|-------------|----------------------------------------------------------------------------------------------------|----------------------------------------------------------------------------------------------------|----------------------------------------------------------------------------------------------------|----------------------------------------------------------------------------------------------------|-------------------------------------|--------------------|--------------|
|             | SUBPART TOTALS FOR E<br>Note: Subpart Infan for said<br>subpart (Anime in the Vetal<br>more biogenic COL emission<br>for the second stress to the second<br>for the second second second second second<br>for the second second second second second second<br>for the second second second second second second<br>for the second second second second second second second<br>for the second second second second second second second<br>for the second second second second second second second second<br>for the second second s | ACEI GHG (AGGREGATED AC<br>A GHG are calculated by summi<br>If Galax baland). Note that for 5<br>is For Bespeet PP, Total CO2 rep<br>(CO1, excluding<br>wran (minm) Brown                                                                                                    | ROSS URETS, FUELS, ETC.)<br>Ng ainsiz and process will, fuel<br>ubparts C through JJ, biogenic C<br>resents like total of both biogenic<br>ris: CCI (unless) Total CH | or other reporting level identify<br>Do emissions are apprepated or<br>and non-biogenic CO2<br>(colors) Puter NeO | led within a given<br>gazately from |                    |              |
|             | 0                                                                                                    | 0.0                                                                                                    | 0.0                                                                                                    | 0.00                                                                                                    | 0.000                               |                    |              |
|             | e)                                                                                                    | 4,417,055.0                                                                                                    | 166,500.0                                                                                                    | 930.23                                                                                                    | 79.470                              |                    |              |
|             | SURPART BETALLS                                                                                                    | ete:<br>Bingeres COI (minn)                                                                                                    | SUBPART D<br>Tutal CHe (rsteed)                                                                                                    | Tutal 160 (mini                                                                                                   | 4                                   |                    |              |
|             | Langerte (*                                                                                                    | 0.0                                                                                                    | 0.0                                                                                                    | 0.00                                                                                                    | 0.000                               |                    |              |
|             | EMILSIONS REPORTED P                                                                                                    | OR EACH UNIT OR CONFIGURA                                                                                                    | non                                                                                                    |                                                                                                    |                                     |                    |              |
|             | Lind Control on Name                                                                                                    | Title Cile, excluding<br>biogenia (miner) B                                                                                                    | Ingania Cile (Hana) folal (                                                                                                    | Dia (minut) Total Bad                                                                                             | (retund)                            |                    |              |
|             |                                                                                                    | IN EACH FUEL                                                                                                    |                                                                                                    | 9050y.                                                                                                    |                                     |                    |              |
|             | Par Ners Bride of                                                                                                    | Managarahan<br>Managarahan<br>Managa | Tala Cox esculary<br>Bugers (ribu)                                                                                                    | Angers CDa<br>princij<br>1936 (Dra princij<br>1930                                                                | Tarlet Aud (printer)                |                    |              |
|             | Steal COst, www.uding.biogr<br>(#Amu)                                                                                                    | (106.0                                                                                                    | SUBPARTC<br>Rest Che (mbred)<br>Net (500.0                                                                                                    | Turnal Table (entre<br>630 23                                                                                     | 0                                   |                    |              |
|             | EMILISIONS REPORTED F<br>Unit Configuration Name<br>Unit TR                                                                                                    | DR EACH UNIT DR COMFIDURA<br>Tetel Cite, enifecting<br>biogene (reset) D                                                                                                    | ution<br>sogenie CCe (monu) Total i                                                                                                    | Disk (Helmic) Table Table                                                                                         | (Heaver)                            |                    |              |
|             | Electronic PEPOPPEO FO                                                                                                    | e Encor Foots<br>International<br>International<br>International<br>International<br>International                                                                                                    | Table Disc resulting<br>surgers (pilos)<br>effer Crit                                                                                                    | Regent COs<br>pièxej Tale Cri prèvej                                                                              | Table And prices                    |                    |              |
|             | Unit Carifiguration Name<br>Unit 10                                                                                                    | Total Cite excluding<br>Drogenic (NEON) B<br>10.000.0                                                                                                    | ogenic COs (niced) Total<br>0.0                                                                                                    | one(means) Table Net                                                                                              | (Here)<br>0.015                     |                    |              |
|             |                                                                                                    |                                                                                                    |                                                                                                    |                                                                                                    |                                     | 73                 |              |

EPA has also included a page called "Detailed Rollup Values". This page shows the intermediate calculation steps for the roll-up calculations. It shows the emissions reported for each fuel, and the breakdown of non-biogenic CO2, biogenic CO2, and methane and nitrous oxide emissions for each unit, as calculated by e-GGRT.

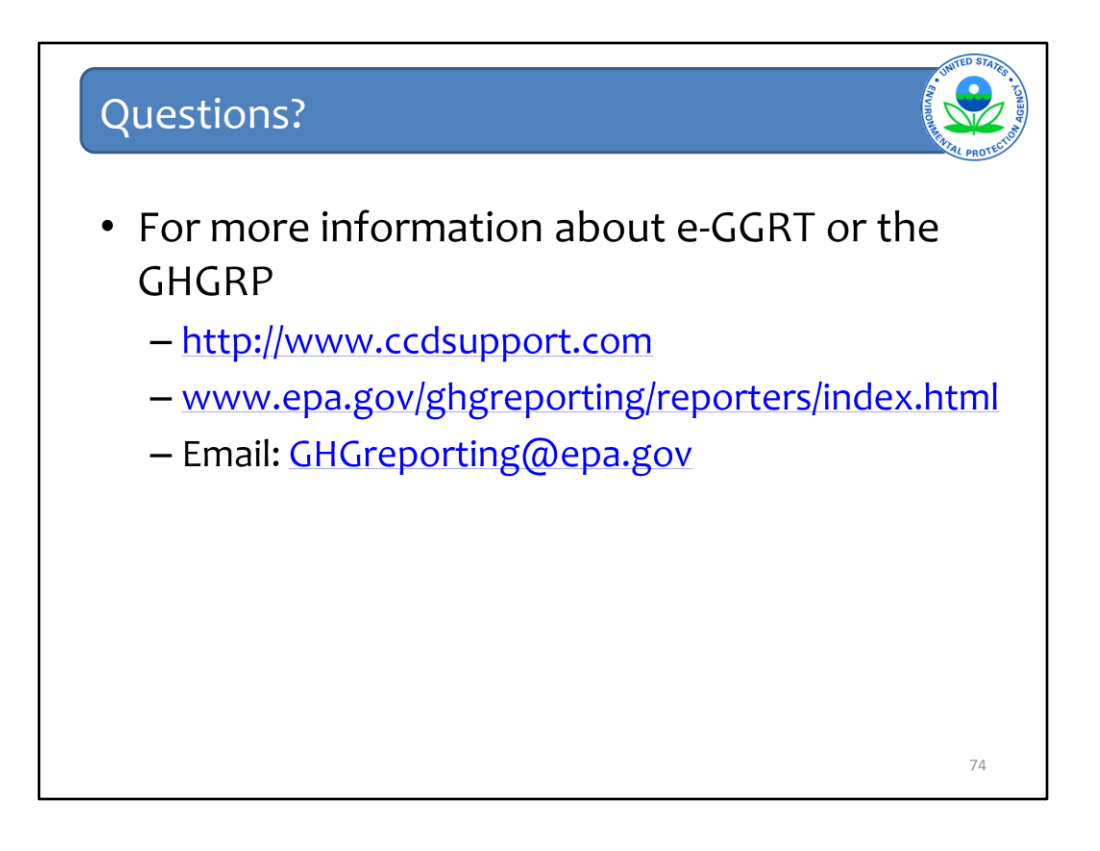

This concludes our training session for today. We hope this overview has provided you greater familiarity with navigating and entering information using the e-GGRT reporting tool.

Here are some additional links should you have further questions or if you would like to submit a question about the Greenhouse Gas Reporting Program.